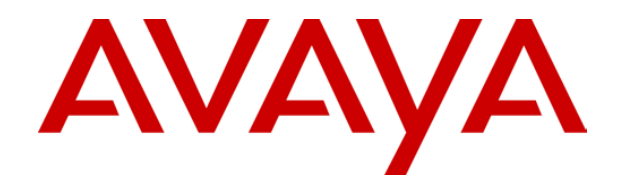

# IP Office 3.1 Button Programming

# **Table of Contents**

| Programming Buttons                                    | 7    |
|--------------------------------------------------------|------|
| Programming Buttons                                    | 7    |
| Programming Buttons Using IP Office Manager            | 8    |
| Programming Buttons via the Wizard                     | 9    |
| Programming Button via the Menu Key                    | . 10 |
| Setting a Button to Dial a Number                      | . 10 |
| Setting a Button to a Switch Function                  | . 10 |
| Setting Buttons to Admin Function                      | . 11 |
| Programming Button via an Admin Button                 | . 12 |
| Using an Admin Button                                  | . 13 |
| Customizing Text Labels                                | . 13 |
| Entering a Custom Label in the IP Office Configuration | . 13 |
| Entering a Custom Label from the Phone                 | . 14 |
| Phone Details                                          | . 15 |
| Phones                                                 | . 15 |
| Phone Add-On's                                         | . 16 |
| Button Types                                           | . 17 |
| Button Maps                                            | . 18 |
| Button Maps & Details                                  | . 18 |
| Map 01: 4602, 4602SW, 5602, 5602SW                     | . 19 |
| Map 02: 2402D, 5402D                                   | . 20 |
| Map 03: 4601, 5601                                     | . 21 |
| Map 04: 4406D+, 4606                                   | . 22 |
| Map 05: 4412D+                                         | . 23 |
| Map 06: 4612                                           | . 24 |
| Map 07: 4424D+, 4624                                   | . 25 |
| Map 08: 4450                                           | . 26 |
| Map 09: 6408D                                          | . 28 |
| Map 10: 6416D                                          | . 28 |
| Map 11: 6424D                                          | . 29 |
| Map 12: TransTalk 9040                                 | . 30 |
| Map 13: 2410, 5410                                     | . 31 |
| Map 14: 4610SW, 5610SW                                 | . 32 |
| Map 15: 2420, 5420                                     | . 33 |
| Map 16: 4620, 4620SW, 5620, 5620SW                     | . 34 |
| Map 17: 3616, 3626                                     | . 35 |
| Map 18: 3810                                           | . 36 |
| Map 19: T3 Compact                                     | . 37 |
| Map 20: T3 Classic                                     | . 38 |
| Map 21: T3 Comfort                                     | . 39 |
| Functions                                              | .41  |
| Button Functions List                                  | . 41 |
| Programmable Button Functions                          | .42  |
| Abbreviated Dial                                       | . 43 |
| Abbreviated Dial Pause                                 | .43  |
| Abbreviated Dial Program                               | . 43 |
| Abbreviated Dial Stop                                  | . 43 |
| Account Code Entry                                     | . 44 |
| ACD Agent Statistics                                   | . 44 |
| ACD Stroke Count                                       | . 44 |
| AD Special Function Mark                               | . 44 |
| AD Special Function Wait                               | . 45 |
| AD Special Functions                                   | . 45 |
| AD Suppress                                            | . 45 |
| •••                                                    |      |

| Appearance                                   | . 45 |
|----------------------------------------------|------|
| Automatic Callback                           | . 46 |
| Automatic Intercom                           | . 46 |
| Bridge                                       | . 46 |
| Busy                                         | . 47 |
| Busy On Held                                 | . 47 |
| Call                                         | . 47 |
| Call Forwarding All                          | . 48 |
| Call Intrude                                 | . 48 |
| Call List                                    | . 48 |
| Call Listen                                  | . 49 |
| Call Park                                    | . 49 |
| Call Park To Other Extension                 | . 50 |
| Call Pickup                                  | . 50 |
| Call Pickup Any                              | . 50 |
| Call Pickup Group                            | . 51 |
| Call Pickup Members                          | . 51 |
| Call Queue                                   | . 51 |
| Call Record                                  | . 52 |
| Call Steal/Acquire Call                      | . 52 |
| Call Waiting Off                             | . 52 |
| Call Waiting On                              | . 53 |
| Call Waiting Suspend                         | . 53 |
| Cancel All Forwarding                        | . 53 |
| Cancel Leave Word Calling                    | . 53 |
| Cancel Ring Back When Free                   | . 54 |
| Channel Monitor                              | . 54 |
| Consult                                      | . 54 |
| Clear Call/Cancel or Deny                    | . 54 |
| Clear CW                                     | . 55 |
| Clear Hunt Group Night Service               | . 55 |
| Clear Hunt Group Out Of Service              | . 55 |
| Clear Quota                                  | . 56 |
| Conference Add                               | . 56 |
| Conference Meet Me                           | . 56 |
| Coverage                                     | . 57 |
|                                              | . 57 |
| Dial 3K1                                     | . 57 |
| Dial 56K                                     | . 57 |
| Dial 64K                                     | . 57 |
|                                              | . 58 |
| Dial Direct                                  | . 58 |
| Dial Emergency                               | . 58 |
| Dial Inclusion                               | . 58 |
| Dial Intercom                                | . 59 |
| Dial Paging                                  | . 59 |
| Dial Physical Extr By ID                     | . 59 |
| Dial Physical Extension By Number            | . 60 |
|                                              | . 60 |
|                                              | . 60 |
|                                              | . 60 |
|                                              | . 60 |
| Directed Gall Pickup                         | . 60 |
| Directory                                    | . 01 |
| Display Misy<br>Do Not Disturb Exception Add | . 02 |
| Do Not Disturb Exception Doloto              | . 02 |
| Do Not Disturb Off                           | . UJ |
|                                              | . 03 |

| Do Not Disturb On             | 63   |
|-------------------------------|------|
| Drop                          | 64   |
| Extn Login                    | 64   |
| Extn Logout                   | 64   |
| Flash Hook                    | 65   |
| Follow Me Here                | 65   |
| Follow Me Here Cancel         | 65   |
| Follow Me To                  | 65   |
| Forward Hunt Group Calls Off  | 66   |
| Forward Hunt Group Calls On   | 66   |
| Forward Number                | 66   |
| Forward On Busy Number        | 67   |
| Forward On Busy Off           | 67   |
| Forward On Busy On            | 67   |
| Forward On No Answer Off      | 67   |
| Forward On No Answer On       | 68   |
| Forward Unconditional Off     | 68   |
| Forward Unconditional On      | 69   |
| Group                         | 69   |
| Group Paging                  | 70   |
| Headset Toggle                | 70   |
| Hold Call                     | 70   |
| Hold CW                       | 71   |
| Hold Music                    | 71   |
| Hunt Group Disable            | 71   |
| Hunt Group Enable             | 72   |
| Inspect                       | 72   |
| Internal Auto-Answer          | 73   |
| Leave Word Calling            | 73   |
| Line                          | 73   |
| Manual Exclusion              | 74   |
| Off Hook Station              | 74   |
| Park                          | 74   |
| Park Call                     | 75   |
| Priority Call                 | 75   |
| Priority Calling              | 75   |
| Relav Off                     | 75   |
| Relay On                      | 76   |
| Relay Pulse                   | 76   |
| Resume Call                   | 76   |
| Retrieve Call                 | 76   |
| Ride Call                     | 77   |
| Ring Back When Free           | 77   |
| Ringer Off                    | 77   |
| Self-Administer               | 78   |
| Send All Calls                | 79   |
| Set Absent Text               | 79   |
| Set Account Code              | . 80 |
| Set Hunt Group Night Service  | 80   |
| Set Hunt Group Out Of Service | 81   |
| Set Inside Call Seg           | 81   |
| Set No Answer Time            | 82   |
| Set Outside Call Seq          | 82   |
| Set Ringback Seg              | 82   |
| Set Wrap Up Time              | 82   |
| Stored Number View            | 83   |
| Suspend Call                  | 83   |
| Suspend CW                    |      |
|                               |      |

### Button Programming

| Time of Day            | 83 |
|------------------------|----|
| Timer                  | 84 |
| Toggle Calls           | 84 |
| User                   | 85 |
| Voicemail Collect      | 85 |
| Voicemail Off          | 86 |
| Voicemail On           | 86 |
| Voicemail Ringback On  | 87 |
| Voicemail Ringback Off | 87 |
| Glossary               |    |
| Index                  | 91 |

# **Programming Buttons**

## **Programming Buttons**

This document covers the IP Office features that can be assigned to programmable buttons on Avaya phones through the IP Office configuration. This assignment can be done through the IP Office configuration using Manager or Wizard and for some functions using the phone itself.

#### • Appearance Functions

The functions *Call Appearance*, *Bridged Appearance*, *Coverage* and *Line Appearance* are collectively known as "appearance functions". Whilst these are programmable buttons features, they are documented separately. For full details refer to the IP Office Key & Lamp Operation Manual.

#### • Phone Support

Note that not all functions are supported on all phones with programmable buttons. Where possible exceptions have been indicated. However you should refer to the user guide for a particular type of phone to confirm if the feature is supported and how that feature operates on that type of phone.

## **Programming Buttons Using IP Office Manager**

Using IP Office Manager, if only button programming changes are required, the configuration changes can be merged back to the IP Office system without requiring a reboot.

- 1. Start IP Office Manager and load the current configuration from the IP Office.
- 2. Click 🔀 **User** in the left-hand panel. A list of the existing users appears in the right-hand panel.
- 3. Locate the user for whom button programming is required and double-click on their listing.
- 4. The user settings are displayed. Click the **Button Programming** tab (also called **Digital Telephony** in some locales).

| 🕂 User Jay Cummingham 📃 🗆 🗙 |                     |                         |                    |                   |
|-----------------------------|---------------------|-------------------------|--------------------|-------------------|
| User Voicemail              | DND ShortCodes So   | urceNumbers 🛛 Telephony | Forwarding Dial In | ButtonProgramming |
| Button                      | Action              |                         | Telephone Number   |                   |
| 1                           | Appearance          | <empty></empty>         | a=                 |                   |
| 2                           | Line Appearance     | Dial                    | 601                |                   |
| 3                           | Bridged Appearance  | Group                   | Teressa Green;1    |                   |
| 4                           | Coverage Appearance | Park                    | Teressa Green      |                   |
| 5                           |                     | User                    |                    |                   |
| 6                           |                     | Emulation 🔹 🕨           |                    |                   |
| 7                           |                     | Advanced 🔹 🕨            |                    |                   |
| 8                           |                     | Appearance 🕨 Bri        | dge                |                   |
| 9                           |                     | Ca                      | ll ·               |                   |
| 10                          |                     | Co                      | verage             |                   |
| 11 Line                     |                     |                         |                    |                   |
|                             |                     |                         |                    |                   |
|                             |                     | ОК                      | <u>C</u> ancel     | <u>H</u> elp      |

- 5. For the required button, click on the **Action** field.
- 6. From the list of options that appears, select the required action. Some actions are group by category and type.
- 7. Click on the **Telephone number** field for the button just programmed. The value to enter will depend on the action set in the **Action** field.
  - Custom Text Labels

The Telephone Number field can also be used to replace the default function text label with a custom label. The label is shown on phones where the programmable key has an adjacent display area. The custom text label is entered after the telephone number value by adding *I* followed by the text required (maximum 13 characters). Note that users of 2410, 2420, 5410 and 5420 phones can edit custom text these labels through the phone's menus.

- 8. Repeat for any additional call appearance buttons required.
- 9. Click OK.
- 10. Repeat for any other users requiring programmed buttons.
- 11. Click on 📕.
- 12. If the only changes made to the configuration were in user button programming, click **Merge Config**, otherwise select either **Immediately** or **When Free**.
- 13. Click **OK**.

## **Programming Buttons via the Wizard**

Programming call appearance buttons via the IP Office Wizard will require a system reboot to load the configuration changes. This will disconnect any calls and services in progress.

Note: Wizard can only be used to program a sub-set of functions. For the full range of functions Manager should be used.

- 1. Start the IP Office Wizard and select either the IP Office Small Office Edition Wizard or IP Office Installation and Administration Wizard as appropriate to the IP Office system being configured.
- 2. Load the current configuration from the IP Office.
- 4. Click on Users. A list of the existing users appears in the left hand panel.
- 5. Locate and double-click on the required user.
- 6. Click the Button Programming tab.

| Edit User Parameter | S                    |                 |                  |                 |                   |
|---------------------|----------------------|-----------------|------------------|-----------------|-------------------|
| Properties Preferen | aces Button Pro      | ogramming       |                  |                 |                   |
| Select a Set        | 1                    |                 |                  |                 |                   |
| DT Sets DS Sets     | 1                    |                 |                  |                 |                   |
| 6400/2400/5         | 400 Series           | 440             | IO Series        | Adjunct         |                   |
| C 0400              | 0 642 <u>4</u>       |                 | 4406 <u>0</u> +  | ◯ <u>N</u> one  | O <u>E</u> U 24   |
| 0 640 <u>8</u>      | © 2410/ <u>5</u> 410 |                 | 44 <u>1</u> 2 D+ |                 |                   |
| 0 641 <u>6</u>      | • 242 <u>0</u> /5420 | 0.              | 4424 D <u>+</u>  |                 | Head Se <u>t</u>  |
|                     | • Page <u>1</u>      | O Pa            | ge <u>2</u>      | © Page <u>3</u> | _                 |
|                     |                      |                 |                  |                 |                   |
|                     | 1 0                  | Call Appearance | R Walker;1       | 5               |                   |
|                     | 2 0                  | Call Appearance | Bob Jones        | 6               |                   |
|                     | 3 0                  | Call Appearance |                  | 7               |                   |
|                     | 4                    |                 |                  | 8               |                   |
|                     |                      |                 |                  |                 |                   |
|                     |                      |                 |                  |                 |                   |
| Previous User       |                      | <u>OK C</u> ar  | ncel <u>H</u>    | elp             | <u>N</u> ext User |

- 7. Select the type of phone that the user normally uses so that the button layout diagram matches. Unfortunately this is not saved as part of the configuration. For hot desking users, select the most commonly used type of phone.
- 8. To program a particular button, click on the numbered button in the displayed button map.
- 9. From the drop-down list select the action required.
- 10. Additional selectors will appear matching the selected feature. Use these to set the required 'telephone number' for the action.
- 11. Repeat for all the button required. Note that on some phones, additional sets of buttons are accessible using the **Page 1**, **Page 2**, etc radio buttons.
- 12. Click **OK**.
- 13. Repeat for any additional users requiring button programming.
- 14. When all button programming has been completed, click Save.
- 15. In the **Save Configuration** window that appears click **OK**.
- 16. Close the wizard.

## **Programming Button via the Menu Key**

Users on phones with a **Menu** button can program some functions against programmable themselves. Those IP Office phones are the 4412D+, 4424D+, 4612IP, 4624IP, 6408D, 6416D, 6424D.

This programming also includes programmable button on any associated add-on units associated with the phone. Buttons already programmed as appearance buttons cannot be altered using these methods.

### Setting a Button to Dial a Number

This process sets the selected programmable button to the Dial function in the IP Office configuration.

- 1. With the phone idle and on-hook, press **MENU 55**.
- 2. Press ▶ and select **PROG**.
- 3. Enter the number required. The left-most display button can be used to backspace and the rightmost display button can be used to **Clear** the whole number.
- 4. Press the programmable button against which the number should be set.
- 5. If the button is already programmed, options to replace (**Repla**), keep (**Keep**) or delete (**Delet**) the buttons existing programming appear. Select the option required.
- 6. The message **BUTTON PROGRAMMED!** indicates that the button is now programmed. Select **Cont** and then press **Exit 1**.

### Setting a Button to a Switch Function

This process allows users to program there own Group, User and Park slot monitor buttons. It also allows the programming of Dial and Flash hook buttons.

- 1. With the phone idle and on-hook, press **Menu Solution**.
- 2. Press ▶ and select **ProgA**.
- 3. Press ▶ and select **DSS**.
- 4. Use the ∢ and ▶ buttons to display the function required. Press the display button below the function to select it.
- 5. If the function requires a telephone number value set, enter the number. The left-most display button can be used to backspace and the right-most display button can be used to **Clear** the whole number.
- 6. Press the programmable button against which the number should be set.
- 7. If the button is already programmed, options to replace (**Repla**), keep (**Keep**) or delete (**Delet**) the buttons existing programming appear. Select the option required.
- 8. The message **BUTTON PROGRAMMED!** indicates that the button is now programmed. Select **Cont** and then press **Exit 1**.

### Setting Buttons to Admin Function

Phones with a **Menu book** key can program a range of self-administer functions onto their programmable buttons. These are:

- Dir Directory.
- Drop Drop. .
- HFAns Internal Auto-Answer.
- Timer Timer.
- AutCB Automatic Callback.
- Prog Abbreviated Dial Program.
- CFrwd Call Forwarding All.
- CPark Call Park.
- SAC Send All Calls. .
  - TmDay Time of Day.

- Acct Account Code Entry.
- AD Abbreviated Dial.
- Park Call Park to Other Extn.
- GrpPg Group Paging.
- CPkUp Call Pickup. •
- DPkUp Directed Call Pickup.
- RngOf Ringer Off. •
- Spres AD Suppress.
- HdSet Headset Toggle.
- HGNS+ Set Hunt Group Night Service.

Admin - Self-Administer.

This is the same set of functions that can be programmed by users with a button set to Self-Administer (see Self-Administer).

- 1. With the phone idle and on-hook, press **Menu Sec.**
- 2. Press ▶ twice and select Admin.
- 3. Use the *4* and *▶* keys to display the function required and then select it by pressing the display button below the feature.
  - Selecting **Expl**? changes the display from short name mode to long name mode. In this mode the full names of the features are displayed. Select SHORTMODE to return to that mode.
- 4. If the function requires a telephone number value set, enter the number. The left-most display button can be used to backspace and the right-most display button can be used to Clear the whole number.
- 5. Press the programmable button against which the number should be set.
- 6. If the button is already programmed, options to replace (**Repla**), keep (**Keep**) or delete (**Delet**) the buttons existing programming appear. Select the option required.
- 7. The message BUTTON PROGRAMMED! indicates that the button is now programmed. Select **Cont** and then press **Exit 2**.

## **Programming Button via an Admin Button**

The **Admin** (also called **Self-Administer**) function can be assigned to a programmable button on a users phones. That button then allows the user to program functions against other programmable buttons on their phone, except those already set as appearance buttons.

- Admin and Admin1 buttons are only supported on 2410, 2420, 4406D+, 4412D+, 4424D+, 4606IP, 4612IP, 4624IP, 5410, 5420, 6408D, 6416D and 6424D.
- On 4412D+, 4424D+, 4612IP, 4624IP, 6408D, 6416D, 6424D phones:
  - Admin can be permanently accessed via Menu 553, b, b, Admin.
  - Admin1 can be permanently accessed via Menu 553, Menu 553, ProgA, 553, P, DSS.

The features that can be assigned using an **Admin** button are:

- Dir Directory.
- Drop Drop.
- HFAns Internal Auto-Answer.
- Timer Timer.
- AutCB Automatic Callback.
- Prog Abbreviated Dial Program.
- CFrwd Call Forwarding All.
- CPark Call Park.
- SAC Send All Calls.
- TmDay Time of Day.

- Acct Account Code Entry.
- AD Abbreviated Dial.
- Park Call Park to Other Extn.
- GrpPg Group Paging.
- CPkUp Call Pickup.
- DPkUp Directed Call Pickup.
- RngOf Ringer Off.
- Spres AD Suppress.
- HdSet Headset Toggle.
- HGNS+ Set Hunt Group Night Service.

• Admin - Self-Administer.

The Admin function can also be setup with the telephone number value of **1**. This changes the functions that it provides:

- Dial.
- Group.
- Park.
- User.
- Flash Hook.

Users can be configured with both an Admin and Admin1 button.

The following sections describe the general operation of **Admin** and **Admin1** on Avaya phones with programmable buttons. For full details for a particular phone refer to the appropriate IP Office terminal user guide.

### **Using an Admin Button**

- 1. With the phone idle and on-hook, press the button programmed to Admin or Admin1.
- 2. The list of available functions is shown. Use the 4 and b buttons to move through the list.
  - Selecting Expl? changes the display from short name mode to long name mode. In this
    mode the full names of the features are displayed. Select SHORTMODE to return to that
    mode.
- 3. Select the function required.
- 4. If the function requires a telephone number value set, enter the number. The left-most display button can be used to backspace and the right-most display button can be used to **Clear** the whole number.
- 5. Press the programmable button against which the number should be set. On phones with multiple pages of buttons use the ∢ and ▶ button to select the required page before pressing the button to program.
- 6. If the button is already programmed, options to replace, keep or delete the button's existing programming appear. Select the option required.
- 7. The message **BUTTON PROGRAMMED!** indicates that the button is now programmed.
- 8. Select Cont. and then press Exit or lift the handset to go off-hook.

## **Customizing Text Labels**

On Avaya phones where the programmable button has an adjacent display area, a text label is displayed to indicate the button's function.

Each function has a default label. However this default label can be replaced by a custom text label of up to 13 characters (A-Z, a-z, 0-9 plus ., \*, - and #). This custom label can be entered either by the user (from a 2410, 2402, 5410 or 5420 phone) or through the IP Office configuration.

### Entering a Custom Label in the IP Office Configuration

The text label is added to the value shown in the **Telephone Number** field for the programmed button (on the **Digital Telephony** or **Button Programming** tab). It should be entered as a *I* followed by the custom label text and should follow any other **Telephone Number** field setting for the button.

### **Entering a Custom Label from the Phone**

Currently this option is only supported on the 2410, 2420, 5410 and 5420 phones. An option to set the label is shown on 4610, 4620, 5610 and 5620 phones but this is currently not supported.

- 1. First exit any other phone mode:
  - 2410/5410: Press → Exit to exit any other mode, then press any of the keys below the display.
  - 2420/5420: Press → D Exit to exit any other mode.
- 2. Press CLabel.
  - **Edit** allows you replace the current labels, see the steps below.
  - **Inspect** displays the default labels.
  - **Restore** replaces any custom labels with the default labels.
  - **Done** exits the button labelling options.
- 4. Select the function key whose label you wish to change.
- 5. Begin entering the **New Label** text using the telephone keypad.
  - Each number key is marked with the letters it provides. You may have to press the key more than once depending on the character required. For example, the key **6** is also marked as **M**, **N** and **O**. To enter an **O**, re-press the **6** key until an **O** is displayed.
  - If the next character you want is on another key, simply key the next character.
  - If the next character you want to enter is on the same key just used, press ► to move the cursor right and then enter the character.
  - Pressing the \* key once enters a . (period). Pressing it twice enters a \*.
  - Pressing the # key once enters a (dash). Pressing it twice enters a #.
  - By default the first letter entered and the first letter after any space are entered in uppercase whilst all other character are entered in lower-case. To change the case of the current character press **Case**.

  - Use the key to move the cursor one space right.
  - If you make a mistake, use **Backspace** to delete the character to the left of the cursor.
  - If you have made a mistake in the middle of a character string and do not wish to backspace and re-enter all the characters use the 
     key to step back to one character before the point where you wish to edit. Either insert the new character or press
     Backspace to delete the character to the left of the cursor.
  - Press Clear to delete all the current text.
- 6. When the new name is set as required, press **Save**. To return to the label options screen without saving the changes, press **Cancel**.
- 7. Select another button to re-label or press Done.

# **Phone Details**

## **Phones**

The table below lists the phones supported by IP Office 3.1.

- Those marked **</**symbol support programmable buttons but those button cannot be used as appearance buttons.
- Those marked  $\checkmark \checkmark$  symbol support programmable buttons which can also be used as appearance buttons.
- Those marked **\*\***symbol do not support any programmable buttons.

The phone type is followed by the type of IP Office port to which it connects, the number of programmable buttons and the button type. The phones available may vary between countries.

For some phones the annotation 24  $(4 \times 6)$  or similar is used. This can be read as 24 programmable buttons, arranged in as 4 screen pages with 6 physical buttons

- Analog phones: **xx**POT
- 20DT: XXPOT DECT
- 2402D: ✓✓ DS 2 □>+||+ \* (Note 1).
- 2410D: ✓✓DS 12 (2 x 6) □→Ⅱ•□Ω1
- 2420: ✓✓ DS 24 (3 x 8) ◯>HIII
- 3616: ✓ ✓ *IP* 6 1 ······
- 3626: **√ √** *IP* 6 1······
- 3701: **XX**IP DECT
- 3711: **XX** IP DECT
- 3810: √ ✓ DS 4
- 4406D: √√DS 6 ◯書
- 4412D: √ ✓ DS 12 ◯ 🗲 / 12 ◯ —
- 4424D: ✓✓DS 24 👄 署
- 4602: √√DS 2 □>+||+\* (Note 1)
- 4602SW: √√DS 2 → + \* (Note 1).
- 4606: √√*IP* 6 ⊂⊃<del>≣</del>
- 4610SW: ✓✓ DS 24 (4 x 6) □→ I<sup>1</sup> CR 1
- 4612: √√ IP 12 ◯ 🚖

- 4620: √√ IP 24 (2 x 12) □→II<sup>4</sup> CA1
- 4621: √√ IP 24 (2 x 12) □→III 01
- 4624: √√IP 24 🗢 🖶
- 5402: √√DS 2 □>+||4 \* (Note 1).
- 5410: √√DS 12 (2 x 6) □→II+CH1
- 5420: √√DS 24 (3 x 8) □>HIICH1
- 5602: ✓✓ IP 2 □>+||+\* (Note 1).
- 5602SW: √√IP 2 □>+II\*\* (Note 1).
- 5610SW: √√ IP 24 (4 x 6) □→II+ (Ĥ1
- 5620: √√ IP 24 (2 x 12) → H\*CR1
- 6408D: 🗸 🗸 DS 8 💷
- 6416D: √√DS 16 □
- 6424D: 🗸 DS 24 🚥
- 9040: √√DS, 8 (2 x 4) ∎14
- T3 Compact: ✓ **×**DS 4
  - **T3 Classic: V×***DS, 10.*
- **T3 Comfort: √×***DS, 18.*

#### <u>Notes</u>

#### 1. 2402D, 4602, 4602SW, 5402, 5602, 5602SW

These phones have only 2 programmable buttons. Therefore it is recommended that they are only used for call appearance buttons. The display can only show active, alerting, held here and currently selected status. It cannot display 'in use elsewhere' and 'on hold elsewhere'.

• On the 2402D and 5402 phones, an additional 12 programmable feature buttons can be accesses by pressing **FEATURE** and then **0** to **9**, \* or **#**. These cannot be used for appearance functions.

#### 2. 4601, 5601

These phones have 2 programmable buttons with lamps. Therefore it is recommended that they are only used for call appearance buttons.

3. Ports types are: **POT** = Analog extension port, **DS** = Digital Station port, **IP** = IP phone connection, **IP DECT** = DECT via IP line..

## Phone Add-On's

The following add-on's can be used to provide some Avaya phones will additional buttons. Those additional buttons can then be used for key & lamp functions.

- Those marked **</** symbol support programmable buttons but those buttons cannot be used as appearance buttons.
- Those marked  $\checkmark \checkmark$  symbol support programmable buttons which can be used as appearance buttons.
- 4450: ✓×+60 (50 x ○●, 10 x ○●)

Add-on for 4412D+ and 4424D+ phones. Provides an additional 60 programmable buttons with a single lamp - red except for the bottom two rows which are green. Due to the single lamp not recommended for appearance functions as not all button states can be indicated. Up to two 4450 units can be connected to an existing phone. A maximum of two 4450 units per IP Office DS module and/or control unit are supported.

• EU24: ✓ ✓ +24 (12 x 2) □→ II+ CA1

Add-on for the 2420, 4620, 4620SW, 5420, 5620 and 5620SW. Supports an additional 24 programmable buttons. Button display icons are on two switchable pages with 12 icons on each page. Connects direct to the phone. One per phone. Maximum of two per IP Office DS module or control unit.

• EU24BL: ✓✓ +24 (12 x 2) □→II\*Ω1

As per the EU24 above but with a backlight function to match the 4621.

#### • XM24: 🗸 +24 🚥

Add-on for 6416D and 6424D phones. Supports an additional 24 programmable buttons. Connects direct to phone. One per phone. Maximum of two per IP Office DS module or control unit.

• T3 DSS: ✓ ×+36 LED

Up to 3 of these units can be connected to any of the IP Office T3 phones. Each provides an additional 36 programmable buttons. Each button includes a single red status LED. The first T3 DSS connects via a DSS Link unit fitted to the phone. Subsequent T3 DSS units are daisy-chained to the previous T3 DSS.

## **Button Types**

Key & lamp operation requires Avaya phones with programmable buttons. These are found on the majority of Avaya phones supported by IP Office.

The list below shows different programmable button types and the phones on which they are found.

- Image: Second Second Sec

Programmable button with no lamps. Found on the last 12 buttons on the Avaya 4412 phone. Not usable for appearance button functions.

- — 4450 Phone Add-On Programmable buttons with a single lamp (either red or green). Not recommended for appearance functions as not all button states can be indicated.
- • • 4601, 5601 Programmable button with single red lamp.
- G408D, 6416D, 6424D Phones and XM24 Add-On Programmable button with twin lamps. For appearance functions the red lamp is used to indicate the current selected button.
- 🖂 2410D, 2420, 5410, 5420, EU24

Display key with adjacent icon and text label display area. For appearance functions an \_ underscore on the text label is used to indicate the current selected button.

• CHI4\* 0:014610SW, 4620, 5610SW, 5620

Display key with adjacent icon and text label display area. For appearance functions a \* symbol is used to indicate the current selected button.

• CHI\*\* 2402D, 4602, 4602SW, 5402, 5602, 5602SW Phones

Display key with adjacent icon display area but no text label display. For appearance functions a \* symbol is used to indicate the current selected button.

• The **2402D** and **5402** have an additional 12 programmable buttons. These are accessed by pressing **FEATURE** and then any key from **0** to **9**, \* and **#**. These additional buttons are not suitable for appearance functions.

#### • III Transtalk 9040

Display keys with icon display area above. For appearance functions a 4 icon is used to indicate the current selected button.

#### • 1...... 3616, 3626

Up to six buttons, indicated by button number. Accessed by pressing **LINE** followed by the required button number.

• T3 Classic, T3 Comfort

4 or 10 button respectively, with the icon shown on the base of the display above.

## **Button Maps**

### **Button Maps & Details**

The following tables indicate the button numbered assumed by the IP Office for different phones types. In some cases, this numbering differs from that used for the same sets on other Avaya telephone systems.

As a general rule, button 1 is the top button on the left-hand column. Buttons numbers then go down the column and continue at the top of the next column. Note however that there are exceptions.

The following table lists IP Office phones that support key & lamp operation and the relevant button map for each phone.

| • | 2402D: | Map 02. | • | 4621: | Map 16. |
|---|--------|---------|---|-------|---------|
| • | 2410D: | Мар 13. | • | 4624: | Map 07. |
| • | 2420:  | Map 15. | ٠ | 5402: | Map 02. |
| • | 4406D: | Map 04. | ٠ | 5410: | Map 13. |
| • | 4412D: | Map 05. | ٠ | 5420: | Map 15. |
| • | 3616:  | Map 17. | ٠ | 5601: | Map 03. |
| • | 3626:  | Мар 17. | • | 5602: | Map 01. |

- **3810:** Map 18. **5602SW:** Map 01.
- 4424D: Map 07. 5610SW: Map 14.
  - **4450:** Map 08. **5620:** Map 16.
- 4601: Map 03. 6408D: Map 09.
  - **4602:** Map 01. **6416D:** Map 10.

.

- 4602SW: Map 01. 6424D: Map 11.
- 4606: Map 04. 9040: Map 12.
- 4610SW: Map 14. T3 Compact: Map 19.
- 4612: Map 06. T3 Classic: Map 20.
- 4620: Map 16. T3 Comfort: Map 21.

## Map 01: 4602, 4602SW, 5602, 5602SW

These phones only have two programmable buttons with no display text labels. Display icons are used for status indication with a \* used for current selected appearance button indication.

For appearance functions, these only display active, alerting, held here and current selected button. They do not display in use elsewhere and on hold elsewhere.

It is strongly recommended that both these buttons are only used for call appearance buttons.

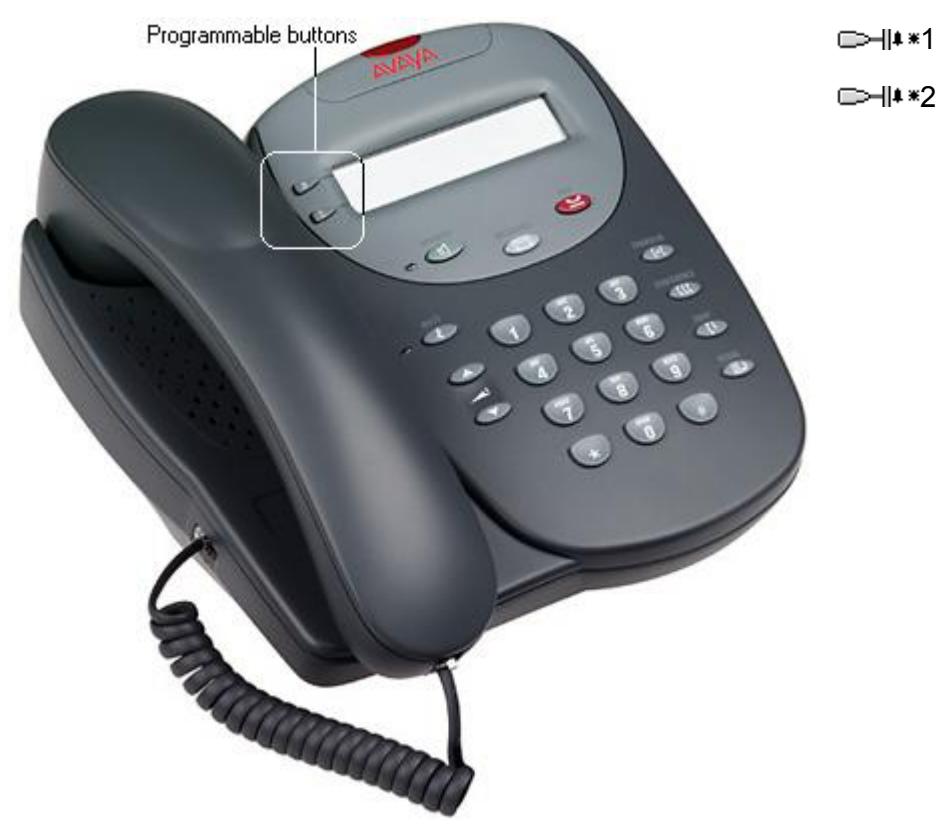

## Map 02: 2402D, 5402D

These phones only have two programmable buttons with no display text labels. Display icons are used for status indication with a \* used for current selected appearance button indication.

For appearance functions, these only display active, alerting, held here and current selected button. They do not display in use elsewhere and on hold elsewhere.

It is strongly recommended that both these buttons are only used for call appearance buttons.

Another 12 programmable buttons (buttons 4 to 15) are accessed by the user pressing **FEATURE** and then any key from **0** to **9**, \* and **#**. These cannot be used for appearance functions.

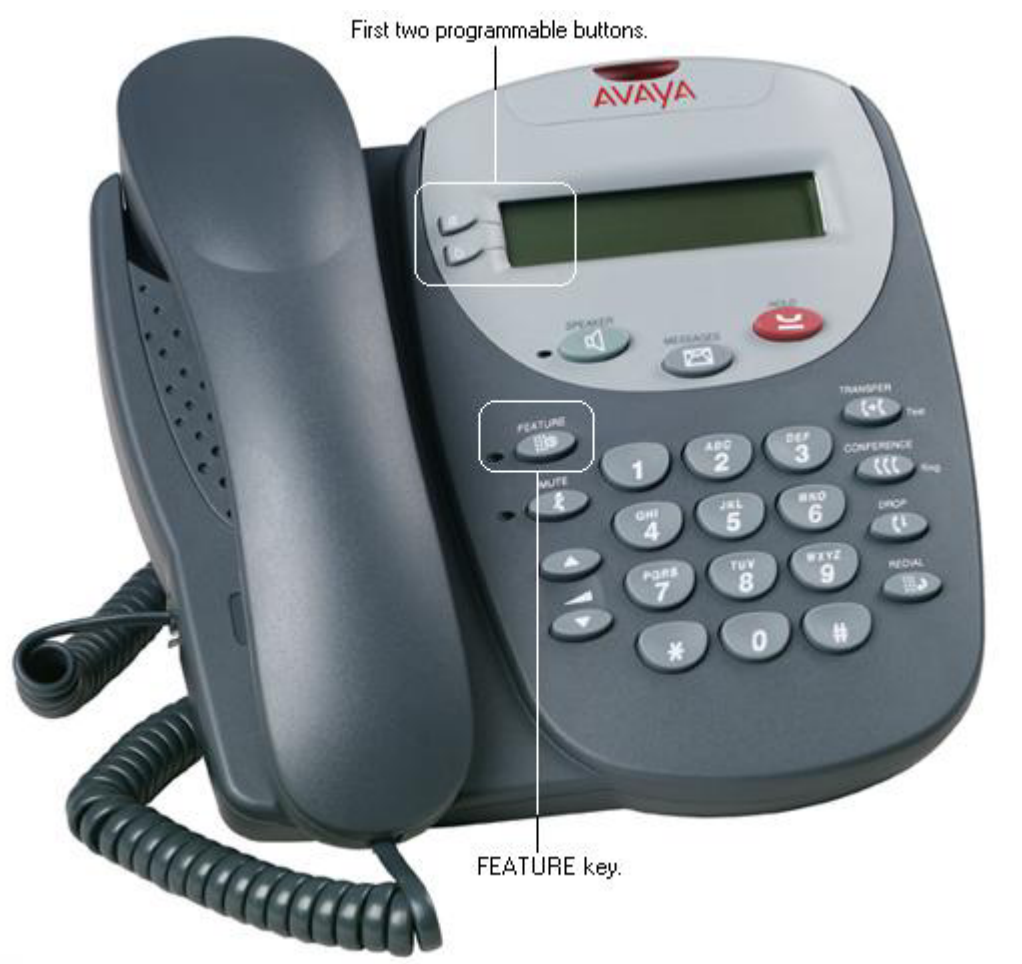

4 = FEATURE + 1 5 = FEATURE + 2 6 = FEATURE + 3 7 = FEATURE + 4 8 = FEATURE + 5 9 = FEATURE + 5 10 = FEATURE + 6 10 = FEATURE + 7 11 = FEATURE + 8 12 = FEATURE + 9 13 = FEATURE + \* 15 = FEATURE + # 14 = FEATURE + 0

### Map 03: 4601, 5601

These phones have two programmable buttons, each with a single red lamp. It is strongly recommended that both these buttons are only used for call appearance buttons.

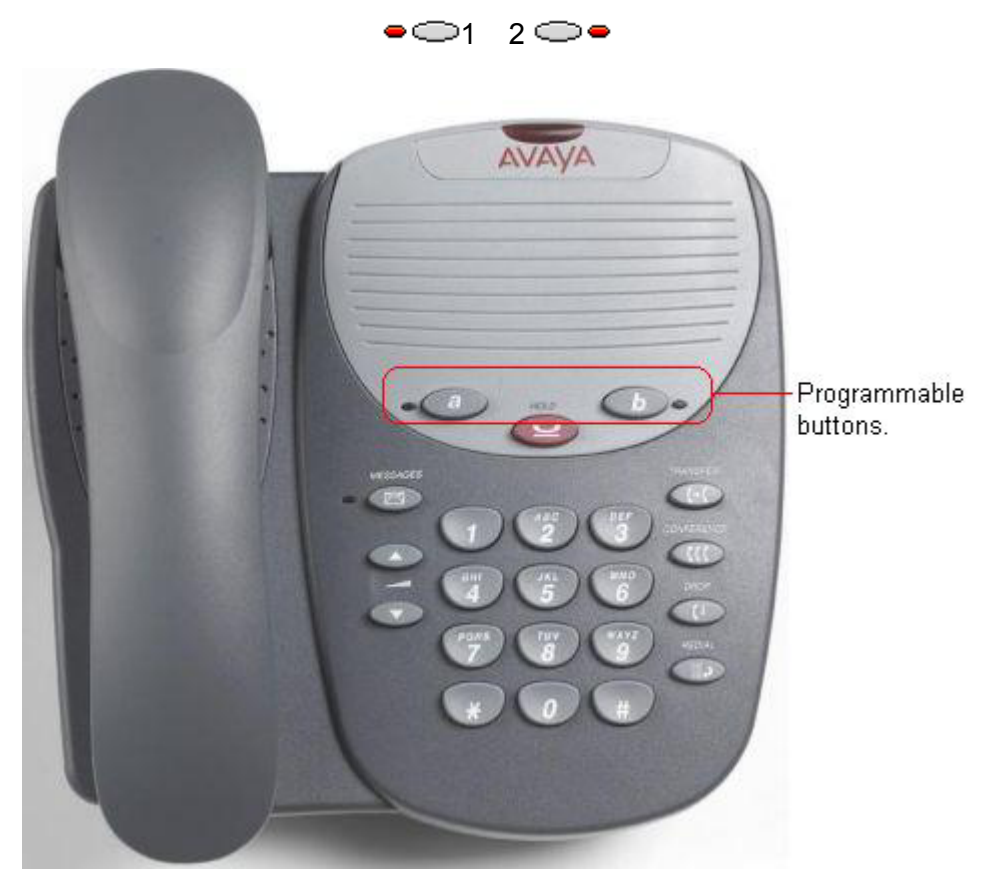

Map 04: 4406D+, 4606 These phones has 6 programmable buttons with twin lamps; one green, one red.

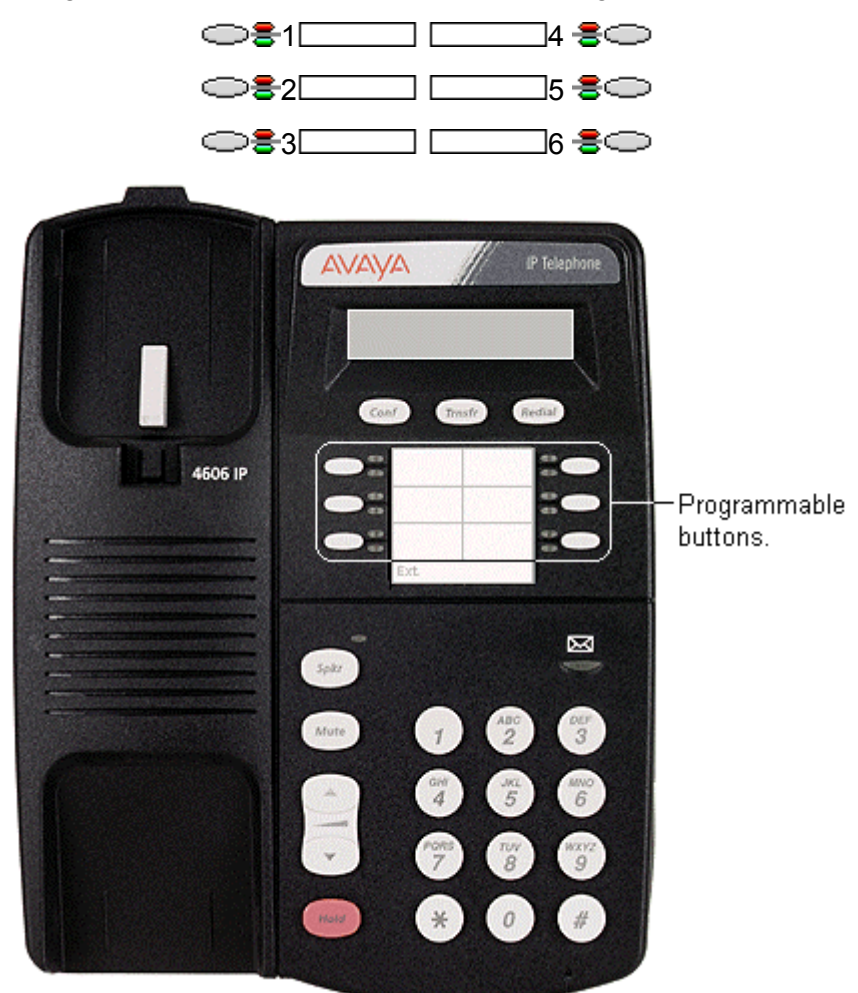

### Map 05: 4412D+

This phone has 24 programmable buttons. The first 12 have twin lamps; one green, one red. The last 12 buttons do not include lamps and should not be used for appearance functions.

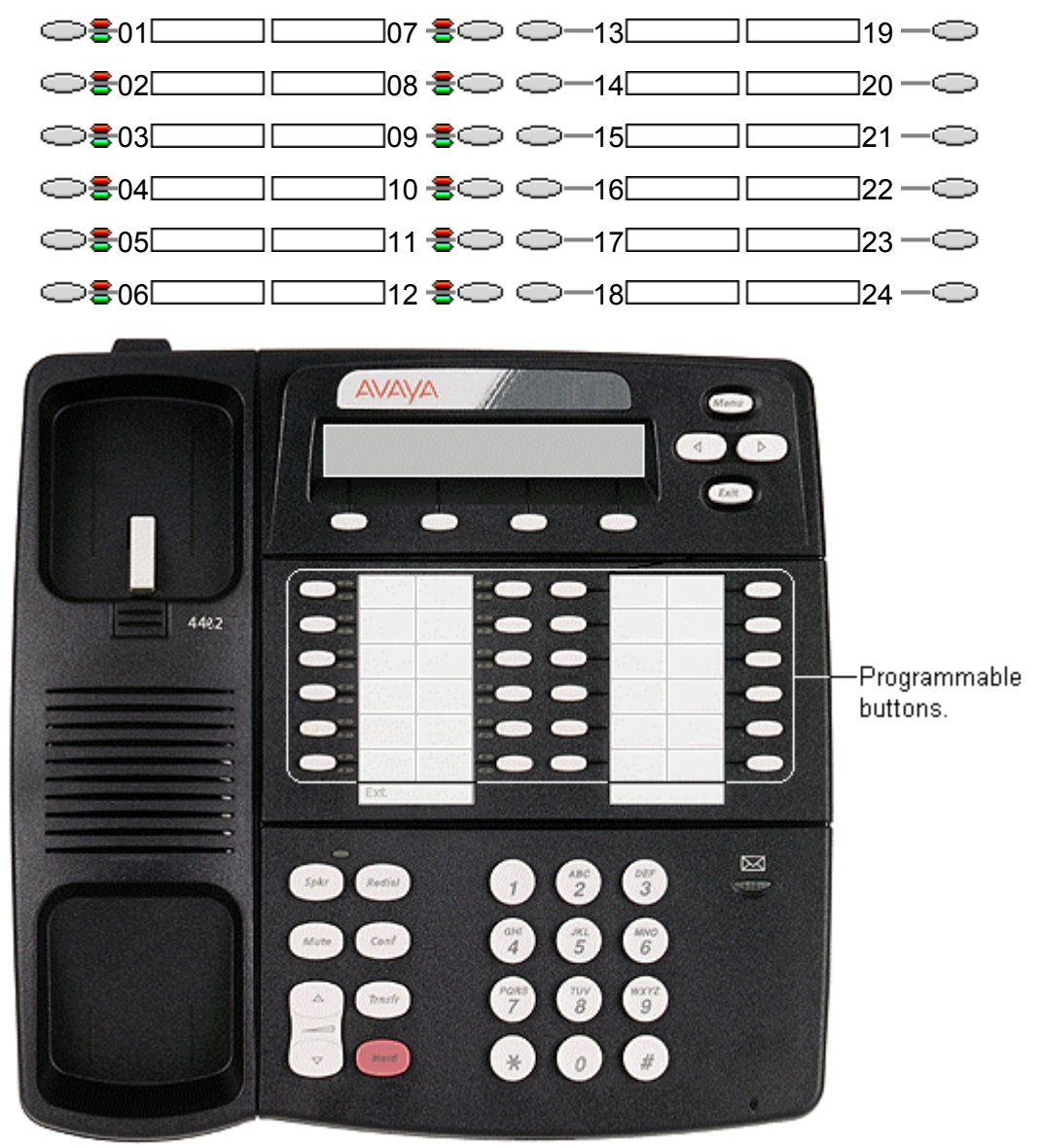

## Map 06: 4612

This phone has 12 programmable buttons with twin lamps; one green, one red.

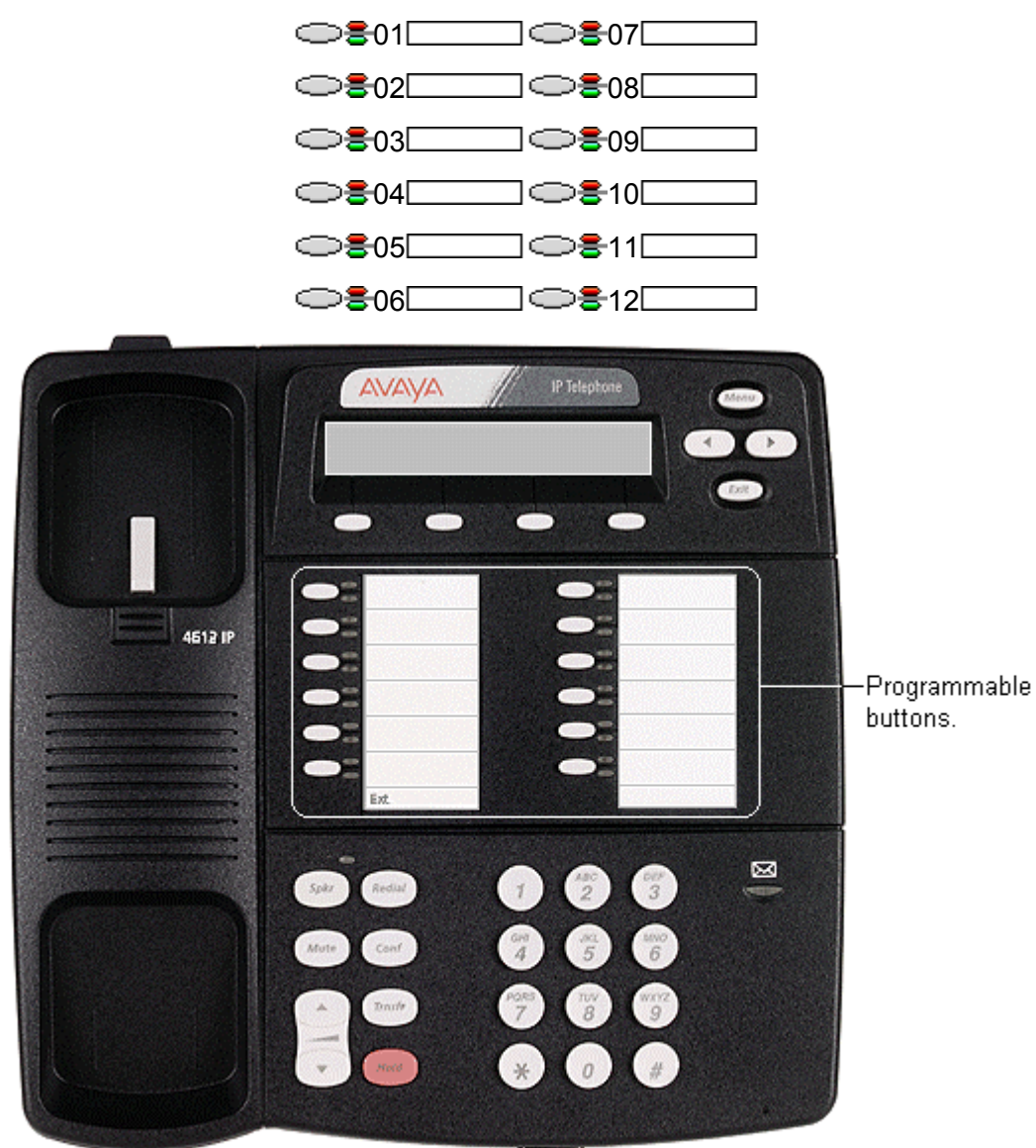

## Map 07: 4424D+, 4624

These phones have 24 programmable buttons with twin lamps; one green, one red.

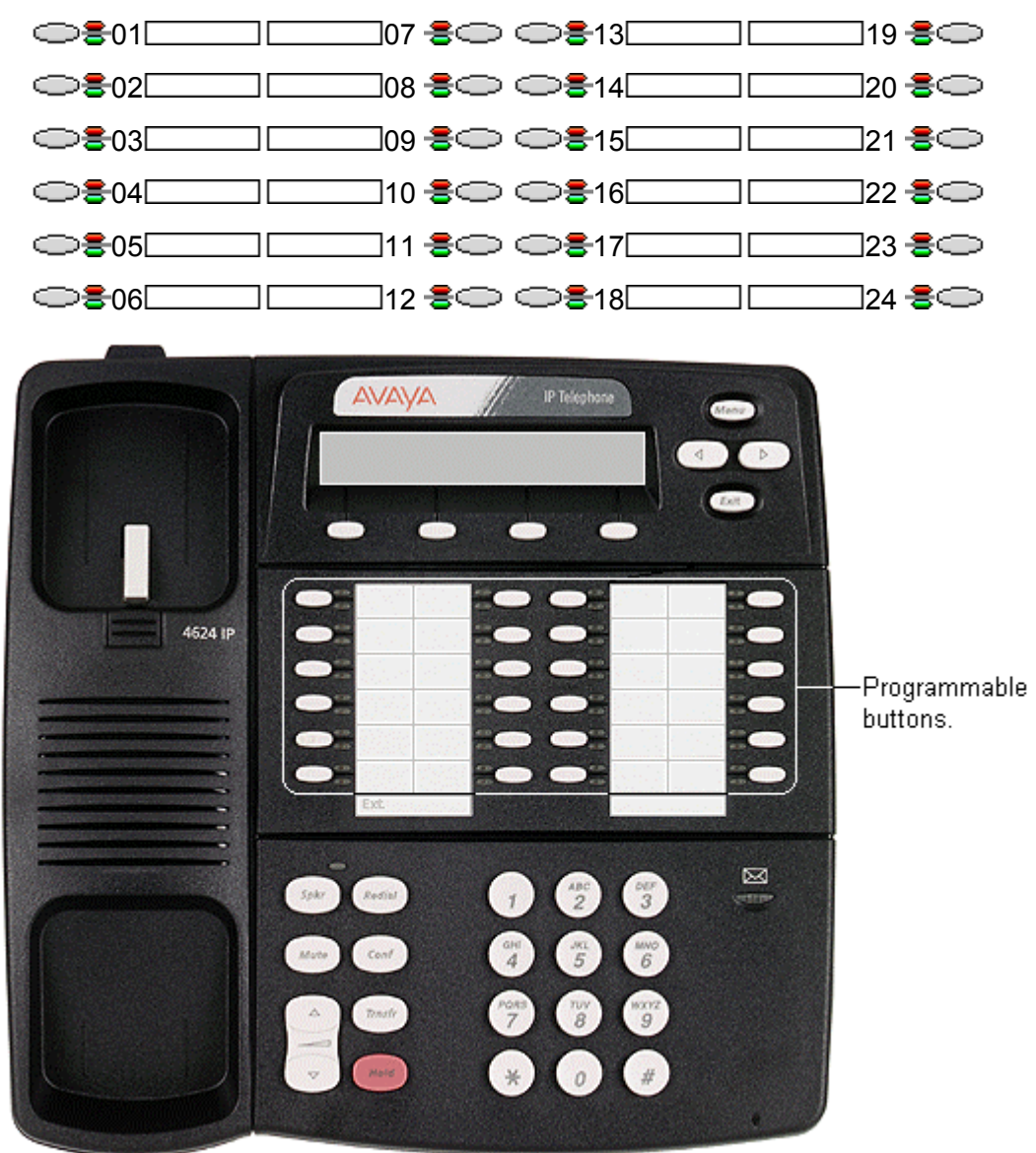

• Note: No more than 10 4424D+ units are supported on any DS30 module. This restriction does not apply to DS16 units.

### Map 08: 4450

Add-on for 4412D+ and 4424D+ phones. Provides an additional 60 programmable buttons with twin lamps. Up to two 4450 units can be connected to an existing phone. Not recommended for appearance functions as the current selected button and on hold elsewhere are not indicated. A maximum of two 4450 units per IP Office DS module and/or control unit are supported. The 4450 buttons cannot indicate on hold elsewhere.

In the button maps below, note that the bottom two rows break the normal pattern of button numbering.

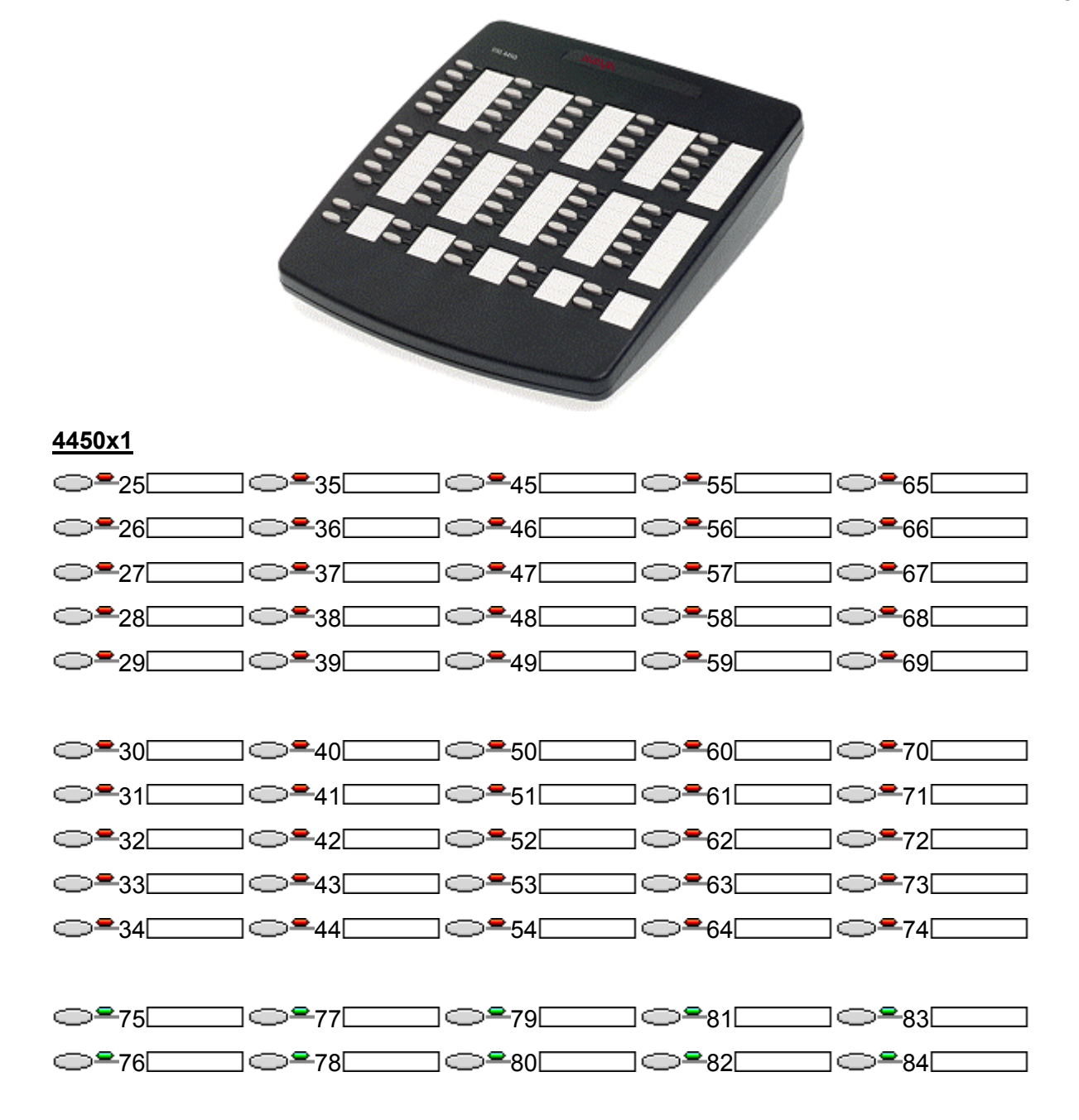

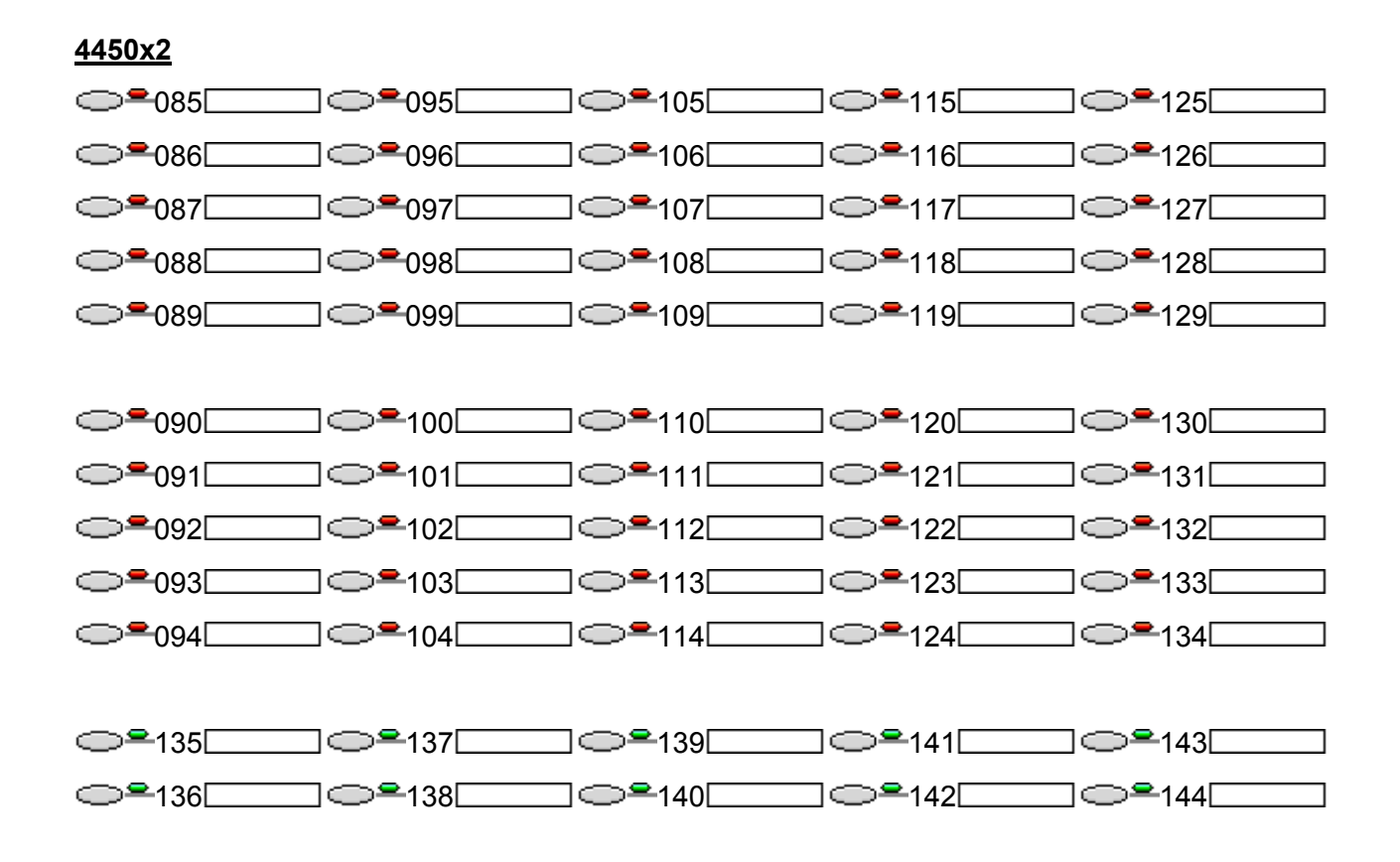

### Map 09: 6408D

This phone has 8 programmable buttons. Each button includes twin lamps; one red, one green.

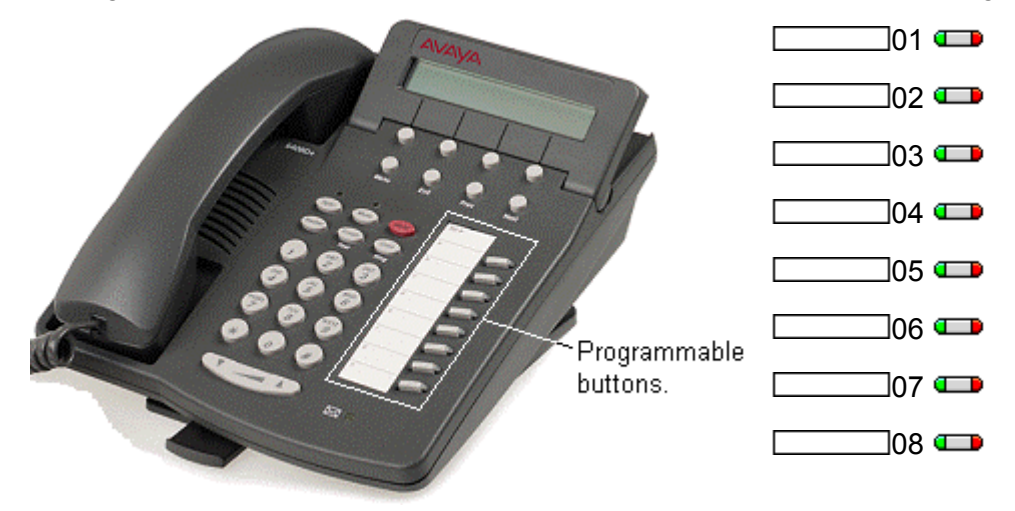

### Map 10: 6416D

This phone has 16 programmable buttons. Each button includes twin lamps; one red, one green.

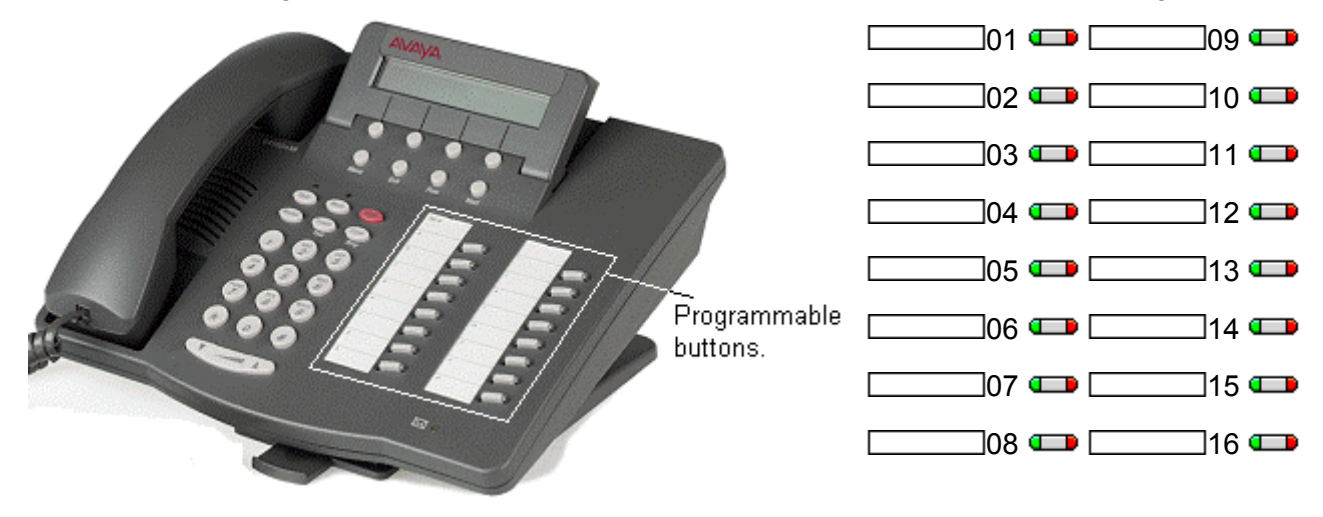

### Map 11: 6424D

This phone has 24 programmable buttons. Each button includes twin lamps; one red, one green.

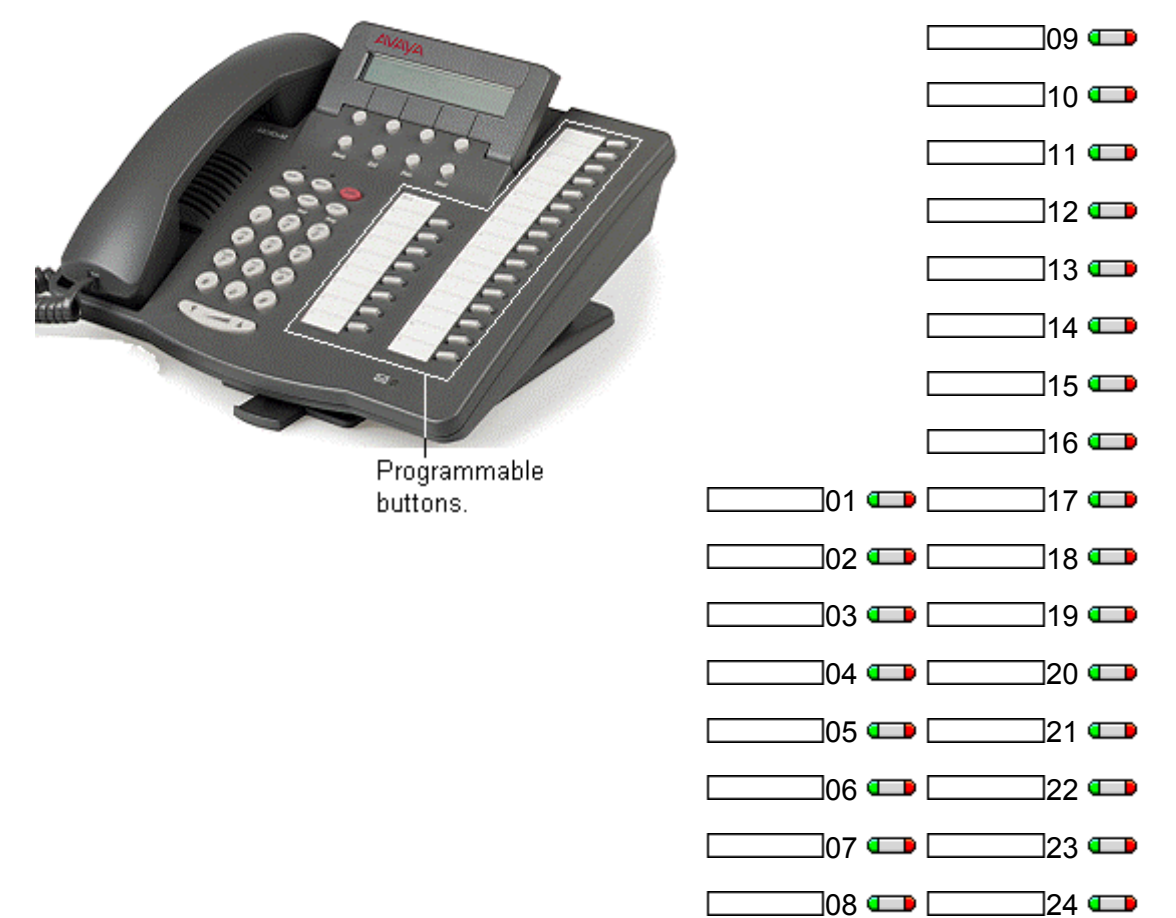

### Map 12: TransTalk 9040

The 9040 has four display keys. These relate to two rows of display labels shown above, **1** to **4** and **A** to **D**. A < symbol is shown next to the currently selected row of labels, selection can be switched using the **^** shift key.

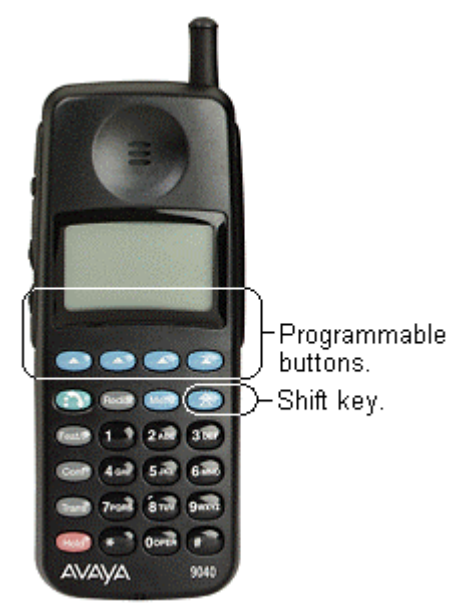

9040 display buttons labeled **1** to **4** correspond with IP Office user buttons 1 to 4. 9040 display buttons labeled **A** to **D** correspond with IP Office user buttons 8 to 11.

It is only possible to use 9040 buttons 1, 2, A and B (buttons 1, 2, 8 and 9 in the IP Office configuration) as appearance buttons. If all four of those buttons are required as call appearances, then buttons 1 to 9 must be programmed as call appearance buttons in the configuration. However button 3 and 4 on the handset will become disabled.

## Map 13: 2410, 5410

These phones have 6 physical display keys and 12 programmable buttons. The **4** and **b** keys are used to switch the display between different button display pages as shown below.

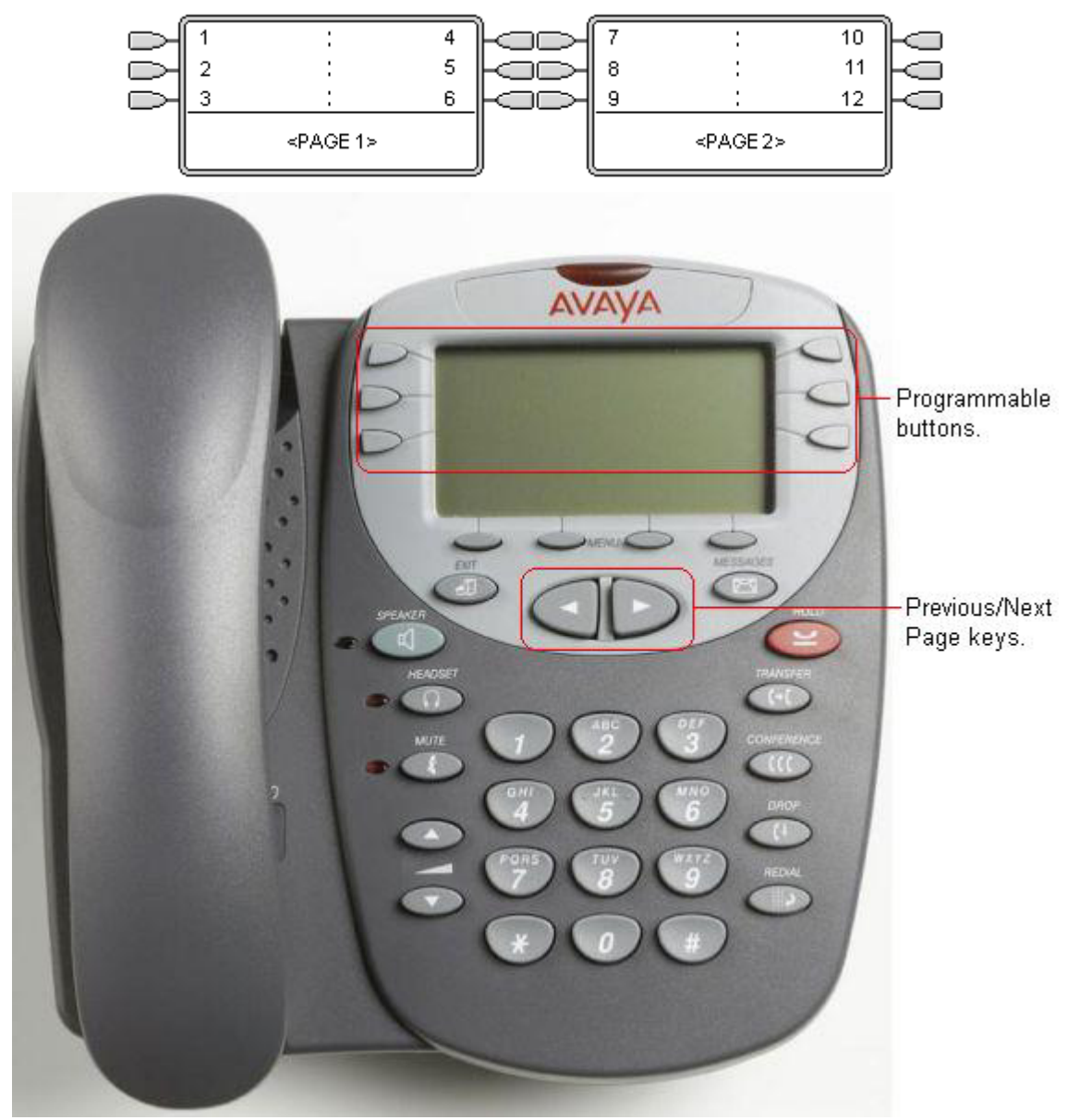

## Map 14: 4610SW, 5610SW

These phones have 6 physical display keys and 24 programmable buttons. The **4** and **b** keys are used to switch the display between different button display pages as shown below.

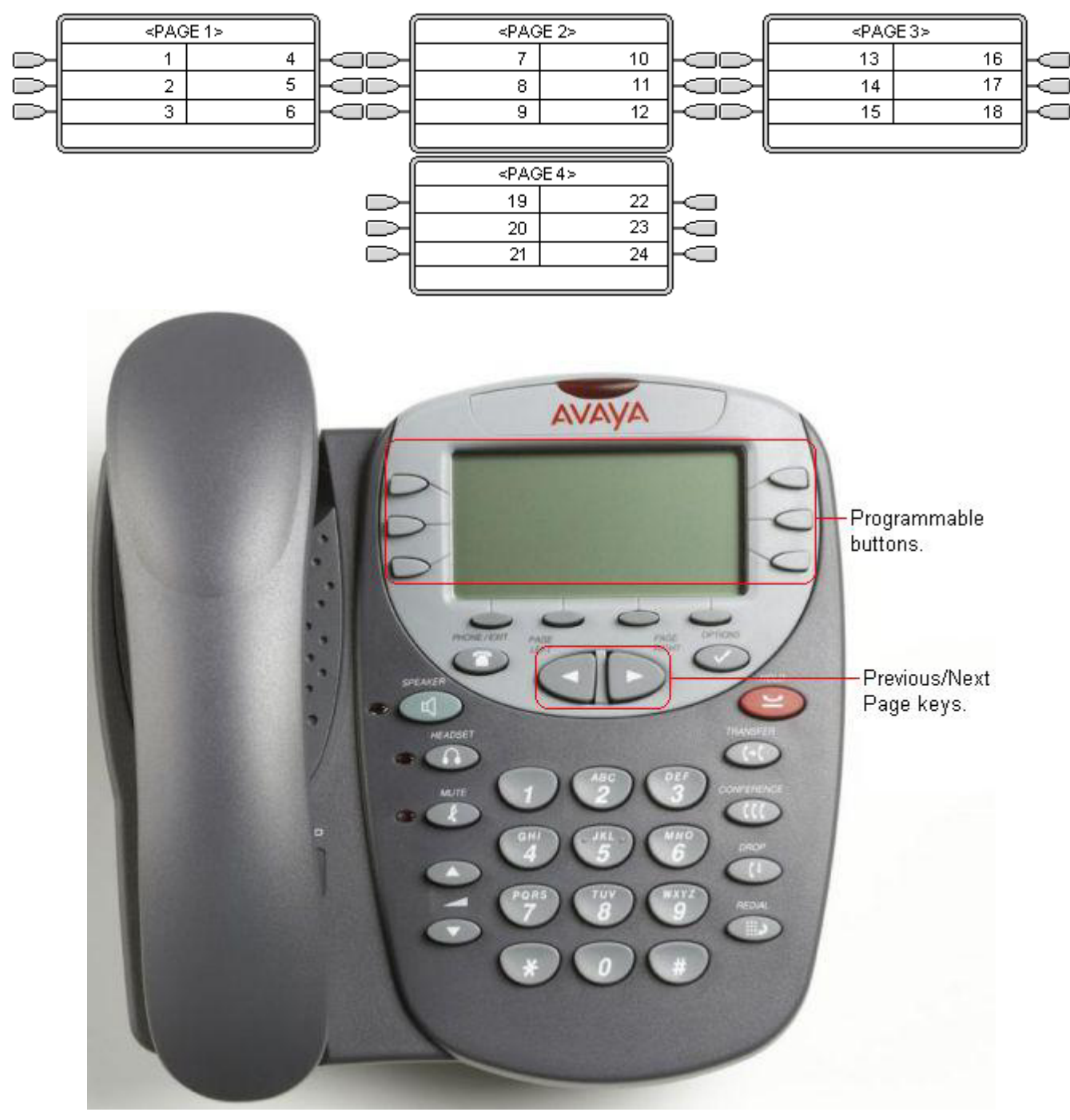

### Map 15: 2420, 5420

These phones have 8 physical display keys and 24 programmable buttons. The *-* and *-* keys are used to switch the display between different button display pages as shown below.

These phones support two modes of button display, selected by the user through the phone (press **Option | Display Mode | Call Center Mode**).

#### Normal Mode

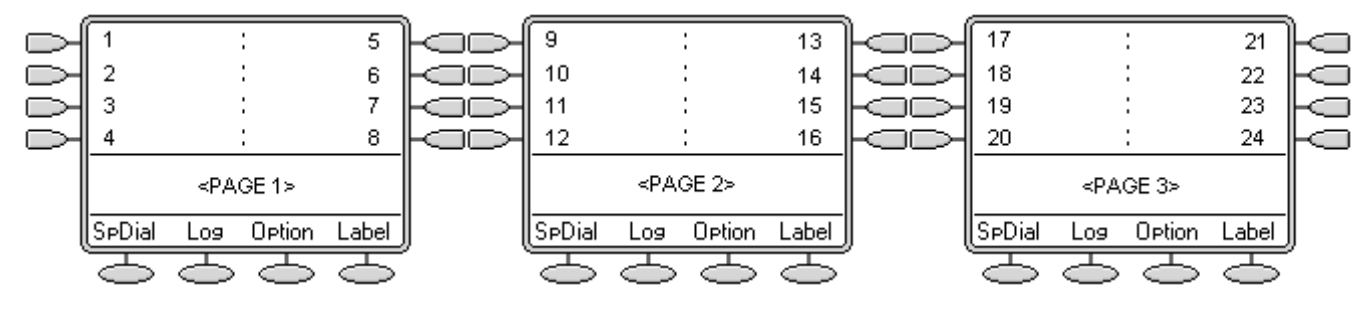

#### **Call Center Mode**

In this mode, several of the programmable button position are repeated and replace the normal functions on the base on the phone display.

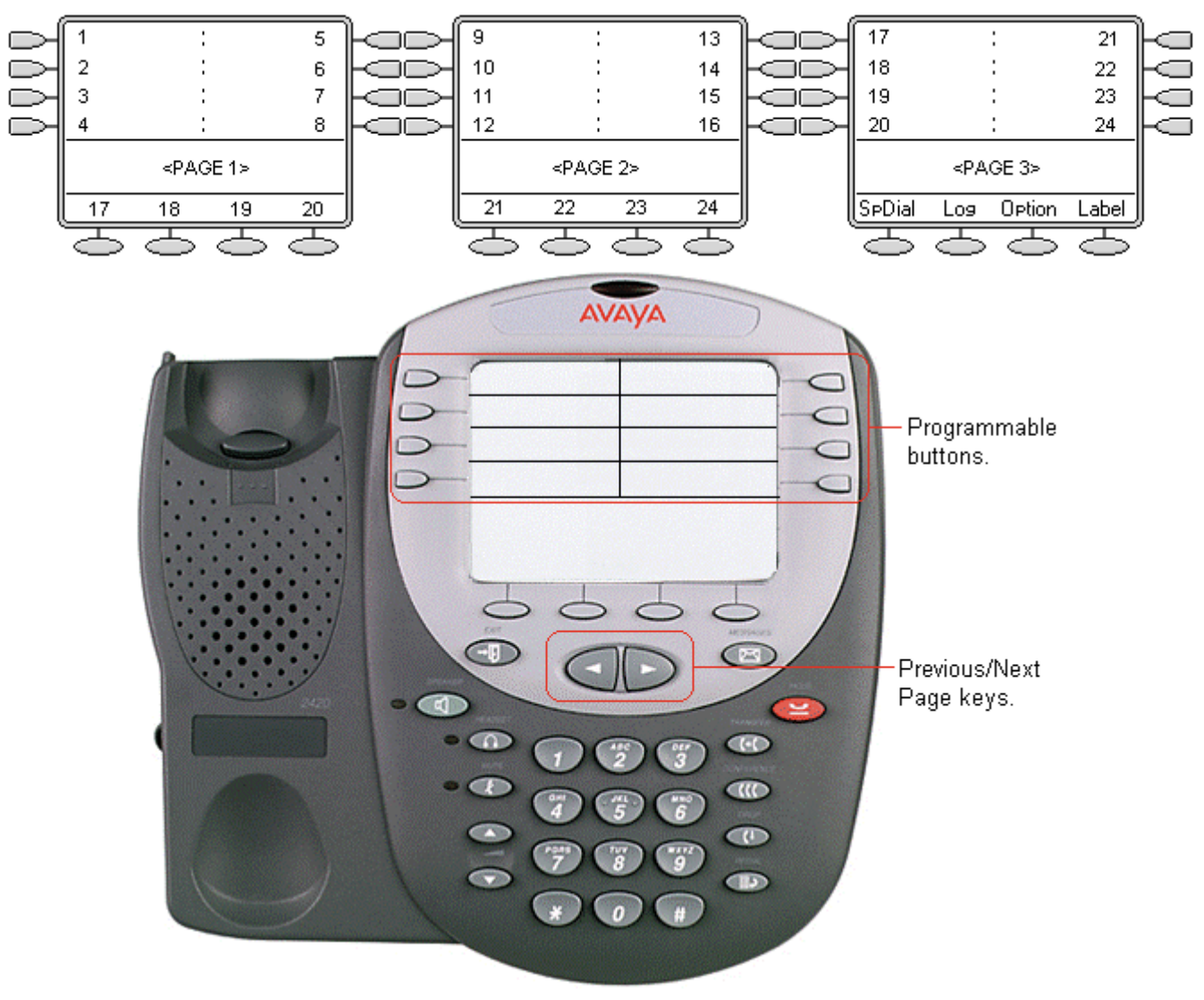

## Map 16: 4620, 4620SW, 5620, 5620SW

These phones have 12 physical display keys and 24 programmable buttons. The ◀ and ► keys are used to switch the display between different button display pages as shown below.

By default call appearance or bridged appearance use a full screen width display line and can be accessed by the display key on either side. The number of display pages available is adjusted accordingly up to 3 or 4 pages. They can be changed to half-width mode from the phone by pressing **Options | Application Options | Call Appearance Width**.

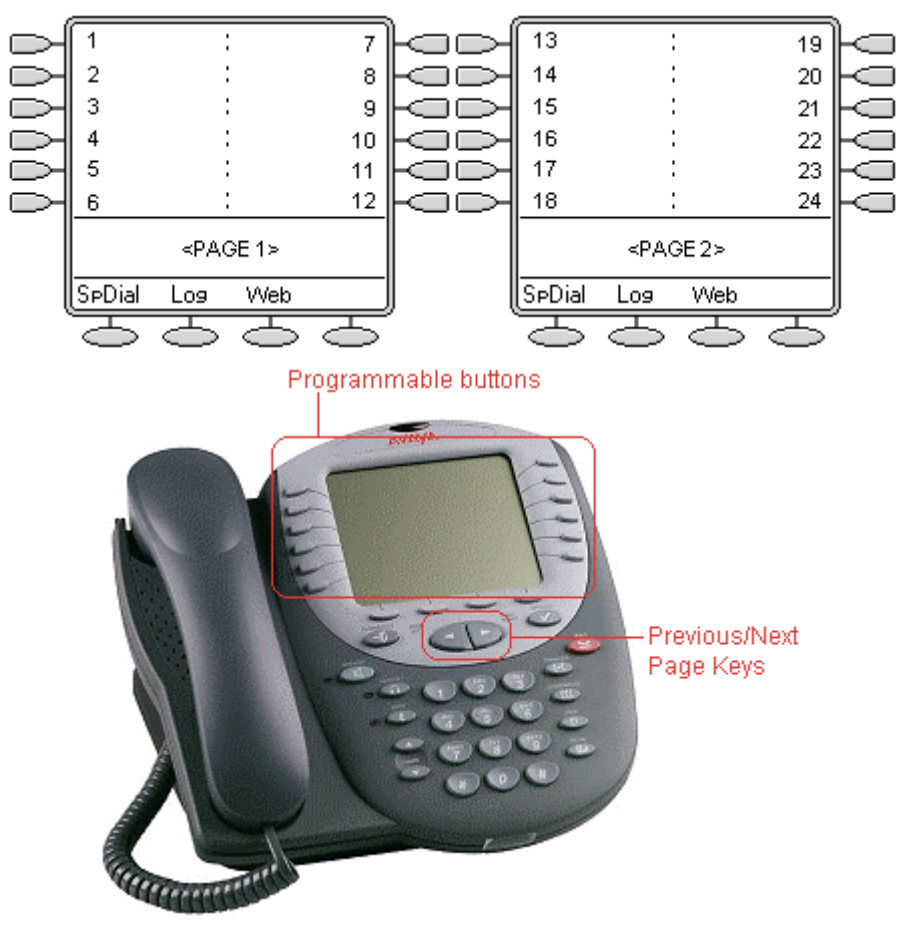

## Map 17: 3616, 3626

These phones support 6 programmable buttons. These are accessed by pressing **LINE** and then 1 to 6 when the phone is off hook. The **FCN** options are not re-programmable.

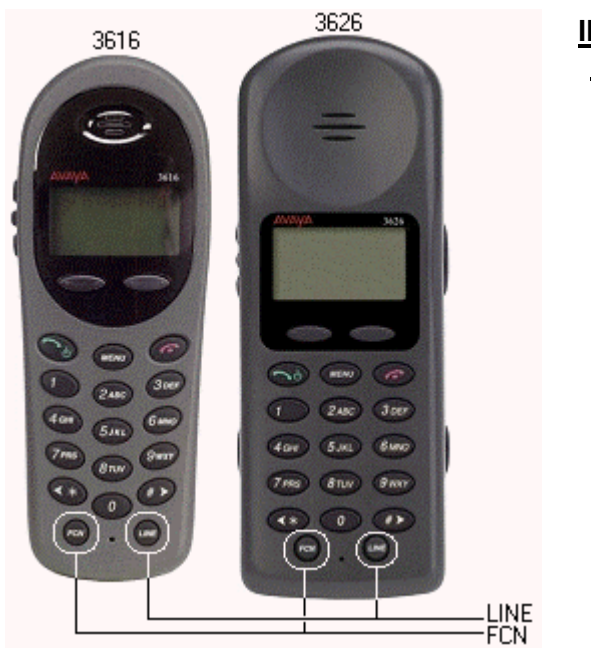

| <u>P Office</u><br><u>Button</u> | <u>3616/3626</u><br>Button |
|----------------------------------|----------------------------|
| 1                                | LINE + 1                   |
| 2                                | LINE + 2                   |
| 3                                | LINE + 3                   |
| 4                                | LINE + 4                   |
| 5                                | LINE + 5                   |
| 6                                | LINE + 6                   |
|                                  |                            |

The following should be noted with these phones:

- 'In use' is indicated by the button number being shown. The same indication is used for 'In use elsewhere' and 'On Hold elsewhere' are not distinguished from 'In use'.
- 'Alerting' and 'Held here' are indicated by the button number flashing.
- No indication is shown when the 3616 or 3626 is idle. Only an alerting call will override idle.
- When off hook, the phones do not give any abbreviated ringing to indicate an alerting button.

## Map 18: 3810

This phone supports 4 programmable buttons.

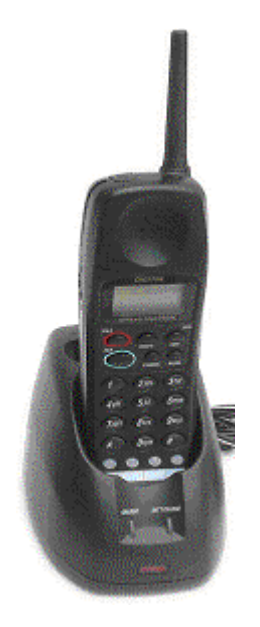

| IP Office Button | <u>3810 Button</u> |
|------------------|--------------------|
| 8                | 1                  |
| 9                | 2                  |
| 1                | 3                  |
| 2                | 4                  |
|                  |                    |

Note that the correspondence between IP Office button numbers and the phone buttons is not logical. If call appearance buttons are programmed, only the first two will be useable and will appear as buttons 3 and 4 on the actual phone.

Line, bridged and call appearance buttons would need to be programmed as IP Office buttons 8 and 9 and would appear on buttons 1 and 2 on the phone. If all four buttons are required as call appearances, then buttons 1 to 9 must be programmed as call appearance buttons in the configuration.
#### Map 19: T3 Compact

This phone has eight buttons on the right-hand edge, however only 4 are programmable buttons, the remainder are fixed feature buttons. Note also that the programmable buttons have default features and if not programmed or set to an appearance feature, they will perform their default function.

| T3 Button | Default Function      | IP Office Button |
|-----------|-----------------------|------------------|
| 1         | Handsfree/Monitoring  | _                |
| 2         | Call List             | 1                |
| 3         | Voicemail             | 2                |
| 4         | Do Not Disturb        | 3                |
| 5         | Forward Unconditional | 4                |
| 6         | Menu                  | -                |
| 7         | Redial                | _                |
| 8         | Hold                  | _                |

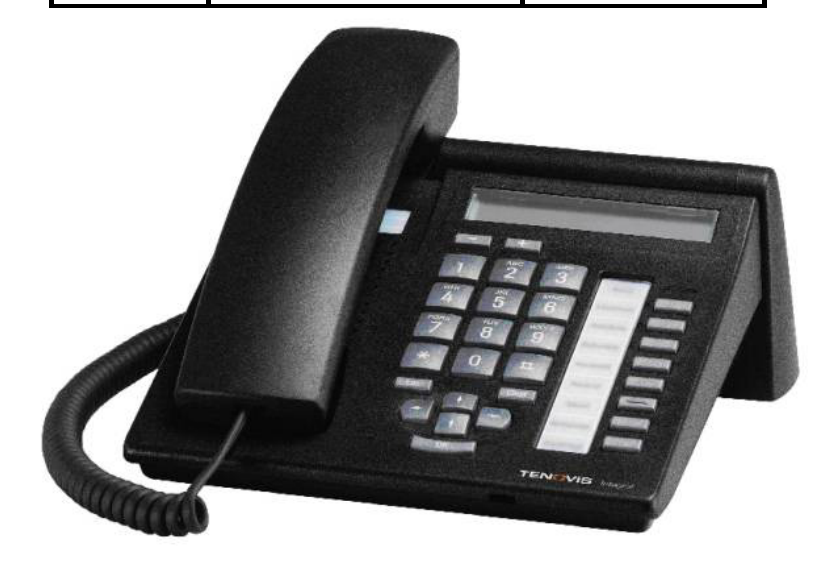

#### Map 20: T3 Classic

This phone supports 10 programmable buttons amongst its fixed feature buttons. Note also that the programmable buttons have default features and if not programmed or set to an appearance feature, they will perform their default function.

The four buttons below the display act as two pages of four using the display above. The four buttons on page one can be programmed and match IP Office buttons 1 to 4. In addition the buttons two columns of buttons on the right can be programmed as follows.

| T3<br>Button | Default<br>Function | IP Office<br>Button | T3<br>Button | Default<br>Function   | IP Office<br>Button |
|--------------|---------------------|---------------------|--------------|-----------------------|---------------------|
|              |                     |                     | 6            | Call List             | 1                   |
| 1            | Handsfree           | -                   | 7            | Voicemail             | 6                   |
| 2            | Mute                | -                   | 8            | Headset               | 7                   |
| 3            | Menu                | -                   | 9            | Do Not Disturb        | 8                   |
| 4            | Redial              | _                   | 10           | Forward Unconditional | 9                   |
| 5            | Hold                | -                   | 11           | Directory             | 10                  |

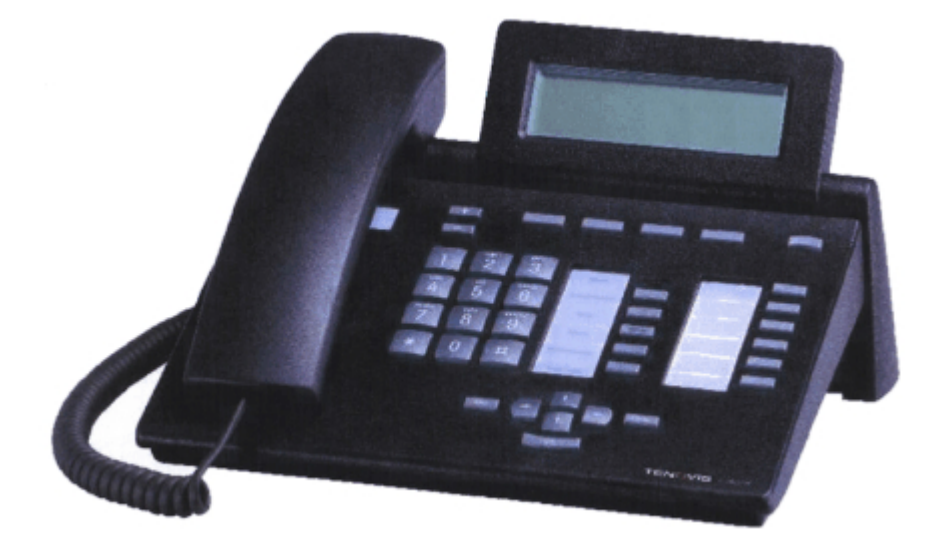

#### Map 21: T3 Comfort

This phone supports 18 programmable buttons amongst its fixed feature buttons. Note also that the programmable buttons have default features and if not programmed or set to an appearance feature, they will perform their default function.

The ten buttons below the display act as eight pages of ten using the display above. The ten buttons on page one can be programmed and match IP Office buttons 1 to 10. In addition the buttons two columns of buttons on the right can be programmed as follows.

| Т3 | Default<br>Function | IP<br>Office | Т3 | Default<br>Function | IP<br>Office | Т3 | Default<br>Function | IP<br>Office |
|----|---------------------|--------------|----|---------------------|--------------|----|---------------------|--------------|
|    |                     |              | 6  | Paging              | 17           | 12 | Call List           | 11           |
| 1  | Handsfree           | -            | 7  | Pickup              | 18           | 13 | Voicemail           | 12           |
| 2  | Mute                | -            | 8  | Group Enable        | -            | 14 | Headset             | 13           |
| 3  | Menu                | _            | 9  | Group Night Service | -            | 15 | Do Not Disturb      | 14           |
| 4  | Redial              | -            | 10 | Follow me Here      | -            | 16 | Forward All         | 15           |
| 5  | Hold                | _            | 11 | Door                | _            | 17 | Directory           | 16           |

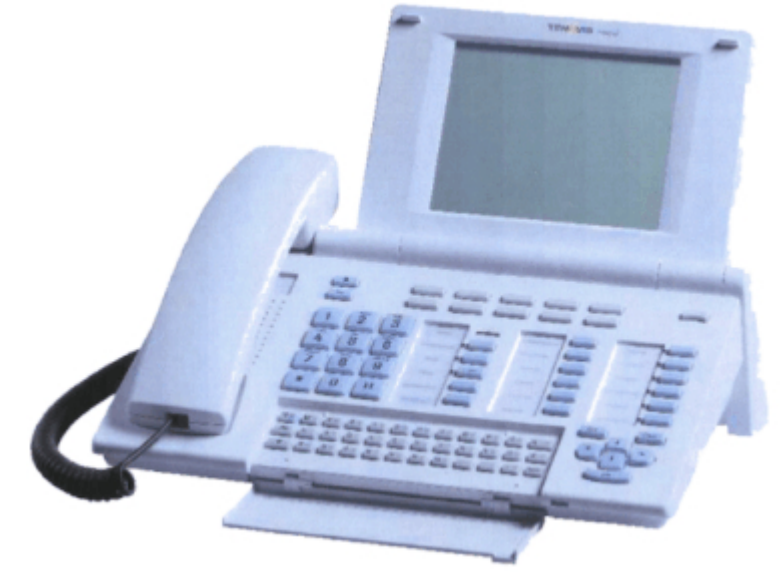

# **Functions**

#### **Button Functions List**

In addition to the appearance functions, a wide range of other functions can be assigned to the programmable keys on Avaya IP Office phones. The table below list those functions:

- Abbreviated Dial
- Abbreviated Dial Pause •
- Abbreviated Dial Program •
- Abbreviated Dial Stop •
- Account Code Entry •
- **ACD Agent Statistics** .
- ACD Stroke Count
- AD Special Function Mark
- AD Special Function Wait
- **AD Special Functions** •
- **AD Suppress**
- Appearance •
- Automatic Callback
- Automatic Intercom
- Bridae
- Busy
- **Busy On Held**
- Call
- Call Forwarding All •
- Call Intrude •
- Call List
- Call Listen
- Call Park
- Call Park To Other . Extension
- Call Pickup •
- Call Pickup Any ٠
- Call Pickup Group •
- **Call Pickup Members** •
- Call Queue .
- Call Record
- Call Steal •
- Call Waiting Off •
- Call Waiting On •
- Call Waiting Suspend •
- Cancel All Forwarding •
- Cancel Leave Word Calling
- Cancel Ring Back When • Free
- **Channel Monitor** •
- Consult
- Clear Call •
- Clear CW
- **Clear Hunt Group Night** . Service
- Clear Hunt Group Out Of • Service
- Clear Quota .

**Button Programming** 

**IP Office 3.1** 

- Conference Add
- **Conference Meet Me**

- Coverage •
- Dial •
- Dial 3K1 •
- Dial 56K •
- Dial 64K
- Dial CW
- **Dial Direct**
- **Dial Emergency**
- **Dial Inclusion** •
- Dial Intercom
- **Dial Paging**
- Dial Physical Extn By ID •
- **Dial Physical Extension By** Number
- **Dial Speech**
- Dial V110
- Dial V120
- **Dial Video**
- **Directed Call Pickup** •
- Directory
- **Display Msg** •
- Do Not Disturb Exception • Add
- Do Not Disturb Exception • Delete
- Do Not Disturb Off
- Do Not Disturb On •
- Drop •
- Extn Login •
- Extn Logout •
- Flash Hook •
- Follow Me Here •
- Follow Me Here Cancel •
- Follow Me To •
- Forward Hunt Group Calls Off
- Forward Hunt Group Calls On
- Forward Number
- Forward On Busy Number
- Forward On Busy Off •
- Forward On Busy On •
- Forward On No Answer Off •
- Forward On No Answer On •
- Forward Unconditional Off
- Forward Unconditional On •
- Group •
- Group Paging •
- Headset Toggle •
- Hold Call

- Hold CW •
- Hold Music •
- Hunt Group Disable •
- Hunt Group Enable •
- Inspect •

Line

Park

Park Call

Relay Off

Relay On

**Ride Call** 

**Ringer Off** 

Service

Service

Self-Administer

Set Absent Text

Set Account Code

Set Hunt Group Night

Set Hunt Group Out Of

Set Inside Call Seq

Set No Answer Time

Set Outside Call Seq

Stored Number View

Set Ringback Seq

Set Wrap Up Time

Suspend Call

Suspend CW

Time of Day

**Toggle Calls** 

Voicemail Off

Voicemail On

Voicemail Collect

Voicemail Ringback On

Voicemail Ringback Off

Issue 3e (6th October 2005)

Page 41

Timer

User

Send All Calls

**Relay Pulse** 

**Resume Call** 

**Retrieve Call** 

**Ring Back When Free** 

**Priority Call** 

**Priority Calling** 

•

•

•

•

•

•

•

•

•

•

•

•

•

•

•

•

•

•

•

•

•

•

•

•

•

•

•

•

•

•

•

•

•

•

Internal Auto-Answer • Leave Word Calling

Manual Exclusion

Off Hook Station

#### **Programmable Button Functions**

The following sections list each of the functions. Note that not all functions are necessarily supported by all phones. For users who hot desk between phones, the availability of some functions may change according to the current phone type at which they are logged on. Similarly the mode of operation of each function will vary with the phone type.

For each function, after the description the following information is shown:

#### • Telephone Number:

The data required in the button's **Telephone Number** field for the action to work.

• Some functions can be programmed without a number and will, when the button is pressed, prompt the user to enter a value. This option is not supported on all phones: 2402, 4602, 5402 and 5602.

#### • Button Programming Action:

Path to the function within the list of available actions offered within the IP Office Manager Button Programming tab.

#### • Toggles:

If 'Yes', the buttons action can be reversed by pressing the same button again. This reduces the need to program paired buttons. For example, only a voicemail on button is required rather than separate voicemail on and voicemail off buttons.

#### • Default Button Label:

The text label that will be shown adjacent to the programmed button on phones that support text labels. On some phones this label can be changed by the phone user. See Customizing Button Text Labels.

#### • Status Indication:

On buttons which include status lamps or adjacent icons, the lamp or icon can be used to indicate the status of the buttons associated function.

#### User Admin:

Indicates whether the feature can be programmed against buttons by the user themselves. This requires their phone to have a button programmed to the **Admin** (Self-Administer) function or a **Menu** key (412D+, 4424D+, 4612IP, 4624IP, 6408D, 6416D, 6424D).

#### • Not Supported:

Those actions listed as 'Not supported' are those found on other Avaya phone systems which have no equivalent function on the IP Office. However they can still be assigned to a button which, when used, can be overridden by a CTI application. For example, "Stats" could be configured as a soft key and a CTI application run to override it and display suitable agent statistics.

### **Abbreviated Dial**

This allows one touch dialing of a stored number. If a partial number is used, the phone user can complete the dialing manually.

| Telephone Number                    | Action                           | Default<br>Label | Status<br>Indication | Toggles | User<br>Admin | Wizard |
|-------------------------------------|----------------------------------|------------------|----------------------|---------|---------------|--------|
| Telephone number or partial number. | Emulation  <br>Abbreviated Dial. | AD               | None.                | No.     | Yes.          | Yes.   |

T3 Phones: Supported on Avaya T3 Classic and Comfort phones and DSS Link units.

- Classic/Comfort icon: Displays the telephone number set.
- DSS Link LED: None.

#### **Abbreviated Dial Pause**

*Not supported. Provided for CTI emulation only.* Allows a user to enter a pause character when programming an abbreviated dial.

| Telephone<br>Number | Action                                 | Default<br>Label | Status<br>Indication | Toggles | User<br>Admin | Wizard |
|---------------------|----------------------------------------|------------------|----------------------|---------|---------------|--------|
| None.               | Emulation   Abbreviated<br>Dial Pause. | Pause.           | None.                | No.     | No.           | No.    |

• **T3 Phones:** Not supported on T3 phone programmable buttons.

### **Abbreviated Dial Program**

Allows a user to program abbreviated dialing numbers against other programmable buttons. This function cannot be used to overwrite call appearance buttons.

• Not supported on the programmable buttons of XX01 and XX02 phones.

| Telephone<br>Number | Action                                   | Default<br>Label | Status<br>Indication | Toggles | User<br>Admin | Wizard |
|---------------------|------------------------------------------|------------------|----------------------|---------|---------------|--------|
| None.               | Emulation   Abbreviated<br>Dial Program. | Prog.            | None.                | No.     | Yes.          | No.    |

• **T3 Phones:** Not supported on T3 phone programmable buttons.

#### **Abbreviated Dial Stop**

*Not supported. Provided for CTI emulation only.* Allows a user to enter a stop character when programming an abbreviated dial.

| Telephone<br>Number | Action                                | Default<br>Label | Status<br>Indication | Toggles | User<br>Admin | Wizard |
|---------------------|---------------------------------------|------------------|----------------------|---------|---------------|--------|
| None.               | Emulation   Abbreviated<br>Dial Stop. | Stop.            | None.                | No.     | No.           | No.    |

#### Account Code Entry

Enter an account code for a call. This button can be used before dialing a number or during a call.

| Telephone Number                                                                                                    | Action                                | Default<br>Label | Status<br>Indication | Toggles | User<br>Admin | Wizard |
|----------------------------------------------------------------------------------------------------|---------------------------------------|------------------|----------------------|---------|---------------|--------|
| Optional. If an code is entered, it<br>must match an account code set in<br>the account codes list. If no account<br>code is entered, the phone display<br>will request entry of a valid code. | Emulation  <br>Account<br>Code Entry. | Acct.            | None.                | No.     | Yes.          | Yes.   |

- T3 Phones: Supported on Avaya T3 Classic and Comfort phones and DSS Link units.
  - Classic/Comfort icon: Displays 1234.
  - DSS Link LED: None.

#### **ACD Agent Statistics**

Not supported. Provided for CTI emulation only.

| Telephone<br>Number | Action                               | Default<br>Label | Status<br>Indication | Toggles | User<br>Admin | Wizard |
|---------------------|--------------------------------------|------------------|----------------------|---------|---------------|--------|
| None.               | Emulation   ACD Agent<br>Statistics. | Stats.           | None.                | No.     | No.           | No.    |

• **T3 Phones:** Not supported on T3 phone programmable buttons.

#### **ACD Stroke Count**

Not supported. Provided for CTI emulation only.

| Telephone<br>Number | Action                           | Default<br>Label | Status<br>Indication | Toggles | User<br>Admin | Wizard |
|---------------------|----------------------------------|------------------|----------------------|---------|---------------|--------|
| None.               | Emulation   ACD<br>Stroke Count. | Count.           | None.                | No.     | Yes.          | No.    |

• **T3 Phones:** Not supported on T3 phone programmable buttons.

#### **AD Special Function Mark**

Not supported. Provided for CTI emulation only. Allows a user to enter a mark character when programming abbreviated dial.

| Telephone<br>Number | Action                                   | Default<br>Label | Status<br>Indication | Toggles | User<br>Admin | Wizard |
|---------------------|------------------------------------------|------------------|----------------------|---------|---------------|--------|
| None.               | Emulation   AD Special<br>Function Mark. | Mark.            | None.                | No.     | No.           | No.    |

## **AD Special Function Wait**

Not supported. Provided for CTI emulation only. Allows a user to enter a Wait for Dial Tone character when programming an abbreviated dial.

| Telephone<br>Number | Action                                   | Default<br>Label | Status<br>Indication | Toggles | User<br>Admin | Wizard |
|---------------------|------------------------------------------|------------------|----------------------|---------|---------------|--------|
| None.               | Emulation   AD Special<br>Function Wait. | Wait.            | None.                | No.     | No.           | No.    |

• **T3 Phones:** Not supported on T3 phone programmable buttons.

#### **AD Special Functions**

*Not supported. Provided for CTI emulation only.* Allows a user to enter a special character (mark, pause suppress, wait) when entering an abbreviated dial.

| Telephone<br>Number | Action                               | Default | Status    | Toggles | User<br>Admin | Wizard |
|---------------------|--------------------------------------|---------|-----------|---------|---------------|--------|
|                     |                                      | Label   | mulcation | Aumm    |               |        |
| None.               | Emulation   AD Special<br>Functions. | Sfunc.  | None.     | No.     | No.           | No.    |

• **T3 Phones:** Not supported on T3 phone programmable buttons.

#### **AD Suppress**

Suppresses the display of dialed digits on the telephone display. Dialed digits are replaced with an **s** character.

| Telephone<br>Number | Action                      | Default<br>Label | Status<br>Indication | Toggles | User<br>Admin | Wizard |
|---------------------|-----------------------------|------------------|----------------------|---------|---------------|--------|
| None.               | Emulation   AD<br>Suppress. | Spres.           | See below.           | Yes.    | Yes.          | Yes.   |

| Status Indication | 54XX  | 56XX  | 44/64XX   |
|-------------------|-------|-------|-----------|
| - On.             | Spres | Spres | Green on. |
| - Off.            | Spres | Spres | Off.      |

• **T3 Phones:** Not supported on T3 phone programmable buttons.

## Appearance

See Call.

#### Automatic Callback

Set a callback when free on the extension called.

| Telephone<br>Number | Action                             | Default<br>Label | Status<br>Indication | Toggles | User<br>Admin | Wizard |
|---------------------|------------------------------------|------------------|----------------------|---------|---------------|--------|
| None.               | Emulation   Automatic<br>Callback. | AutCB.           | See below.           | Yes.    | Yes.          | Yes.   |

| Status Indication | 54XX  | 56XX  | 44/64XX   |
|-------------------|-------|-------|-----------|
| - On.             | AutCB | AutCB | Green on. |
| - Off.            | AutCB | AutCB | Off.      |

• **T3 Phones:** Not supported on T3 phone programmable buttons.

#### **Automatic Intercom**

Call an extension and have the call answered on speaker phone. Handsfree auto-answer must be supported by the called extension.

| Telephone<br>Number  | Action                             | Default<br>Label | Status<br>Indication | Toggles | User<br>Admin | Wizard |
|----------------------|------------------------------------|------------------|----------------------|---------|---------------|--------|
| Extension<br>number. | Emulation   Automatic<br>Intercom. | lauto.           | None.                | No.     | No.           | Yes.   |

• **T3 Phones:** Supported on Avaya T3 Classic and Comfort phones and DSS Link units.

- Classic/Comfort icon: Displays 44 followed by the set number.
- DSS Link LED: None.

#### Bridge

Creates an appearance button that follows the state of another users call appearance button. The bridged appearance can be used to make and answer calls on behalf of the call appearance user. For full details refer to the IP Office Key & Lamp Manual.

The bridged appearance button user must also have at least one call appearance button programmed.

Bridged appearance functions, assigned to buttons that do not have status lamps or icons, are automatically disabled until the user logs on at a phone with suitable buttons.

| Telephone Number                                  | Action                  | Default Label                                                | Status<br>Indication | Toggles | User<br>Admin | Wizard |
|---------------------------------------------------|-------------------------|--------------------------------------------------------------|----------------------|---------|---------------|--------|
| User name and user call appearance button number. | Appearance  <br>Bridge. | <user name=""><call<br>appearance label&gt;</call<br></user> | Yes.                 | Yes.    | No.           | Yes.   |

#### Busy

Provide busy signal to the user.

| Telephone<br>Number | Action                     | Default<br>Label | Status<br>Indication | Toggles | User<br>Admin | Wizard |
|---------------------|----------------------------|------------------|----------------------|---------|---------------|--------|
| None.               | Advanced   Busy  <br>Busy. | Busy.            | None.                | No.     | No.           | No.    |

**T3 Phones:** Not supported on T3 phone programmable buttons.

## **Busy On Held**

When on, busy on held returns busy to new calls when the user has an existing call on hold.

While this feature can be used by users with appearance keys, it is not recommended as this overrides the basic call handling intent of appearance keys.

| Telephone<br>Number     | Action                             | Default<br>Label | Status<br>Indication | Toggles | User<br>Admin | Wizard |
|-------------------------|------------------------------------|------------------|----------------------|---------|---------------|--------|
| 1 for on, 0 for<br>off. | Advanced   Busy   Busy<br>on Held. | BusyH            | None.                | No.     | No.           | No.    |

• **T3 Phones:** Not supported on T3 phone programmable buttons.

## Call

Creates an call appearance button. This can be used to answer and make calls. Users with multiple call appearance buttons can handle multiple calls.

Call appearance functions, assigned to buttons that do not have status lamps or icons, are automatically disabled until the user logs on at a phone with suitable buttons. For full details refer to the IP Office Key & Lamp Manual.

| Telephone<br>Number     | Action                | Default Label                             | Status<br>Indication | Toggles | User<br>Admin | Wizard |
|-------------------------|-----------------------|-------------------------------------------|----------------------|---------|---------------|--------|
| Optional text<br>label. | Appearance  <br>Call. | <optional text<br="">label&gt;</optional> | Yes.                 | Yes.    | No.           | Yes.   |

#### **Call Forwarding All**

Switches forward unconditional on and sets the forward number to the number specified or prompts the user to enter a number if none is specified.

| Telephone Number                                                                                                    | Action                                    | Default<br>Label | Status<br>Indication | Toggles | User<br>Admin | Wizard |
|----------------------------------------------------------------------------------------------------|-------------------------------------------|------------------|----------------------|---------|---------------|--------|
| Telephone number (optional). If<br>blank, the phone will display the<br>users current forward number<br>setting and allow change it to be<br>changed if required. | Emulation  <br>Call<br>Forwarding<br>All. | CFrwd.           | See below.           | Yes.    | No.           | No.    |

| Status Indication | 54XX   | 56XX  | 44/64XX   |
|-------------------|--------|-------|-----------|
| - On.             | CFrwd4 | CFrwd | Green on. |
| - Off.            | CFrwd  | CFrwd | Off.      |

• **T3 Phones:** Not supported on T3 phone programmable buttons.

#### Call Intrude

Intrudes on the existing call of the specified target extension. All call parties are put into a conference and can talk. Use of this feature is subject to the **Can Intrude** status of the intruder and the **Cannot be Intruded** status of the other call parties.

| Telephone<br>Number      | Action                             | Default<br>Label | Status<br>Indication | Toggles | User<br>Admin | Wizard |
|--------------------------|------------------------------------|------------------|----------------------|---------|---------------|--------|
| Target extension number. | Advanced   Call  <br>Call Intrude. | Intru.           | None.                | No.     | No.           | Yes.   |

**T3 Phones:** Not supported on T3 phone programmable buttons.

#### Call List

This function is only supported for T3 phones. It provides access to a list of received calls.

| Telephone<br>Number | Action                          | Default<br>Label | Status Indication                                   | Toggles | User<br>Admin | Wizard |
|---------------------|---------------------------------|------------------|-----------------------------------------------------|---------|---------------|--------|
| None.               | Advanced   Call<br>  Call List. | LIST.            | Yes. Flashes when new missed calls are in the list. | No.     | No.           | Yes.   |

• **T3 Phones:** Supported on Avaya T3 Classic and Comfort phones and DSS Link units.

- Classic/Comfort icon: Displays LIST.
- DSS Link LED: On when calls are in the list. Flashes when new calls are in the list.

## Call Listen

This feature allows a user to monitor another conversation without being heard. It requires the user being monitored to be a member of the group set as the button user's **Monitor Group** in the IP Office configuration.

- **Warning:** The use of monitoring may be subject to local and national restrictions. This feature should only be used in compliance with those restrictions.
- **Note:** IP phone extensions can be used to monitor but cannot be monitored.

| Telephone<br>Number      | Action                            | Default<br>Label | Status<br>Indication | Toggles | User<br>Admin | Wizard |
|--------------------------|-----------------------------------|------------------|----------------------|---------|---------------|--------|
| Target extension number. | Advanced   Call  <br>Call Listen. | Listn.           | None.                | No.     | No.           | Yes.   |

**T3 Phones:** Not supported on T3 phone programmable buttons.

#### **Call Park**

Allows the user to park their current call. This is not a monitored park button, ie. it does not indicate when calls are parked until pressed. For a monitor Park button use Park.

| Telephone Number                                                                                           | Action                    | Default<br>Label | Status<br>Indication | Toggles | User<br>Admin | Wizard |
|----------------------------------------------------------------------------------------------------|---------------------------|------------------|----------------------|---------|---------------|--------|
| Blank (park slot number assigned<br>based on parking extension<br>number) or specific park slot<br>number. | Emulation  <br>Call Park. | CPark.           | See below.           | Yes.    | Yes.          | No.    |

| Status Indication    | 54XX    | 56XX  | 44/64XX   |
|----------------------|---------|-------|-----------|
| - On (parked calls). | CPark I | CPark | Green on. |
| - Off.               | CPark   | CPark | Off.      |

- If the telephone number is left blank, with a call connected, pressing the button will park that call using a park slot number assigned by the system based on the extension number. For example, for extension XXX, the first parked call is assigned to park slot XXX0, the next to XXX1 and so on. With no call connected, pressing the button will display details of any calls parked by the extension and allow their retrieval.
- If the telephone number os programmed with a system park slot number, calls are parked in that park slot. To retrieve the calls, another button set to Call Park with no number or to Ride and the same park slot number must be used.
- **T3 Phones:** Not supported on T3 phone programmable buttons.

### **Call Park To Other Extension**

Allows the user to park their current call against another extension. The parked call indication on that extension is then activated according to the telephone type.

The park slot number assigned to the parked call is based on the number of the extension parking the call. For example, calls parked against extension 201 are assigned the park slot ID 2010, 2011, and so on depending on the number of calls parked at that extension.

| Telephone<br>Number | Action                                       | Default<br>Label | Status<br>Indication | Toggles | User<br>Admin | Wizard |
|---------------------|----------------------------------------------|------------------|----------------------|---------|---------------|--------|
| Extension number.   | Emulation   Call Park to<br>Other Extension. | Park.            | None.                | No.     | Yes.          | No.    |

• **T3 Phones:** Not supported on T3 phone programmable buttons.

#### **Call Pickup**

Answer an alerting call on the system.

| Telephone<br>Number | Action                      | Default<br>Label | Status<br>Indication | Toggles | User<br>Admin | Wizard |
|---------------------|-----------------------------|------------------|----------------------|---------|---------------|--------|
| None.               | Emulation   Call<br>Pickup. | CpkUp.           | None.                | No.     | Yes.          | No.    |

• **T3 Phones:** Supported on Avaya T3 Classic and Comfort phones and DSS Link units. Displays a list of call ringing from which the user can select a call to answer.

- Classic/Comfort icon: Displays ■■¥.
- DSS Link LED: None.

## Call Pickup Any

Pick up the first available ringing call on the system.

| Telephone<br>Number | Action                                | Default<br>Label | Status<br>Indication | Toggles | User<br>Admin | Wizard |
|---------------------|---------------------------------------|------------------|----------------------|---------|---------------|--------|
| None.               | Advanced   Call   Call<br>Pickup Any. | PickA            | None.                | No.     | No.           | No.    |

• **T3 Phones:** Supported on Avaya T3 Classic and Comfort phones and DSS Link units. Displays a list of call ringing from which the user can select a call to answer.

- DSS Link LED: None.

## **Call Pickup Group**

Pick up a call ringing any hunt group of which the user is a member.

| Telephone<br>Number | Action                                  | Default<br>Label | Status<br>Indication | Toggles | User<br>Admin | Wizard |
|---------------------|-----------------------------------------|------------------|----------------------|---------|---------------|--------|
| None.               | Advanced   Call   Call<br>Pickup Group. | PickG.           | None.                | No.     | No.           | Yes.   |

- **T3 Phones:** Supported on Avaya T3 Classic and Comfort phones and DSS Link units. Displays a list of calls ringing the hunt group from which the user can select which call to answer.
  - Classic/Comfort icon: Displays **•••** followed by group name.
  - DSS Link LED: None.

## **Call Pickup Members**

This feature can be used to pick up any call to an extension that is a member of the hunt group specified. The incoming call can be as a result of a **DID** call to that extension, an internal call to that extension, an internal or external call to the Hunt Group, a call to a phone from another Hunt Group etc.

| Telephone Number                 | Action                                    | Default<br>Label | Status<br>Indication | Toggles | User<br>Admin | Wizard |
|----------------------------------|-------------------------------------------|------------------|----------------------|---------|---------------|--------|
| Group number or<br>"Group name". | Advanced   Call   Call<br>Pickup Members. | PickM            | None.                | No.     | No.           | No.    |

• **T3 Phones:** Supported on Avaya T3 Classic and Comfort phones and DSS Link units. Displays a list of calls ringing the hunt group from which the user can select which call to answer.

- Classic/Comfort icon: Displays **F** followed by group name.
- DSS Link LED: None.

#### Call Queue

Queue the current call to the destination phone, waiting for the phone to become free. This is the same as a transfer except it allows you to transfer to a busy phone.

| Telephone<br>Number      | Action                           | Default<br>Label | Status<br>Indication | Toggles | User<br>Admin | Wizard |
|--------------------------|----------------------------------|------------------|----------------------|---------|---------------|--------|
| Target extension number. | Advanced   Call  <br>Call Queue. | Queue.           | None.                | No.     | No.           | Yes.   |

#### Call Record

This feature allows you to record a conversation. This option requires Voicemail Pro to be installed. An advice of recording warning will be given if configured on the voicemail system. The recording is placed in the mailbox specified by the IP Office configuration, the default being the users own mailbox.

| Telephone<br>Number      | Action                            | Default<br>Label | Status<br>Indication | Toggles | User<br>Admin | Wizard |
|--------------------------|-----------------------------------|------------------|----------------------|---------|---------------|--------|
| Target extension number. | Advanced   Call   Call<br>Record. | Recor.           | None.                | No.     | No.           | Yes.   |

• **T3 Phones:** Not supported on T3 phone programmable buttons.

## **Call Steal/Acquire Call**

This function is called either "Call Steal" or "Acquire Call" depending on locale.

If no number is specified, this button can be used to attempt to reclaim, if still unanswered, the button user's last transferred call.

If a number is specified, this button can be used to takeover the current connected call at that extension. This operation is subject to the **Can Intrude** setting of the button user and **Cannot be Intruded** setting of the target.

| Telephone Number                                                  | Action                           | Default<br>Label | Status<br>Indication | Toggles | User<br>Admin | Wizard |
|-------------------------------------------------------------------|----------------------------------|------------------|----------------------|---------|---------------|--------|
| Target extension number or<br>blank for last call<br>transferred. | Advanced   Call<br>  Call Steal. | Steal.           | None.                | No.     | No.           | No.    |

• **T3 Phones:** Not supported on T3 phone programmable buttons.

## **Call Waiting Off**

Switches call waiting off for the user. This button function is obsolete, the Call Waiting On button function toggles on/off and indicates current status.

Not supported on the programmable buttons of XX01 and XX02 phones.

| Telephone<br>Number | Action                                 | Default<br>Label | Status<br>Indication | Toggles | User<br>Admin | Wizard |
|---------------------|----------------------------------------|------------------|----------------------|---------|---------------|--------|
| None.               | Advanced   Call   Call<br>Waiting Off. | CWOff.           | None.                | No.     | No.           | No.    |

## Call Waiting On

Enables call waiting on the user's extension. When the user is on a call and another call arrives, they will hear a call waiting tone. Note: Call waiting for personal calls does not operate for user's with call appearance buttons. Hunt group call waiting is supported.

• Not supported on the programmable buttons of XX01 and XX02 phones.

| Telephone<br>Number | Action                                | Default<br>Label | Status<br>Indication | Toggles | User<br>Admin | Wizard |
|---------------------|---------------------------------------|------------------|----------------------|---------|---------------|--------|
| None.               | Advanced   Call   Call<br>Waiting On. | CWOn.            | See below.           | Yes.    | No.           | Yes.   |

| Status Indication | 54XX   | 56XX | 44/64XX   |
|-------------------|--------|------|-----------|
| - On.             | CWOn I | CWOn | Green on. |
| - Off.            | CWOn   | CWOn | Off.      |

• **T3 Phones:** Not supported on T3 phone programmable buttons.

## **Call Waiting Suspend**

Not supported for button programming. Only used for analog extension short codes to disable call waiting, if on, for the duration of the extension's next call.

• **T3 Phones:** Not supported on T3 phone programmable buttons.

#### **Cancel All Forwarding**

Cancels forward unconditional, forward on busy, forward on no answer, follow me and do not disturb if any of those are active on the user's extension.

| Telephone<br>Number | Action                                      | Default<br>Label | Status<br>Indication | Toggles | User<br>Admin | Wizard |
|---------------------|---------------------------------------------|------------------|----------------------|---------|---------------|--------|
| None.               | Advanced   Call   Cancel<br>All Forwarding. | FwdOf.           | None.                | No.     | No.           | No.    |

**T3 Phones:** Not supported on T3 phone programmable buttons.

#### **Cancel Leave Word Calling**

*Not supported. Provided for CTI emulation only.* Cancels the last Leave Word Calling message originated by the user.

| Telephone<br>Number | Action                                    | Default<br>Label | Status<br>Indication | Toggles | User<br>Admin | Wizard |
|---------------------|-------------------------------------------|------------------|----------------------|---------|---------------|--------|
| None.               | Emulation   Cancel<br>Leave Word Calling. | CnLWC.           | None.                | No.     | No.           | No.    |

### **Cancel Ring Back When Free**

Cancels any existing ringback set by the user, see Ring Back When Free.

| Telephone<br>Number | Action                                                    | Default<br>Label | Status<br>Indication | Toggles | User<br>Admin | Wizard |
|---------------------|-----------------------------------------------------------|------------------|----------------------|---------|---------------|--------|
| None.               | Advanced   Miscellaneous  <br>Cancel Ring Back When Free. | RBak             | None.                | No.     | No.           | No.    |

**T3 Phones:** Not supported on T3 phone programmable buttons.

#### **Channel Monitor**

For Avaya use only.

| Telephone<br>Number | Action                                | Default<br>Label | Status<br>Indication | Toggles | User<br>Admin | Wizard |
|---------------------|---------------------------------------|------------------|----------------------|---------|---------------|--------|
| Channel.            | Advanced   Call  <br>Channel Monitor. | ChMon.           | None.                | No.     | No.           | No.    |

• **T3 Phones:** Not supported on T3 phone programmable buttons.

#### Consult

Not supported. Provided for CTI emulation only.

| Telephone<br>Number | Action                  | Default<br>Label | Status<br>Indication | Toggles | User<br>Admin | Wizard |
|---------------------|-------------------------|------------------|----------------------|---------|---------------|--------|
| None.               | Emulation  <br>Consult. | Cnslt.           | None.                | No.     | No.           | No.    |

• **T3 Phones:** Not supported on T3 phone programmable buttons.

#### **Clear Call/Cancel or Deny**

This feature can be used to end the last call put on hold. This can be used in scenarios where a first call is already on hold and simply ending the second call will cause an unsupervised transfer of the first call.

| Telephone<br>Number | Action                           | Default<br>Label | Status<br>Indication | Toggles | User<br>Admin | Wizard |
|---------------------|----------------------------------|------------------|----------------------|---------|---------------|--------|
| None.               | Advanced   Call  <br>Clear Call. | Clear.           | None.                | No.     | No.           | No.    |

## **Clear CW**

End the user's current call and answer any call waiting. Requires the user to also have call waiting indication on.

This function does not work for user using call appearance buttons.

| Telephone<br>Number | Action                      | Default<br>Label | Status<br>Indication | Toggles | User<br>Admin | Wizard |
|---------------------|-----------------------------|------------------|----------------------|---------|---------------|--------|
| None.               | Emulation   AD<br>Suppress. | Spres.           | See below.           | Yes.    | Yes.          | Yes.   |

• **T3 Phones:** Not supported on T3 phone programmable buttons.

## **Clear Hunt Group Night Service**

Changes the specified hunt group from 'Night Service' mode to 'In Service' mode.

This button function is largely obsolete. The Set Hunt Group Night Service function can be used to toggle a group in/out of service and provides lamp status indication.

Note: If the hunt group has been placed into night service mode by an associated time profile, this function cannot be used to override night service mode.

| Telephone<br>Number | Action                                               | Default<br>Label | Status<br>Indication | Toggles | User<br>Admin | Wizard |
|---------------------|------------------------------------------------------|------------------|----------------------|---------|---------------|--------|
| Group number.       | Advanced   Call   Clear<br>Hunt Group Night Service. | HGNS             | None.                | No.     | No.           | No.    |

• **T3 Phones:** Not supported on T3 phone programmable buttons.

## **Clear Hunt Group Out Of Service**

Changes the specified hunt groups status from 'Out of Service' mode to 'In Service' mode.

This button function is largely obsolete. The Set Hunt Group Out Of Service function can be used to toggle a group in/out of service and provides lamp status indication.

| Telephone<br>Number | Action                                                | Default<br>Label | Status<br>Indication | Toggles | User<br>Admin | Wizard |
|---------------------|-------------------------------------------------------|------------------|----------------------|---------|---------------|--------|
| Group number.       | Advanced   Call   Clear<br>Hunt Group Out of Service. | HGOS             | None.                | No.     | No.           | No.    |

#### Clear Quota

Quotas can be assigned to IP Office on outgoing calls to data services such as internet connections. The quota defines the number of minutes available for the service within a set time frame, ie. each day, each week or each month.

The Clear Quota function can be used to reset the quota for a specific IP Office service or for all IP Office services.

| Telephone Number                        | Action                            | Default<br>Label | Status<br>Indication | Toggles | User<br>Admin | Wizard |
|-----------------------------------------|-----------------------------------|------------------|----------------------|---------|---------------|--------|
| "Service name" or ""<br>(all services). | Advanced   Call  <br>Clear Quota. | Quota.           | None.                | No.     | No.           | No.    |

• **T3 Phones:** Not supported on T3 phone programmable buttons.

#### **Conference Add**

Places all the calls the user has on hold into a conference with the user.

| Telephone<br>Number | Action                               | Default<br>Label | Status<br>Indication | Toggles | User<br>Admin | Wizard |
|---------------------|--------------------------------------|------------------|----------------------|---------|---------------|--------|
| None.               | Advanced   Call  <br>Conference Add. | Conf+.           | None.                | No.     | No.           | No.    |

• **T3 Phones:** Not supported on T3 phone programmable buttons.

#### **Conference Meet Me**

This feature allows a user to join a specific numbered conference. By default, ad hoc conferences are assigned numbers starting from 100 for the first conference in progress. Therefore specifying a number away from this range ensure that the conference joined is not an ad hoc conference started by other users.

| Telephone<br>Number   | Action                                   | Default<br>Label | Status<br>Indication | Toggles | User<br>Admin | Wizard |
|-----------------------|------------------------------------------|------------------|----------------------|---------|---------------|--------|
| Conference<br>number. | Advanced   Call  <br>Conference Meet Me. | CnfRV.           | None.                | No.     | No.           | No.    |

#### Coverage

Creates a button that alerts when a call to the specified covered user is unanswered after that users Individual Coverage Timer expires. The call coverage appearance button can be used to answer that call. For full details refer to the IP Office Key & Lamp Manual.

The call coverage appearance button user must also have at least one call appearance button programmed. The covered user does not need to be using call appearance buttons.

Coverage appearance functions, assigned to buttons that do not have status lamps or icons, are automatically disabled until the user logs on at a phone with suitable buttons.

| Telephone<br>Number | Action                    | Default<br>Label            | Status<br>Indication | Toggles | User<br>Admin | Wizard |
|---------------------|---------------------------|-----------------------------|----------------------|---------|---------------|--------|
| User name.          | Appearance  <br>Coverage. | <user<br>name&gt;</user<br> | Yes.                 | Yes.    | No.           | Yes.   |

• **T3 Phones:** Not supported on T3 phone programmable buttons.

#### Dial

This action is used to dial the number contained in the Telephone Number field. A partial number can be enter for the user to complete. On buttons with a text label area, **Dial** followed by the number is shown.

| Telephone Number                              | Action | Default<br>Label | Status<br>Indication | Toggles | User<br>Admin | Wizard |
|-----------------------------------------------|--------|------------------|----------------------|---------|---------------|--------|
| Telephone number or partial telephone number. | Dial.  | Dial.            | None.                | No.     | No.           | Yes.   |

**T3 Phones:** Supported on Avaya T3 Classic and Comfort phones and DSS Link units.

- Classic/Comfort icon: Displays the telephone number set.
- DSS Link LED: None.

#### Dial 3K1

This function is no longer supported on buttons in IP Office 3.0 or higher.

#### Dial 56K

This function is no longer supported on buttons in IP Office 3.0 or higher.

#### Dial 64K

This function is no longer supported on buttons in IP Office 3.0 or higher.

## **Dial CW**

Call the specified extension number and force call waiting indication on if the extension is already on a call. The call waiting indication will not work if the extension called has call appearance buttons in use.

| Telephone<br>Number  | Action                        | Default<br>Label | Status<br>Indication | Toggles | User<br>Admin | Wizard |
|----------------------|-------------------------------|------------------|----------------------|---------|---------------|--------|
| Extension<br>number. | Advanced   Call  <br>Dial CW. | DCW.             | None.                | No.     | No.           | No.    |

• **T3 Phones:** Not supported on T3 phone programmable buttons.

## **Dial Direct**

Call the extension specified and force automatic answer if supported by the telephone type.

| Telephone<br>Number  | Action                            | Default<br>Label | Status<br>Indication | Toggles | User<br>Admin | Wizard |
|----------------------|-----------------------------------|------------------|----------------------|---------|---------------|--------|
| Extension<br>number. | Advanced   Call   Dial<br>Direct. | Dirct.           | None.                | No.     | No.           | Yes.   |

**T3 Phones:** Not supported on T3 phone programmable buttons.

## **Dial Emergency**

Dials the number specified regardless of any outgoing call barring applicable to the user.

| Telephone<br>Number  | Action                               | Default<br>Label | Status<br>Indication | Toggles | User<br>Admin | Wizard |
|----------------------|--------------------------------------|------------------|----------------------|---------|---------------|--------|
| Telephone<br>number. | Advanced   Call   Dial<br>Emergency. | Emrgy.           | None.                | No.     | No.           | No.    |

**T3 Phones:** Not supported on T3 phone programmable buttons.

#### **Dial Inclusion**

Intrudes on the existing connected call of the specified target extension. The intruder and the target extension can then talk but cannot be heard by the other party.

During the intrusion all parties hear a repeated intrusion tone. When the intruder hangs-up the original call parties are reconnected.

Use of this feature is subject to the **Can Intrude** status of the intruder and the **Cannot be Intruded** status of the other call parties if internal.

• Not supported on the programmable buttons of XX01 and XX02 phones.

| Telephone Number                  | Action                               | Default<br>Label | Status<br>Indication | Toggles | User<br>Admin | Wizard |
|-----------------------------------|--------------------------------------|------------------|----------------------|---------|---------------|--------|
| Target extension number or blank. | Advanced   Dial  <br>Dial Inclusion. | Inclu.           | None.                | No.     | No.           | No.    |

#### **Dial Intercom**

Call an extension and have the call answered on speaker phone. The extension called must be free and support handsfree auto-answer. If no extension number is set, the user can dial the number after the button is pressed.

| Telephone Number                  | Action                        | Default<br>Label | Status<br>Indication | Toggles | User<br>Admin | Wizard |
|-----------------------------------|-------------------------------|------------------|----------------------|---------|---------------|--------|
| Target extension number or blank. | Emulation   Dial<br>Intercom. | Idial.           | None.                | No.     | No.           | No.    |

T3 Phones: Supported on Avaya T3 Classic and Comfort phones and DSS Link units.

• Classic/Comfort icon: Displays 44 followed by the set number.

• DSS Link LED: None.

#### **Dial Paging**

Makes a paging call to an extension or group specified. If no number is specified, this can be dialed after pressing the button. The target extension or group members must be free and support hands-free auto-answer in order to hear the page.

| Telephone Number                    | Action                            | Default<br>Label | Status<br>Indication | Toggles | User<br>Admin | Wizard |
|-------------------------------------|-----------------------------------|------------------|----------------------|---------|---------------|--------|
| Extension or group number or blank. | Advanced   Dial  <br>Dial Paging. | Page.            | None.                | No.     | No.           | No.    |

T3 Phones: Supported on Avaya T3 Classic and Comfort phones and DSS Link units.

- Classic/Comfort icon: Displays **I** followed by target number if set.
- DSS Link LED: None.

## Dial Physical Extn By ID

Call the specified extension, if free, regardless of the current user logged on at that extension and any forwarding, follow me or do not disturb settings applied by the extension user. This function uses the port ID shown in the IP Office configuration.

| Telephone<br>Number | Action                                         | Default<br>Label | Status<br>Indication | Toggles | User<br>Admin | Wizard |
|---------------------|------------------------------------------------|------------------|----------------------|---------|---------------|--------|
| Extension number.   | Advanced   Dial   Dial<br>Physical Extn By ID. | DialP.           | None.                | No.     | No.           | Yes.   |

## **Dial Physical Extension By Number**

Call the specified extension number, if free, regardless of the current user logged on at that extension and any forwarding, follow me or do not disturb settings applied by the extension user. This function requires the extension to be assigned a default extension number in the IP Office configuration.

If the extension does not have a default extension number, Dial Physical Extn by ID should be used.

| Telephone<br>Number | Action                                             | Default<br>Label | Status<br>Indication | Toggles | User<br>Admin | Wizard |
|---------------------|----------------------------------------------------|------------------|----------------------|---------|---------------|--------|
| Extension number.   | Advanced   Dial   Dial<br>Physical Extn By Number. | PhyEx.           | None.                | No.     | No.           | Yes.   |

**T3 Phones:** Not supported on T3 phone programmable buttons.

#### **Dial Speech**

This feature allows a short code to be created to force the outgoing call to use the Speech bearer capability.

| Telephone<br>Number  | Action                            | Default<br>Label | Status<br>Indication | Toggles | User<br>Admin | Wizard |
|----------------------|-----------------------------------|------------------|----------------------|---------|---------------|--------|
| Telephone<br>number. | Advanced   Dial   Dial<br>Speech. | DSpch.           | None.                | No.     | No.           | No.    |

• **T3 Phones:** Not supported on T3 phone programmable buttons.

#### Dial V110

This function is no longer supported on buttons in IP Office 3.0 or higher.

#### Dial V120

This function is no longer supported on buttons in IP Office 3.0 or higher.

#### **Dial Video**

This function is no longer supported on buttons in IP Office 3.0 or higher.

#### **Directed Call Pickup**

Pickup a call ringing at a specific extension or hunt group.

| Telephone Number                   | Action                          | Default<br>Label | Status<br>Indication | Toggles | User<br>Admin | Wizard |
|------------------------------------|---------------------------------|------------------|----------------------|---------|---------------|--------|
| Ringing extension or group number. | Emulation  <br>Directed Pickup. | DpkUp.           | None.                | No.     | Yes.          | Yes.   |

## Directory

Provides access to telephone numbers by name. Users are first able to select from **Index** (internal user names), **Group** (internal group names) or **Extrn** (system directory names). Once they have selected a category, dialing on the dial pad letter keys is used to display the matching names, with controls indicated for scrolling through matching names and for calling the currently displayed name.

The method of name matching is controlled by the Dial by Name setting in the IP Office configuration:

#### • With Dial by Name on:

Matching is done against all the dial keys pressed. For example, dialing 527 matches names starting with JAS (ie. Jason) and KAR (ie. Karl).

#### • With Dial by Name off:

Matching is only done against the first letter. For example pressing 5 displays names beginning with J. Press 5 again displays names beginning with K.

• Not supported on the programmable buttons of XX01 and XX02 phones.

| Telephone<br>Number | Action                    | Default<br>Label | Status<br>Indication | Toggles | User<br>Admin | Wizard |
|---------------------|---------------------------|------------------|----------------------|---------|---------------|--------|
| None.               | Emulation  <br>Directory. | Dir.             | None.                | No.     | Yes.          | No.    |

T3 Phones: Supported on Avaya T3 Classic and Comfort phones and DSS Link units.

- Classic/Comfort icon: Displays
- DSS Link LED: None.

#### **Display Msg**

Allows the sending of special functions to DS port display phones. The telephone number takes the format xxxx;[0)nnn/pppppp where:

- xxx is the target extension.
- nnn is the Definity feature number of the emulation feature.
- ppppppp is the parameter data (if required).
  - Abbreviated Dial: 129
  - Abbreviated Dial Pause: 130
  - Abbreviated Dial Program: 7
  - Abbreviated Dial Stop: 148
  - Account Code Entry: 128
  - ACD Agent Statistics: 147
  - ACD Stroke Count: 135
  - AD Special Function Mark: 142
  - AD Special Function Wait: 149
  - AD Special Functions: 145
  - AD Suppress: 146
  - Automatic Callback: 6
  - Automatic Intercom: 139

- Call Forwarding All: 8
- Call Park: 9
- Call Park To Other Extension: 143
- Call Pickup: 132
- Cancel Leave Word Calling: 133
- Consult: 134
- Dial Intercom: 140
- Directed Call Pickup: 136
- Send All Calls: 10
- Stored Number View: 150
- Time of Day: 11
- Timer: 4

| Telephone<br>Number | Action                            | Default<br>Label | Status<br>Indication | Toggles | User<br>Admin | Wizard |
|---------------------|-----------------------------------|------------------|----------------------|---------|---------------|--------|
| See above.          | Advanced   Dial  <br>Display Msg. | Displ.           | None.                | No.     | No.           | No.    |

• **T3 Phones:** Not supported on T3 phone programmable buttons.

#### **Do Not Disturb Exception Add**

Adds a number to the user's "Do Not Disturb Exception List". This can be the number of an internal user or a number to match the CLI of a particular external caller. Calls from that caller will then ring even when do not disturb is set on.

| Telephone<br>Number         | Action                                                          | Default<br>Label | Status<br>Indication | Toggles | User<br>Admin | Wizard |
|-----------------------------|-----------------------------------------------------------------|------------------|----------------------|---------|---------------|--------|
| Telephone<br>number or CLI. | Advanced   Do Not Disturb  <br>Do Not Disturb Exception<br>Add. | DNDX+.           | None.                | No.     | No.           | No.    |

## **Do Not Disturb Exception Delete**

Removes a number from the user's "Do Not Disturb Exception List". This can be the number of an internal user or a number to match the CLI of a particular external caller.

| Telephone<br>Number         | Action                                                             | Default<br>Label | Status<br>Indication | Toggles | User<br>Admin | Wizard |
|-----------------------------|--------------------------------------------------------------------|------------------|----------------------|---------|---------------|--------|
| Telephone<br>number or CLI. | Advanced   Do Not Disturb  <br>Do Not Disturb Exception<br>Delete. | DNDX             | None.                | No.     | No.           | No.    |

**T3 Phones:** Not supported on T3 phone programmable buttons.

#### **Do Not Disturb Off**

Cancels the user's 'do not disturb' mode if set. This button function is largely obsolete as the do not disturb on function toggles on/off and indicates the button status.

• Not supported on the programmable buttons of XX01 and XX02 phones.

| Telephone<br>Number | Action                                            | Default<br>Label | Status<br>Indication | Toggles | User<br>Admin | Wizard |
|---------------------|---------------------------------------------------|------------------|----------------------|---------|---------------|--------|
| None.               | Advanced   Do Not Disturb<br>  Do Not Disturb On. | DNDOf.           | None.                | No.     | No.           | No.    |

• **T3 Phones:** Not supported on T3 phone programmable buttons.

#### Do Not Disturb On

Places the user into 'do not disturb' mode. Only calls from numbers in their do not disturb exception list will be received. Callers, other than those on the user's do not disturb exception list, receive busy or are diverted to the users voicemail mailbox.

Note that with a call already connected and other calls already alerting, enabling Do Not Disturb will not affect those calls.

When on, most Avaya phones display an  $\mathbf{N}$  on the display. This function and the Send All Calls function work in parallel, ie. setting one sets the other.

• Not supported on the programmable buttons of XX01 and XX02 phones.

| Telephone<br>Number | Action                                            | Default<br>Label | Status<br>Indication | Toggles | User<br>Admin | Wizard |
|---------------------|---------------------------------------------------|------------------|----------------------|---------|---------------|--------|
| None.               | Advanced   Do Not Disturb<br>  Do Not Disturb On. | DNDOn.           | See below.           | Yes.    | No.           | Yes.   |

| Status Indication | 54XX    | 56XX  | 44/64XX   |
|-------------------|---------|-------|-----------|
| - On.             | DNDOn • | DNDOn | Green on. |
| - Off.            | DNDOn   | DNDOn | Off.      |

- **T3 Phones:** Supported on Avaya T3 Classic and Comfort phones and DSS Link units.
  - Classic/Comfort icon: Displays [4].
  - DSS Link LED: On when active.

#### Drop

For a currently connected call, pressing a Drop button disconnects the call.

If there is no currently connected call, pressing Drop will redirect the call to voicemail if available, otherwise it will have no effect.

When drop is used to end a call, silence is returned to the user rather than dial tone. This is intended operation, reflecting that **Drop** is mainly intended for use by call center headset users.

| Telephone<br>Number | Action               | Default<br>Label | Status<br>Indication | Toggles | User<br>Admin | Wizard |
|---------------------|----------------------|------------------|----------------------|---------|---------------|--------|
| None.               | Emulation  <br>Drop. | Drop.            | None.                | No.     | Yes.          | Yes.   |

• **T3 Phones:** Not supported on T3 phone programmable buttons.

#### Extn Login

This feature allows user configured with a login code to take over ownership of an physical extension. That users associated extension number becomes the number of the extension while they are logged in along with all their user settings (if appropriate to the phone type).

If the user logging in was already logged in or associated with another phone, they will be automatically logged off that phone.

When used, the user will be prompted to enter their extension number and then their login code.

• Not supported on the programmable buttons of XX01 and XX02 phones.

| Telephone<br>Number | Action                           | Default<br>Label | Status<br>Indication | Toggles | User<br>Admin | Wizard |
|---------------------|----------------------------------|------------------|----------------------|---------|---------------|--------|
| Blank.              | Advanced   Extn  <br>Extn Login. | Login.           | None.                | Yes.    | No.           | Yes.   |

**T3 Phones:** Not supported on T3 phone programmable buttons.

#### Extn Logout

Logs out a user from the phone. The phone will return to its normal default user, if an extension number is set against the physical extension settings in the configuration. Otherwise it takes the setting of the **No User** user.

If the user who logged out was the default user, dialing \*36 should reassociate the phone with that user unless they are set to forced login.

• Not supported on the programmable buttons of XX01 and XX02 phones.

| Telephone<br>Number | Action                            | Default<br>Label | Status<br>Indication | Toggles | User<br>Admin | Wizard |
|---------------------|-----------------------------------|------------------|----------------------|---------|---------------|--------|
| None.               | Advanced   Extn   Extn<br>Logout. | Logof.           | None.                | No.     | No.           | No.    |

### **Flash Hook**

Sends a hook flash signal to the currently connected line if that line is an analog line.

| Telephone<br>Number | Action                                    | Default<br>Label | Status<br>Indication | Toggles | User<br>Admin | Wizard |
|---------------------|-------------------------------------------|------------------|----------------------|---------|---------------|--------|
| None.               | Advanced   Miscellaneous<br>  Flash Hook. | Flash.           | None.                | No.     | No.           | No.    |

**T3 Phones:** Not supported on T3 phone programmable buttons.

#### **Follow Me Here**

Causes calls to the extension number specified, to be redirected to this user's extension.

| Telephone Number                    | Action                                    | Default<br>Label | Status<br>Indication | Toggles | User<br>Admin | Wizard |
|-------------------------------------|-------------------------------------------|------------------|----------------------|---------|---------------|--------|
| Extension to redirect to this user. | Advanced   Follow Me<br>  Follow Me Here. | Here+.           | None.                | No.     | No.           | Yes.   |

T3 Phones: Supported on Avaya T3 Classic and Comfort phones and DSS Link units.

- Classic/Comfort icon: Displays **Classic/Comfort icon:** Displays **Classic/Comfort icon:** Displays
- DSS Link LED: On when active.

#### **Follow Me Here Cancel**

Cancels any 'Follow Me Here' set on the specified extension. Only works if entered at the extension to which the extension's calls are being sent by the follow me action.

| Telephone<br>Number         | Action                                           | Default<br>Label | Status<br>Indication | Toggles | User<br>Admin | Wizard |
|-----------------------------|--------------------------------------------------|------------------|----------------------|---------|---------------|--------|
| Extension being redirected. | Advanced   Follow Me  <br>Follow Me Here Cancel. | Here             | None.                | No.     | No.           | No.    |

• **T3 Phones:** Not supported on T3 phone programmable buttons.

#### Follow Me To

Prompts the user to enter the extension to which their calls should be redirected. Leaving the extension blank cancels the follow me to process.

| Telephone<br>Number | Action                                  | Default<br>Label | Status<br>Indication | Toggles | User<br>Admin | Wizard |
|---------------------|-----------------------------------------|------------------|----------------------|---------|---------------|--------|
| None.               | Advanced   Follow Me  <br>Follow Me To. | FolTo.           | None.                | Yes.    | No.           | No.    |

## Forward Hunt Group Calls Off

Cancels the forwarding of the user's hunt group calls.

This function is largely obsolete since the button function Forward Hunt Group Calls On toggles on/off and indicates status.

• Not supported on the programmable buttons of XX01 and XX02 phones.

| Telephone<br>Number | Action                                                   | Default<br>Label | Status<br>Indication | Toggles | User<br>Admin | Wizard |
|---------------------|----------------------------------------------------------|------------------|----------------------|---------|---------------|--------|
| None.               | Advanced   Forward  <br>Forward Hunt Group Calls<br>Off. | FwdH             | None.                | No.     | No.           | No.    |

**T3 Phones:** Not supported on T3 phone programmable buttons.

#### **Forward Hunt Group Calls On**

Forward the user's hunt group calls. This function only works when forward unconditional is also on and uses the same forwarding number as forward unconditional.

• Not supported on the programmable buttons of XX01 and XX02 phones.

| Telephone<br>Number | Action                                                  | Default<br>Label | Status<br>Indication | Toggles | User<br>Admin | Wizard |
|---------------------|---------------------------------------------------------|------------------|----------------------|---------|---------------|--------|
| None.               | Advanced   Forward  <br>Forward Hunt Group Calls<br>On. | FwdH+.           | See below.           | Yes.    | No.           | Yes.   |

| Status Indication | 54XX   | 56XX  | 44/64XX   |
|-------------------|--------|-------|-----------|
| - On (no ring).   | FwdH+4 | FwDH+ | Green on. |
| - Off (ring).     | FwdH+  | FwDH+ | Off.      |

• **T3 Phones:** Not supported on T3 phone programmable buttons.

#### **Forward Number**

Sets the extension number to which calls are forwarded when the user has forwarding on. Used for all forwarding options unless a separate **Forward On Busy Number** is also set.

| Telephone<br>Number  | Action                                  | Default<br>Label | Status<br>Indication | Toggles | User<br>Admin | Wizard |
|----------------------|-----------------------------------------|------------------|----------------------|---------|---------------|--------|
| Telephone<br>number. | Advanced   Forward  <br>Forward Number. | FwdNo.           | None.                | No.     | No.           | No.    |

### Forward On Busy Number

Sets the number to which calls are forwarded when using 'Forward on Busy' and/or 'Forward on No Answer'.

| Telephone<br>Number  | Action                                          | Default<br>Label | Status<br>Indication | Toggles | User<br>Admin | Wizard |
|----------------------|-------------------------------------------------|------------------|----------------------|---------|---------------|--------|
| Telephone<br>number. | Advanced   Forward  <br>Forward on Busy Number. | FwBNo.           | None.                | No.     | No.           | No.    |

• **T3 Phones:** Not supported on T3 phone programmable buttons.

#### Forward On Busy Off

Switches forward on busy off. This button function is largely obsolete, as **Forward On Busy On** can be used to switch forward on busy on/off and provides status indication.

| Telephone<br>Number | Action                                       | Default<br>Label | Status<br>Indication | Toggles | User<br>Admin | Wizard |
|---------------------|----------------------------------------------|------------------|----------------------|---------|---------------|--------|
| None.               | Advanced   Forward  <br>Forward on Busy Off. | FwBOf.           | None.                | No.     | No.           | No.    |

• **T3 Phones:** Not supported on T3 phone programmable buttons.

#### Forward On Busy On

Enables forwarding when the user's extension is busy. For users with call appearance button, they will only return busy when all call appearance buttons are in use.

Uses the Forward Number as its destination unless a separate Forward on Busy Number is set.

| Telephone<br>Number | Action                                      | Default<br>Label | Status<br>Indication | Toggles | User<br>Admin | Wizard |
|---------------------|---------------------------------------------|------------------|----------------------|---------|---------------|--------|
| None.               | Advanced   Forward  <br>Forward on Busy On. | FwBOn            | See below.           | Yes.    | No.           | No.    |

| Status Indication | 54XX   | 56XX  | 44/64XX   |
|-------------------|--------|-------|-----------|
| - On.             | FwBOn4 | FwBOn | Green on. |
| - Off.            | FwBOn  | FwBOn | Off.      |

• **T3 Phones:** Not supported on T3 phone programmable buttons.

#### Forward On No Answer Off

Switches forward on no answer off. This button function is largely obsolete, as **Forward On No Answer On** can be used to switch forward on no answer on/off and provides status indication.

| Telephone<br>Number | Action                                            | Default<br>Label | Status<br>Indication | Toggles | User<br>Admin | Wizard |
|---------------------|---------------------------------------------------|------------------|----------------------|---------|---------------|--------|
| None.               | Advanced   Forward  <br>Forward on No Answer Off. | FwNOff.          | None.                | No.     | No.           | No.    |

#### Forward On No Answer On

Switches forward on no answer on/off. The time used to determine the call as unanswered is the user's no answer time.

Uses the Forward Number as its destination unless a separate Forward on Busy Number is set.

| Telephone<br>Number | Action                                           | Default<br>Label | Status<br>Indication | Toggles | User<br>Admin | Wizard |
|---------------------|--------------------------------------------------|------------------|----------------------|---------|---------------|--------|
| None.               | Advanced   Forward  <br>Forward on No Answer On. | FwNOn.           | See below.           | No.     | No.           | No.    |

| Status Indication | 54XX         | 56XX  | 44/64XX   |
|-------------------|--------------|-------|-----------|
| - On.             | <b>FwNOn</b> | FwNOn | Green on. |
| - Off.            | FwNOn        | FwNOn | Off.      |

• **T3 Phones:** Not supported on T3 phone programmable buttons.

#### **Forward Unconditional Off**

Switch 'forward all calls' off. This does not affect 'Forward on No Answer' and/or 'Forward on Busy' if also on.

This function is largely obsolete as a button set to Forward Unconditional On toggles on/off and indicates when on.

| Telephone<br>Number | Action                                             | Default<br>Label | Status<br>Indication | Toggles | User<br>Admin | Wizard |
|---------------------|----------------------------------------------------|------------------|----------------------|---------|---------------|--------|
| None.               | Advanced   Forward  <br>Forward Unconditional Off. | FwUOf.           | None.                | No.     | No.           | No.    |

### Forward Unconditional On

This function is also know as 'divert all' and 'forward all'. It forwards all calls, except hunt group and page calls, to the forward number set for the user's extension. If no forward number has been set the caller, the caller either receives busy indication or is diverted to the user voicemail mailbox.

To also forward hunt group calls to the same number 'Forward Hunt Group Calls On' must also be used.

In addition to the lamp indication shown below, most phones display **D** when forward unconditional is on.

| Telephone<br>Number | Action                                            | Default<br>Label | Status<br>Indication | Toggles | User<br>Admin | Wizard |
|---------------------|---------------------------------------------------|------------------|----------------------|---------|---------------|--------|
| None.               | Advanced   Forward  <br>Forward Unconditional On. | FwUOn.           | See below.           | Yes.    | No.           | Yes.   |

| Status Indication | 54XX   | 56XX  | 44/64XX   |
|-------------------|--------|-------|-----------|
| - On (no ring).   | FwUOn4 | FwUOn | Green on. |
| - Off (ring).     | FwUOn  | FwUOn | Off.      |

- **T3 Phones:** Supported on Avaya T3 Classic and Comfort phones and DSS Link units.
  - Classic/Comfort icon: Displays -> followed by the user name.
  - DSS Link LED: On when active.

#### Group

Monitors the status of a hunt group queue. This option is only supported for hunt groups with queuing enabled.

Depending on the users button type, indication is given for when the group has alerting calls and queued calls (queued in this case is defined as more calls waiting than there are available group members).

Pressing the button display information about the longest waiting call in the queue and options to answer, clear or ignore the call. The user does not have to be a member of the group.

• Not supported on the programmable buttons of XX01 and XX02 phones.

| Telephone Number                           | Action | Default<br>Label              | Status<br>Indication | Toggles | User<br>Admin | Wizard |
|--------------------------------------------|--------|-------------------------------|----------------------|---------|---------------|--------|
| Group name enclosed in "<br>double-quotes. | Group. | <group<br>name&gt;</group<br> | See below.           | No.     | No.           | Yes.   |

| Status Indication | 54XX  | 56XX  | 44/64XX      |
|-------------------|-------|-------|--------------|
| - Call alerting.  | Main♦ | Main+ | Green flash. |
| - Calls queued.   | Main  | Main  | Red flash.   |

#### **Group Paging**

Allows a user to make announcements to a group of extensions. The individual extensions must be idle and support handsfree auto-answer in order to hear the page.

| Telephone<br>Number | Action                       | Default<br>Label | Status<br>Indication | Toggles | User<br>Admin | Wizard |
|---------------------|------------------------------|------------------|----------------------|---------|---------------|--------|
| Group number.       | Emulation   Group<br>Paging. | GrpPg.           | None.                | No.     | Yes.          | Yes.   |

T3 Phones: Supported on Avaya T3 Classic and Comfort phones and DSS Link units.

- Classic/Comfort icon: Displays **I** followed by target number if set.
- DSS Link LED: None.

#### **Headset Toggle**

This function is intend for use with Avaya phones that have separate handset and headset sockets but do not provide a dedicated Headset button, for example old style 4400 and 4600 series phones. On phones without a headset socket or with a dedicated Headset button this control will have no effect.

| Telephone<br>Number | Action                             | Default<br>Label | Status<br>Indication | Toggles | User<br>Admin | Wizard |
|---------------------|------------------------------------|------------------|----------------------|---------|---------------|--------|
| None.               | Miscellaneous   Headset<br>Toggle. | HdSet.           | See below.           | Yes.    | No.           | Yes.   |

| Status Indication | 54XX    | 56XX  | 44/64XX   |
|-------------------|---------|-------|-----------|
| - On.             | HdSet I | HdSet | Green on. |
| - Off.            | HdSet   | HdSet | Off.      |

- T3 Phones: Supported on Avaya T3 Classic and Comfort phones and DSS Link units.
  - Classic/Comfort icon: Displays HdSet.
  - DSS Link LED: On when active.

#### Hold Call

This uses the Q.931 Hold facility, and "holds" the incoming call at the ISDN exchange, freeing up the ISDN B channel. The Hold Call feature "holds" the current call to a slot. The current call is always automatically placed into slot 0 if it has not been placed in a specified slot. Only available if supported by the ISDN exchange.

| Telephone Number                                | Action                          | Default<br>Label | Status<br>Indication | Toggles | User<br>Admin | Wizard |
|-------------------------------------------------|---------------------------------|------------------|----------------------|---------|---------------|--------|
| Exchange hold slot<br>number or blank (slot 0). | Advanced   Hold  <br>Hold Call. | Hold.            | None.                | No.     | No.           | No.    |

## Hold CW

Place the user's current call on hold and answers the waiting call.

Note: This function is not supported on phones which have call appearance buttons set.

| Telephone<br>Number | Action                        | Default<br>Label | Status<br>Indication | Toggles | User<br>Admin | Wizard |
|---------------------|-------------------------------|------------------|----------------------|---------|---------------|--------|
| None.               | Advanced   Hold  <br>Hold CW. | HoldCW.          | None.                | No.     | No.           | No.    |

**T3 Phones:** Not supported on T3 phone programmable buttons.

#### **Hold Music**

Plays the system's music on hold source to the user.

| Telephone<br>Number | Action                           | Default<br>Label | Status<br>Indication | Toggles | User<br>Admin | Wizard |
|---------------------|----------------------------------|------------------|----------------------|---------|---------------|--------|
| None.               | Advanced   Hold  <br>Hold Music. | Music.           | None.                | No.     | No.           | No.    |

• **T3 Phones:** Not supported on T3 phone programmable buttons.

#### Hunt Group Disable

An individual users membership of any particular hunt groups is programmed through the IP Office configuration. This control allows the user to disable that membership. They will no longer receive calls to that hunt group until their membership is enabled again.

This function is obsolete, the Hunt Group Enable function being able to toggle membership between enabled and disabled and providing lamp indication of when membership is enabled.

• Not supported on the programmable buttons of XX01 and XX02 phones.

| Telephone<br>Number  | Action                            | Default<br>Label | Status<br>Indication | Toggles | User<br>Admin | Wizard |
|----------------------|-----------------------------------|------------------|----------------------|---------|---------------|--------|
| Telephone<br>number. | Advanced   Dial   Dial<br>Speech. | HGDis.           | None.                | No.     | No.           | No.    |

#### Hunt Group Enable

An individual users membership of any particular hunt groups is programmed through the IP Office configuration. This control allows the user to enable or disable that membership. While enabled, the user can receive hunt group calls when logged on.

In addition to the lamp indication below, most phones display **G** when any group membership is enabled.

• Not supported on the programmable buttons of XX01 and XX02 phones.

| Telephone Number                                                          | Action                                           | Default<br>Label | Status<br>Indication | Toggles | User<br>Admin | Wizard |
|---------------------------------------------------------------------------|--------------------------------------------------|------------------|----------------------|---------|---------------|--------|
| Group number or blank for<br>all groups of which the<br>user is a member. | Advanced   Hunt<br>Group   Hunt Group<br>Enable. | HGEna.           | See below.           | Yes.    | No.           | Yes.   |

| Status Indication | 54XX  | 56XX  | 44/64XX   |
|-------------------|-------|-------|-----------|
| - On (no ring).   | HGEna | HGEna | Green on. |
| - Off (ring).     | HGEna | HGEna | Off.      |

- **T3 Phones:** Supported on Avaya T3 Classic and Comfort phones and DSS Link units.
  - **Classic/Comfort icon:** Displays **[4]** followed by the group number or \* for all if programmed with no specific group number.
  - DSS Link LED: On when active.

#### Inspect

*Not supported. Provided for CTI emulation only.* Allows users on display phones to determine the identification of held calls. Allows users on an active call to display the identification of incoming calls.

| Telephone<br>Number | Action                  | Default<br>Label | Status<br>Indication | Toggles | User<br>Admin | Wizard |
|---------------------|-------------------------|------------------|----------------------|---------|---------------|--------|
| None.               | Emulation  <br>Inspect. | Inspt.           | None.                | No.     | No.           | No.    |
### Internal Auto-Answer

This function is also know as hands-free auto-answer. Sets the user's extension to automatically connect internal calls after a single ring. This function should only be used on phones that support hands-free operation.

| Telephone<br>Number | Action                               | Default<br>Label | Status<br>Indication | Toggles | User<br>Admin | Wizard |
|---------------------|--------------------------------------|------------------|----------------------|---------|---------------|--------|
| None.               | Emulation   Internal<br>Auto-Answer. | HfAns.           | See below.           | Yes.    | Yes.          | Yes.   |

| Status Indication | 54XX    | 56XX  | 44/64XX   |
|-------------------|---------|-------|-----------|
| - On.             | HFAns I | HFAns | Green on. |
| - Off.            | HFAns   | HFAns | Off.      |

- **T3 Phones:** Supported on Avaya T3 Classic and Comfort phones and DSS Link units.
  - Classic/Comfort icon: Displays HfAns.
  - DSS Link LED: On when active.

## **Leave Word Calling**

*Not supported. Provided for CTI emulation only.* Leaves a message for the user associated with the last number dialed to call the originator.

| Telephone<br>Number | Action                             | Default<br>Label | Status<br>Indication | Toggles | User<br>Admin | Wizard |
|---------------------|------------------------------------|------------------|----------------------|---------|---------------|--------|
| None.               | Emulation   Leave<br>Word Calling. | LWC.             | None.                | No.     | No.           | No.    |

• **T3 Phones:** Not supported on T3 phone programmable buttons.

#### Line

Creates an line appearance button linked to the activity of a specified line appearance ID number. The button can then be used to answer and make calls on that line. For full details refer to the IP Office Key & Lamp Manual.

The line appearance button user must also have at least one call appearance button programmed before line appearance buttons can be programmed.

Line appearance functions, assigned to buttons that do not have status lamps or icons, are automatically disabled until the user logs on at a phone with suitable buttons.

| Telephone<br>Number | Action                | Default<br>Label | Status<br>Indication | Toggles | User<br>Admin | Wizard |
|---------------------|-----------------------|------------------|----------------------|---------|---------------|--------|
| Line ID number.     | Appearance  <br>Line. | Line.            | Yes.                 | No.     | No.           | Yes.   |

# Manual Exclusion

Not supported. Provided for CTI emulation only.

| Telephone<br>Number | Action                           | Default<br>Label | Status<br>Indication | Toggles | User<br>Admin | Wizard |
|---------------------|----------------------------------|------------------|----------------------|---------|---------------|--------|
| None.               | Emulation   Manual<br>Exclusion. | Excl.            | None.                | No.     | No.           | No.    |

**T3 Phones:** Not supported on T3 phone programmable buttons.

# **Off Hook Station**

Enables the user's extension to be controlled by an IP Office application, for example Phone Manager or SoftConsole. Call can then be answered and cleared through the application without having to manually go off or on hook. Requires the phone to support full handsfree operation.

| Telephone<br>Number | Action                                          | Default<br>Label | Status<br>Indication | Toggles | User<br>Admin | Wizard |
|---------------------|-------------------------------------------------|------------------|----------------------|---------|---------------|--------|
| Blank.              | Advanced   Miscellaneous  <br>Off Hook Station. | OHStn.           | See below.           | Yes.    | No.           | No.    |

| Status Indication | 54XX  | 56XX  | 44/64XX   |
|-------------------|-------|-------|-----------|
| - On.             | OHStn | OHStn | Green on. |
| - Off.            | OHStn | OHStn | Off.      |

• **T3 Phones:** Not supported on T3 phone programmable buttons.

#### Park

Monitors the status of an IP Office system park slot. The user can use the button to park a call into that slot and to also retrieve a call parked in that slot including calls parked by other users.

Park buttons with indication will indicate when the park slot is in use. Similarly the Park buttons within the Phone Manager and SoftConsole applications can be used to park, retrieve and indicate parked calls.

| Telephone Number  | Action | Default Label | Status Indication | Toggles | User Admin | Wizard |
|-------------------|--------|---------------|-------------------|---------|------------|--------|
| Park slot number. | Park   | Park.         | See below.        | Yes.    | No.        | No.    |

| Status Indication   | 54XX   | 56XX   | 44/64XX      |
|---------------------|--------|--------|--------------|
| - Parked here.      | PARK1◆ | PARK1+ | Green flash. |
| - Parked elsewhere. | PARK1  | PARK1  | Red flash.   |

# Park Call

Acts the same as Park.

| Telephone<br>Number | Action                     | Default<br>Label | Status<br>Indication | Toggles | User<br>Admin | Wizard |
|---------------------|----------------------------|------------------|----------------------|---------|---------------|--------|
| Park slot number.   | Advanced   Call  <br>Park. | Park.            | See below.           | Yes.    | No.           | Yes.   |

| Status Indication   | 54XX   | 56XX   | 44/64XX      |
|---------------------|--------|--------|--------------|
| - Parked here.      | PARK1◆ | PARK1+ | Green flash. |
| - Parked elsewhere. | PARK1  | PARK1  | Red flash.   |

• T3 Phones: Not supported on T3 phone programmable buttons.

# **Priority Call**

Allows the user to call an extension that is set to 'do not disturb'.

| Telephone<br>Number      | Action                              | Default<br>Label | Status<br>Indication | Toggles | User<br>Admin | Wizard |
|--------------------------|-------------------------------------|------------------|----------------------|---------|---------------|--------|
| Target extension number. | Advanced   Call  <br>Priority Call. | PCall.           | None.                | No.     | No.           | No.    |

• **T3 Phones:** Not supported on T3 phone programmable buttons.

# **Priority Calling**

Not supported. Provided for CTI emulation only.

| Telephone<br>Number | Action                        | Default<br>Label | Status<br>Indication | Toggles | User<br>Admin | Wizard |
|---------------------|-------------------------------|------------------|----------------------|---------|---------------|--------|
| None.               | Emulation   Priority Calling. | Pcall.           | None.                | No.     | No.           | No.    |

• **T3 Phones:** Not supported on T3 phone programmable buttons.

### **Relay Off**

Opens the specified switch in the system's external output port (EXT O/P).

| Telephone<br>Number     | Action                           | Default<br>Label | Status<br>Indication | Toggles | User<br>Admin | Wizard |
|-------------------------|----------------------------------|------------------|----------------------|---------|---------------|--------|
| Switch number (1 or 2). | Advanced   Relay  <br>Relay Off. | Rely             | None.                | No.     | No.           | Yes.   |

# **Relay On**

Closes the specified switch in the system's external output port (EXT O/P).

| Telephone<br>Number     | Action                          | Default<br>Label | Status<br>Indication | Toggles | User<br>Admin | Wizard |
|-------------------------|---------------------------------|------------------|----------------------|---------|---------------|--------|
| Switch number (1 or 2). | Advanced   Relay  <br>Relay On. | Rely+.           | None.                | No.     | No.           | Yes.   |

• **T3 Phones:** Not supported on T3 phone programmable buttons.

# **Relay Pulse**

Closes the specified switch in the system's external output port (EXT O/P) for 5 seconds and then opens the switch.

| Telephone<br>Number     | Action                             | Default<br>Label | Status<br>Indication | Toggles | User<br>Admin | Wizard |
|-------------------------|------------------------------------|------------------|----------------------|---------|---------------|--------|
| Switch number (1 or 2). | Advanced   Relay  <br>Relay Pulse. | Relay.           | None.                | No.     | No.           | No.    |

T3 Phones: Supported on Avaya T3 Classic and Comfort phones and DSS Link units.

- Classic/Comfort icon: Displays S1 or S2 dependant on switch number.
- DSS Link LED: None.

## **Resume Call**

٠

Resume a call previously suspended to the specified ISDN exchange slot. The suspended call may be resumed from another phone/ISDN Control Unit on the same line.

| Telephone Number              | Action                            | Default<br>Label | Status<br>Indication | Toggles | User<br>Admin | Wizard |
|-------------------------------|-----------------------------------|------------------|----------------------|---------|---------------|--------|
| Exchange suspend slot number. | Advanced   Call  <br>Resume Call. | Resum.           | None.                | No.     | No.           | No.    |

• **T3 Phones:** Not supported on T3 phone programmable buttons.

# **Retrieve Call**

Retrieves a call previously held to a specific ISDN exchange slot. Only available when supported by the ISDN exchange.

| Telephone<br>Number        | Action                              | Default<br>Label | Status<br>Indication | Toggles | User<br>Admin | Wizard |
|----------------------------|-------------------------------------|------------------|----------------------|---------|---------------|--------|
| Exchange hold slot number. | Advanced   Call  <br>Retrieve Call. | Retriv.          | None.                | No.     | No.           | No.    |

# **Ride Call**

Retrieve a parked call from a specified system park slot. This function is obsolete, since the Park function can be used to both park and retrieve calls and provides visual indication of when calls are parked.

| Telephone Number                                                            | Action                             | Default<br>Label | Status<br>Indication | Toggles | User<br>Admin | Wizard |
|-----------------------------------------------------------------------------|------------------------------------|------------------|----------------------|---------|---------------|--------|
| System park slot number. This must match a park slot ID used to park calls. | Advanced  <br>Call   Ride<br>Call. | Ride.            | None.                | No.     | No.           | Yes.   |

• **T3 Phones:** Not supported on T3 phone programmable buttons.

# **Ring Back When Free**

Sets a ringback on the extension being called. When the target extension ends its current call, the ringback users is rung (for their set No Answer Time/Allocated Answer Interval) and if they answer, a new call is made to the target extension.

Ringback can be cleared using the Cancel Ring Back When Free function.

| Telephone<br>Number | Action                                             | Default<br>Label | Status<br>Indication | Toggles | User<br>Admin | Wizard |
|---------------------|----------------------------------------------------|------------------|----------------------|---------|---------------|--------|
| None.               | Advanced   Miscellaneous  <br>Ring Back When Free. | RBak+.           | See below.           | No.     | No.           | No.    |

| Status Indication | 54XX   | 56XX  | 44/64XX   |
|-------------------|--------|-------|-----------|
| - On.             | RBak+4 | RBak+ | Green on. |
| - Off.            | RBak+  | RBak+ | Off.      |

• **T3 Phones:** Not supported on T3 phone programmable buttons.

## **Ringer Off**

Switches the phone's call alerting ring on/off.

| Telephone<br>Number | Action                     | Default<br>Label | Status<br>Indication | Toggles | User<br>Admin | Wizard |
|---------------------|----------------------------|------------------|----------------------|---------|---------------|--------|
| None.               | Emulation   Ringer<br>Off. | RngOf.           | See below.           | Yes.    | Yes.          | No.    |

| Status Indication | 54XX  | 56XX  | 44/64XX   |
|-------------------|-------|-------|-----------|
| - On (no ring).   | RngOf | RngOf | Green on. |
| - Off (ring).     | RngOf | RngOf | Off.      |

# Self-Administer

Allows a user to program features against other programmable buttons themselves. See Using an Admin Button for full details.

- Admin and Admin1 buttons are only supported on 2410, 2420, 4406D+, 4412D+, 4424D+, 4606IP, 4612IP, 4624IP, 5410, 5420, 6408D, 6416D and 6424D.
- On 4412D+, 4424D+, 4612IP, 4624IP, 6408D, 6416D, 6424D phones, Admin can be permanently accessed via Menu 500, ▶, ▶, Admin. See Using a Menu Key.
- Not supported on the programmable buttons of XX01 and XX02 phones.

| Telephone<br>Number | Action                           | Default<br>Label | Status<br>Indication | Toggles | User<br>Admin | Wizard |
|---------------------|----------------------------------|------------------|----------------------|---------|---------------|--------|
| None or 1.          | Emulation   Self-<br>Administer. | Admin.           | None.                | No.     | Yes.          | No.    |

- If no value is set for the telephone number, allows user programming of the following emulation actions:
  - Dir Directory.
  - Drop Drop.
  - HFAns Internal Auto-Answer.
  - Timer Timer.
  - AutCB Automatic Callback.
  - Prog Abbreviated Dial Program.
  - CFrwd Call Forwarding All.
  - CPark Call Park.
  - SAC Send All Calls.
  - TmDay Time of Day.
  - Admin Self-Administer.

- Acct Account Code Entry.
- AD Abbreviated Dial.
- Park Call Park to Other Extn.
- GrpPg Group Paging.
- CPkUp Call Pickup.
- DPkUp Directed Call Pickup.
- RngOf Ringer Off.
- Spres AD Suppress.
- HdSet Headset Toggle.
- HGNS+ Set Hunt Group Night Service.
- From IP Office 3.0, Appearance can no longer be used to create call appearance buttons. Similarly, existing call appearance button cannot be overwritten using any of the other Admin button functions.
- If **1** is entered as the telephone number, allows user programming of the following IP Office functions:
  - Dial. Park.
- Flash Hook.
- Group. User.
- **T3 Phones:** Not supported on T3 phone programmable buttons.

# Send All Calls

Sets the user's extension into 'Do Not Disturb' mode. Callers, other than those on the user's do not disturb exception list, receive busy or are diverted to the users voicemail mailbox.

Note that with a call already connected and other calls already alerting, enabling Do Not Disturb will not affect those calls already existing.

When on, most Avaya phones display an  $\mathbf{N}$  on the display. This function and the Do Not Disturb On function work in parallel, ie. setting one sets the other.

| Telephone<br>Number | Action                     | Default<br>Label | Status<br>Indication | Toggles | User<br>Admin | Wizard |
|---------------------|----------------------------|------------------|----------------------|---------|---------------|--------|
| None.               | Emulation   Send All Call. | SAC.             | See below.           | Yes.    | Yes.          | No.    |

| Status Indication | 54XX | 56XX | 44/64XX   |
|-------------------|------|------|-----------|
| - On.             | SAC  | SAC  | Green on. |
| - Off.            | SAC  | SAC  | Off.      |

- **T3 Phones:** Supported on Avaya T3 Classic and Comfort phones and DSS Link units.
  - Classic/Comfort icon: Displays [4].
  - DSS Link LED: On when active.

#### **Set Absent Text**

This feature can be used select the user's current absence text. Note: The user still has to select Set or Clear on their phone to display or hide the text. This text is then displayed to internal callers who have suitable display phones or applications.

• Not supported on the programmable buttons of XX01 and XX02 phones.

| Telephone<br>Number | Action                               | Default<br>Label | Status<br>Indication | Toggles | User<br>Admin | Wizard |
|---------------------|--------------------------------------|------------------|----------------------|---------|---------------|--------|
| See below.          | Advanced   Set   Set<br>Absent Text. | Absnt.           | None.                | No.     | No.           | No.    |

**Telephone Number:** The telephone number should take the format "*y*,*n*,*text*" where:

- y = 0 or 1 to turn this feature on or off.
- *n* = the number of the absent statement to use, see the list below:

| 0 = None.              | 4 = Meeting until.       | 8 = With cust. til. |
|------------------------|--------------------------|---------------------|
| 1 = On vacation until. | 5 = Please call.         | 9 = Back soon.      |
| 2 = Will be back.      | 6 = Don't disturb until. | 10 = Back tomorrow. |

- 3 = At lunch until. 7 = With visitors until.
- *text* = any text to follow the absent statement.
- **T3 Phones:** Not supported on T3 phone programmable buttons.

11 = Custom.

#### **Set Account Code**

Dials an account code and then returns dial tone for the user to dial a number. Can also be used to enter an account code after a call has been connected.

Not supported on the programmable buttons of XX01 and XX02 phones.

| Telephone Number                                                                                                    | Action                                   | Default<br>Label | Status<br>Indication | Toggles | User<br>Admin | Wizard |
|----------------------------------------------------------------------------------------------------|------------------------------------------|------------------|----------------------|---------|---------------|--------|
| Account code or blank.<br>If left blank, the user is<br>prompted to dial the account<br>code after pressing the<br>button. | Advanced   Set  <br>Set Account<br>Code. | Acct.            | None.                | No.     | No.           | No.    |

- T3 Phones: Supported on Avaya T3 Classic and Comfort phones and DSS Link units.
  - Classic/Comfort icon: Displays 1234.
  - DSS Link LED: None.

## Set Hunt Group Night Service

Puts the specified hunt group into 'Night Service' mode. Calls to a group set to night service, receive busy or are diverted to voicemail if available or are diverted to the group's night service fallback group if set.

This function cannot be used to override hunt groups already set to 'out of service' mode.

| Telephone<br>Number             | Action                                               | Default<br>Label | Status<br>Indication | Toggles | User<br>Admin | Wizard |
|---------------------------------|------------------------------------------------------|------------------|----------------------|---------|---------------|--------|
| Hunt group<br>extension number. | Advanced   Set   Set<br>Hunt Group Night<br>Service. | HGNS+.           | See below.           | Yes.    | No.           | Yes.   |

| Status Indication | 54XX      | 56XX     | 44/64XX   |
|-------------------|-----------|----------|-----------|
| - On.             | HGNS+2001 | HGNS+200 | Green on. |
| - Off.            | HGNS+200  | HGNS+200 | Off.      |

• **T3 Phones:** Supported on Avaya T3 Classic and Comfort phones and DSS Link units.

- Classic/Comfort icon: Displays ) followed by the group number.
- DSS Link LED: On when set.

# Set Hunt Group Out Of Service

Puts the specified hunt group into 'Out of Service' mode. Calls to a group set to out of service receive busy or are diverted to voicemail if available or are diverted to the group's out of service fallback group if set.

| Telephone<br>Number             | Action                                                | Default<br>Label | Status<br>Indication | Toggles | User<br>Admin | Wizard |
|---------------------------------|-------------------------------------------------------|------------------|----------------------|---------|---------------|--------|
| Hunt group<br>extension number. | Advanced   Set   Set<br>Hunt Group Out of<br>Service. | HGOS+.           | See below.           | Yes.    | No.           | Yes.   |

| Status Indication | 54XX      | 56XX     | 44/64XX   |
|-------------------|-----------|----------|-----------|
| - On.             | HGOS+2004 | HGOS+200 | Green on. |
| - Off.            | HGOS+200  | HGOS+200 | Off.      |

- **T3 Phones:** Supported on Avaya T3 Classic and Comfort phones and DSS Link units.
  - Classic/Comfort icon: Displays followed by the group number.
  - DSS Link LED: On when set.

# Set Inside Call Seq

Allows the user to select the ringing pattern used on their extension for internal calls. The number entered corresponds to the ring pattern required.

Only supported for analog extensions. The distinctive ringing pattern used for DS port phones is set by the phone type.

| Telephone<br>Number    | Action                                        | Default<br>Label | Status<br>Indication | Toggles | User<br>Admin | Wizard |
|------------------------|-----------------------------------------------|------------------|----------------------|---------|---------------|--------|
| 0 to 10. See<br>below. | Advanced   Set   Set<br>Inside Call Sequence. | ICSeq.           | None.                | No.     | No.           | No.    |

- **Telephone Number:** The ring sequences are in seconds with ... indicating the point at which the pattern repeats.
  - 0 = Default system ring.
  - 1 = Ring Normal (varies according to system locale).
  - 2 = Ring Type 1: 1 on/2 off/...
  - 3 = Ring Type 2: 0.25 on/0.25 off/0.25 on/0.25 off/0.25 on/1.75 off/...
  - 4 = Ring Type 3: 0.4 on/0.8 off/...
  - 5 = Ring Type 4: 2 on/4 off/...
  - 6 = Ring Type 5: 2 on/2 off/...
  - 7 = Ring Type 6: 0.945 on/4.5 off/...
  - 8 = Ring Type 7: 0.25 on/0.24 off/0.25 on/2.25 off/...
  - 9 = Ring Type 8: 1 on/3 off/...
  - 10 = Ring Type 9: 1 on/4 off/...
- **T3 Phones:** Not supported on T3 phone programmable buttons.

#### Set No Answer Time

Allows the user to change their no answer time setting (also called Allocated Answer Interval). This is the time calls will ring before going to voicemail or following the user's divert on no answer setting if set on.

In situations where call coverage is also being used, the user's no answer time must be greater than their individual coverage time for coverage to occur.

| Telephone<br>Number | Action                                  | Default<br>Label | Status<br>Indication | Toggles | User<br>Admin | Wizard |
|---------------------|-----------------------------------------|------------------|----------------------|---------|---------------|--------|
| Time in seconds.    | Advanced   Set   Set No<br>Answer Time. | NATim.           | None.                | No.     | No.           | No.    |

• **T3 Phones:** Not supported on T3 phone programmable buttons.

### Set Outside Call Seq

Allows the user to select the ringing pattern used on their extension for external calls. The number entered corresponds to the ring pattern required.

Only supported for analog extensions. The distinctive ringing pattern used for DS port phones is set by the phone type.

| Telephone<br>Number         | Action                                         | Default<br>Label | Status<br>Indication | Toggles | User<br>Admin | Wizard |
|-----------------------------|------------------------------------------------|------------------|----------------------|---------|---------------|--------|
| See Set Inside<br>Call Seq. | Advanced   Set   Set<br>Outside Call Sequence. | OCSeq.           | None.                | No.     | No.           | No.    |

• **T3 Phones:** Not supported on T3 phone programmable buttons.

## Set Ringback Seq

Allows the user to select the ringing pattern used on their extension for ringback calls. The number entered corresponds to the IP Office ring pattern required.

Only supported for analog extensions. The distinctive ringing pattern used for DS port phones is set by the phone type.

| Telephone<br>Number         | Action                                          | Default<br>Label | Status<br>Indication | Toggles | User<br>Admin | Wizard |
|-----------------------------|-------------------------------------------------|------------------|----------------------|---------|---------------|--------|
| See Set Inside<br>Call Seq. | Advanced   Set   Set<br>Ringback Call Sequence. | RBSeq.           | None.                | No.     | No.           | No.    |

• **T3 Phones:** Not supported on T3 phone programmable buttons.

## Set Wrap Up Time

Allows the user to change their Wrap-up Time setting (set on the User | Telephony tab).

| Telephone<br>Number | Action                                | Default<br>Label | Status<br>Indication | Toggles | User<br>Admin | Wizard |
|---------------------|---------------------------------------|------------------|----------------------|---------|---------------|--------|
| Time in seconds.    | Advanced   Set   Set<br>Wrap Up Time. | WUTim.           | None.                | No.     | No.           | No.    |

#### **Stored Number View**

*Not supported. Provided for CTI emulation only.* Allows a user to view on the phone's display the contents of any programmed feature button.

| Telephone<br>Number | Action                             | Default<br>Label | Status<br>Indication | Toggles | User<br>Admin | Wizard |
|---------------------|------------------------------------|------------------|----------------------|---------|---------------|--------|
| None.               | Emulation   Stored<br>Number View. | BtnVu.           | No.                  | No.     | No.           | No.    |

**T3 Phones:** Not supported on T3 phone programmable buttons.

#### **Suspend Call**

Uses the Q.931 Suspend facility. Suspends the incoming call at the ISDN exchange, freeing up the ISDN B channel. The call is placed in exchange slot 0 if a slot number is not specified. Only available when supported by the ISDN exchange.

| Telephone Number                           | Action                              | Default<br>Label | Status<br>Indication | Toggles | User<br>Admin | Wizard |
|--------------------------------------------|-------------------------------------|------------------|----------------------|---------|---------------|--------|
| Exchange slot number<br>or blank (slot 0). | Advanced  <br>Suspend  <br>Suspend. | Suspe            | None.                | No.     | No.           | No.    |

**T3 Phones:** Not supported on T3 phone programmable buttons.

# Suspend CW

Uses the Q.931 Suspend facility. Suspends the incoming call at the ISDN exchange and answer the call waiting. The call is placed in exchange slot 0 if a slot number is not specified. Only available when supported by the ISDN exchange.

| Telephone Number                        | Action                              | Default<br>Label | Status<br>Indication | Toggles | User<br>Admin | Wizard |
|-----------------------------------------|-------------------------------------|------------------|----------------------|---------|---------------|--------|
| Exchange slot number or blank (slot 0). | Advanced   Suspend<br>  Suspend CW. | SusCW.           | None.                | No.     | No.           | No.    |

• **T3 Phones:** Not supported on T3 phone programmable buttons.

#### Time of Day

Displays the time and date on the user's telephone.

| Telephone<br>Number | Action                   | Default<br>Label | Status<br>Indication | Toggles | User<br>Admin | Wizard |
|---------------------|--------------------------|------------------|----------------------|---------|---------------|--------|
| None.               | Emulation   Time of Day. | TmDay.           | See below.           | Yes.    | Yes.          | Yes.   |

| Status Indication | 54XX   | 56XX  | 44/64XX   |
|-------------------|--------|-------|-----------|
| - On.             | TmDay∙ | TmDay | Green on. |
| - Off.            | TmDay  | TmDay | Off.      |

### Timer

Starts a timer running on the display of the user's extension. The timer disappears when the user end a call. Note: This function is ignored on those Avaya IP Office phones that display a call timer by default.

| Telephone<br>Number | Action                | Default<br>Label | Status<br>Indication | Toggles | User<br>Admin | Wizard |
|---------------------|-----------------------|------------------|----------------------|---------|---------------|--------|
| None.               | Emulation  <br>Timer. | Timer.           | See below.           | Yes.    | Yes.          | Yes.   |

| Status Indication | 54XX  | 56XX  | 44/64XX   |
|-------------------|-------|-------|-----------|
| - On.             | Timer | Timer | Green on. |
| - Off.            | Timer | Timer | Off.      |

• **T3 Phones:** Not supported on T3 phone programmable buttons.

# Toggle Calls

Cycle between the users current call and any held calls.

• Not supported on the programmable buttons of XX01 and XX02 phones.

| Telephone<br>Number | Action                             | Default<br>Label | Status<br>Indication | Toggles | User<br>Admin | Wizard |
|---------------------|------------------------------------|------------------|----------------------|---------|---------------|--------|
| None.               | Advanced   Call  <br>Toggle Calls. | Toggl.           | None.                | No.     | No.           | No.    |

#### User

Monitors whether another user's phone is idle or in use. The Telephone Number field should contain the users name enclosed in double quotes. The button can be used to make calls to the user or pickup their longest waiting call when ringing. On buttons with a text label, the user name is shown.

If the target user is already on a call when the button is pressed, options to call, send a message indication, leave a voicemail message or set a callback are shown. If the button user has been setup for silent monitoring of a group to which the target user belongs, those options are replaced by options to drop, listen or acquire the target users call.

| Telephone Number                       | Action | Default<br>Label               | Status<br>Indication | Toggles | User<br>Admin | Wizard |
|----------------------------------------|--------|--------------------------------|----------------------|---------|---------------|--------|
| User name enclosed in "double-quotes". | User   | <the user<br="">name&gt;</the> | See below.           | No.     | No.           | Yes.   |

| Status Indication | 54XX    | 56XX     | 44/64XX      |
|-------------------|---------|----------|--------------|
| - Alerting.       | Extn221 | Extn221+ | Green flash. |
| - In Use.         | Extn221 | Extn221  | Green on.    |

T3 Phones: Supported on Avaya T3 Classic and Comfort phones and DSS Link units.

- Classic/Comfort icon: Displays the user name.
- DSS Link LED: On when busy, flashing when call alerting user.

# **Voicemail Collect**

Connects to the voicemail server. The telephone number must indicate the name of the Voicemail box to be accessed, eg. "?Extn201" or "#Extn201". The ? indicates "collect Voicemail" and the # indicates "deposit Voicemail". This action is not supported by voicemail using IP Office Intuity emulation mode.

When used with Voicemail Pro, names of specific call flow start points can also be used to directly access those start points via a short code. In these cases ? is not used and # is only used if ringing is required before the start points call flow begins.

| Telephone<br>Number | Action                                       | Default<br>Label | Status<br>Indication | Toggles | User<br>Admin | Wizard |
|---------------------|----------------------------------------------|------------------|----------------------|---------|---------------|--------|
| See above.          | Advanced   Voicemail  <br>Voicemail Collect. | VMCol.           | None.                | No.     | No.           | Yes.   |

# **Voicemail Off**

Disables the user's voicemail box from answering calls that ring unanswered at the users extension. This button function is largely obsolete as the Voicemail On function toggles on/off.

This does not disable the user's mailbox and other methods of placing messages into their mailbox.

• Not supported on the programmable buttons of XX01 and XX02 phones.

| Telephone<br>Number | Action                                   | Default<br>Label | Status<br>Indication | Toggles | User<br>Admin | Wizard |
|---------------------|------------------------------------------|------------------|----------------------|---------|---------------|--------|
| None.               | Advanced   Voicemail  <br>Voicemail Off. | VMOff.           | None.                | No.     | No.           | No.    |

• **T3 Phones:** Not supported on T3 phone programmable buttons.

### Voicemail On

Enables the user's voicemail mailbox to answer calls which ring unanswered or arrive when the user is busy.

• Not supported on the programmable buttons of XX01 and XX02 phones.

| Telephone<br>Number | Action                                  | Default<br>Label | Status<br>Indication | Toggles | User<br>Admin | Wizard |
|---------------------|-----------------------------------------|------------------|----------------------|---------|---------------|--------|
| None.               | Advanced   Voicemail  <br>Voicemail On. | VMOn.            | See below.           | Yes.    | No.           | Yes.   |

| Status Indication | 54XX | 56XX | 44/64XX   |
|-------------------|------|------|-----------|
| - On.             | VMOn | VMOn | Green on. |
| - Off.            | VMOn | VMOn | Off.      |

# Voicemail Ringback On

Enables voicemail ringback to the user's extension. Voicemail ringback is used to call the user when they have new voicemail messages in their own mailbox or a hunt group mailbox for which they have been configured with message waiting indication.

The ringback takes place when the users phone is idle after any call ended by replacing the handset or pressing the **SPEAKER** key.

• Not supported on the programmable buttons of XX01 and XX02 phones.

| Telephone<br>Number | Action                                           | Default<br>Label | Status<br>Indication | Toggles | User<br>Admin | Wizard |
|---------------------|--------------------------------------------------|------------------|----------------------|---------|---------------|--------|
| None.               | Advanced   Voicemail  <br>Voicemail Ringback On. | VMRB+.           | See below.           | Yes.    | No.           | No.    |

| Status Indication | 54XX   | 56XX  | 44/64XX   |
|-------------------|--------|-------|-----------|
| - On.             | VMRB+4 | VMRB+ | Green on. |
| - Off.            | VMRB+  | VMRB+ | Off.      |

• **T3 Phones:** Not supported on T3 phone programmable buttons.

# Voicemail Ringback Off

Disables voicemail ringback to the user's extension. This button function is largely obsolete as the Voicemail Ringback On function toggles on/off.

• Not supported on the programmable buttons of XX01 and XX02 phones.

| Telephone<br>Number | Action                                            | Default<br>Label | Status<br>Indication | Toggles | User<br>Admin | Wizard |
|---------------------|---------------------------------------------------|------------------|----------------------|---------|---------------|--------|
| None.               | Advanced   Voicemail  <br>Voicemail Ringback Off. | VMRB             | None.                | No.     | No.           | No.    |

# Glossary

#### Α

**Abbreviated Ring:** A technical term for the short ring given to indicate an alerting call when an appearance button user already has a connected call.

**Alert:** Refers to an appearance button indicating that it has received an incoming call. The actual method of alerting depends on the button type, ie. whether it uses indicator lamps or an adjacent display icon. Alerting may also be accompanied by ringing. If the user already has an existing call in connected, if ringing does occur, only a single ring (abbreviated ring) is given.

**Appearance Button:** A programmable button that has been programmed to one of the IP Office appearance functions: call appearance, bridged appearance, call coverage appearance and line appearance. These buttons can alert the user to incoming calls and be used to make outgoing calls.

#### В

**BLF:** Busy Lamp Field - A indicator, typically an LED lamp, that was used to indicate when the user associated with a DSS key was busy. Many Avaya phones have two colored lamps or a single dual colored lamp. Other Avaya phones use the adjacent area of the phones display screen.

Button: In the context of "key & lamp" operation, button and key mean the same thing.

#### С

Connected: A call that has been answered and is not on hold or parked.

#### D

**Display Button:** Some programmable buttons are represented by areas on the phone's display. This display area may show a text label for the current programmed button function and/or its status. The button is triggered by an adjacent physical key on the phone. The position of a display key may change and there may be more programmed display keys than physical keys adjacent to the display. In the later case the phone will provide some control for paging through the display keys.

**DSS:** Direct Station Select - A old term for a programmable button. A DSS key was programmed to dial a particular station (telephone).

#### F

Feature Key: See Programmable Button.

#### 0

**Off Hook:** Traditionally this refers to the user lifting the phones handset out of its cradle and off the hook switch located beneath the handset. However for phones that support handsfree and/or headset operation, the user can also go off hook by pressing a SPEAKER,HEADSET or ANSWER RELEASE key or pressing a call feature related programmed feature key.

#### Ρ

**Programmable Button:** Interchangeable with the term "feature Key". Most Avaya phones have programmable buttons. Programmable buttons can be assigned to specific IP Office functions, which occur when the user presses that button. Many phones also include indicator lamps or display icons next to the programmable buttons. These are used to indicate the status of the programmable button function.

# Index

20DT 15 2402D 15, 17, 18, 20 2410D 15, 17, 18

#### 4

412D 42 44/64XX 45, 46, 48, 49, 53, 63, 66, 67, 68, 69, 70, 72, 73, 74, 75, 77, 79, 80, 81, 83, 84, 85, 86, 87 4406D 12, 15, 17, 18, 22, 78 4412D 10, 12, 15, 16, 17, 18, 23, 26, 78 4424D 10, 12, 15, 16, 17, 18, 25, 26, 42, 78 4450x1 26 4450x2 26 4602SW 15, 17, 18, 19 4606IP 12, 78 4610SW 15, 17, 18, 32 4612IP 10, 12, 42, 78 4620SW 16, 34 4621 match 16 4624 Phones 17 4624IP 10, 12, 42, 78

#### 5

527 dialing 61 5402D 20 54XX 45, 46, 48, 49, 53, 63, 66, 67, 68, 69, 70, 72, 73, 74, 75, 77, 79, 80, 81, 83, 84, 85, 86, 87 5602SW 15, 18, 19 5602SW Phones 17 5610SW 15, 17, 18, 32 5620SW 16, 34 56XX 45, 46, 48, 49, 53, 63, 66, 67, 68, 69, 70, 72, 73, 74, 75, 77, 79, 80, 81, 83, 84, 85, 86, 87 6 6408D 10, 12, 15, 17, 18, 28, 42, 78 6416D 10, 12, 15, 16, 17, 18, 28, 42, 78 6424D 10, 12, 15, 16, 18, 29, 42, 78

6424D Phones 17 **A** Abbreviated Dial 43 Abbreviated Dial Pause 43 Abbreviated Dial Program 43 Abbreviated Dial Stop 43 Absnt 79 Account Code Entry 44 Acct 44, 80 **ACD Agent Statistics** 44 ACD Stroke Count 44 Acquire Call 52 Action 8 AD 43 **AD Special Function** Mark 44 **AD Special Function** Wait 45 **AD Special Functions** 45 AD Suppress 45 Admin 10, 12, 78 Admin button 12, 78 Admin Function 10 Admin1 12, 78 Admin1 button 12 Admin1 on Avaya 12 Administration Wizard 9 Advanced | Busy 47 Advanced | Call 48, 49, 50, 51, 52, 53, 54, 55, 56, 58, 75, 76, 77, 84 Advanced | Dial 58, 59, 60, 62, 71 Advanced | Do Not Disturb 62, 63 Advanced | Extn 64 Advanced | Follow Me 65 Advanced | Forward 66, 67, 68, 69 Advanced | Hold 70, 71 Advanced | Hunt Group 72 Advanced | Miscellaneous 54, 65, 74,77 Advanced | Relay 75, 76 Advanced | Set 79, 80, 81, 82 Advanced | Suspend 83 Advanced | Voicemail 85, 86, 87

Allocated Answer

Interval 82

And/or 16, 26, 67, 68 Appearance 37, 45 Appearance | Bridge 46 Appearance | Call 47 Appearance | Coverage 57 Appearance | Line 73 Appearance Functions 7 **Application Options** 34 Appropriate IP Office 9 Appropriate 9 AutCB 46 Automatic Callback 46 Automatic Intercom 46 Avaya 7, 13, 16, 17, 18, 42, 54, 63, 70, 79 Avaya 4412 17 Avaya IP Office 41, 84 Avaya T3 Classic 43, 44, 46, 48, 50, 51, 57, 59, 61, 63, 65, 69, 70, 72, 73, 76, 79, 80, 81, 85 A-Z 13 В Back IP Office 8 Back 8 Back When Free 77 Backlight 16 Backspace 13 Beign 71 Bridge 46 **Bridged Appearance** 7 BtnVu 83 Busv 47 Busy On Held 47 BusyH 47 Button Setting 10 BUTTON PROGRAMMED 10, 12 Button Programming 8, 9, 13 **Button Text Labels** Customizing 13 **Button Text Labels** 13 Button via Programming 10, 12

Button via 10, 12

**Buttons** Programming 7 Buttons 7, 37 **Buttons Using** Programming 9 **Buttons Using 9** Buttons Using IP Office Manager Programming 8 Buttons Using IP Office Manager 8 С Call Hunt Group 51 voicemail 64 Call 37, 47, 51, 64 Call Appearance 7 **Call Appearance** Width 34 Call Center Mode 33 Call Forwarding All 48 Call Intrude 48 Call List 37, 48 Call Listen 49 Call Park set 49 Call Park 49 Call Park To Other Extension 50 Call Pickup 50 Call Pickup Any 50 Call Pickup Group 51 Call Pickup Members 51 Call Queue 51 Call Record 52 Call Steal 52 Call Steal/Acquire Call 52 Call Waiting Off 52 Call Waiting On 53 Call Waiting Suspend 53 Can Intrude subject 48, 52, 58 Can Intrude 48, 52, 58 Cancel 13 Cancel All Forwarding 53 Cancel Leave Word Calling 53 Cancel Ring Back When Free 54 Cannot 48, 52, 58 Case 13 CFrwd 48 **Channel Monitor 54** ChMon 54

#### **Button Programming**

Classic/Comfort icon 43, 44, 46, 48, 50, 51, 57, 59, 61, 63, 65, 69, 70, 72, 73, 76, 79, 80, 81, 85 Clear 10, 12, 79 Clear Call 54 Clear Call/Cancel 54 Clear CW 55 **Clear Hunt Group** Night Service 55 **Clear Hunt Group** Out Service 55 Clear Hunt Group Out 55 **Clear Hunt Group** Out Of Service 55 Clear Quota 56 CLI 62, 63 CnfRV 56 CnLWC 53 Cnslt 54 Comfort 43, 44, 46, 48, 50, 51, 57, 59, 61, 63, 65, 69, 70, 72, 73, 76, 79, 80, 81.85 Conf 56 Conference Add 56 **Conference Meet Me** 56 Connects voicemail 85 Connects 85 Consult 54 Corresponds IP Office 82 Corresponds 82 Cover IP Office 7 Cover 7 Coverage 7, 57 CPark 49 CpkUp 50 CTI 43, 44, 45, 53, 54, 72, 73, 74, 75, 83 CTI application 42 Cust 79 Custom Label Entering 13 Custom Label 13 **Custom Text Labels** 8 Customizing Button Text Labels 13 Customizing 13 CWOff 52 CWOn 53 D Dav Emulation | Time

#### Time 83 Day 83 **DCW 58** DECT 15 **Default Button Label** 42 Default Label 43, 44. 45, 46, 47, 48, 49, 50, 51, 52, 53, 54, 55, 56, 57, 58, 59, 60, 61, 62, 63, 64, 65, 66, 67, 68, 69, 70, 71, 72, 73, 74, 75, 76, 77, 78, 79, 80, 81, 82, 83, 84, 85, 86, 87 Definity 62 Delet 10 Deny 54 Desking 9 Details 18 Dial 527 61 Number 10 Dial 10, 57, 61 Dial 3K1 57 Dial 56K 57 Dial 64K 57 Dial CW 58 **Dial Direct 58 Dial Emergency 58 Dial Inclusion 58 Dial Intercom 59 Dial Paging 59** Dial Physical Extension By Number 60 **Dial Physical Extn By** ID 59 **Dial Physical Extn By** Number 60 Dial Speech 60, 71 Dial Tone 45 Dial V110 60 Dial V120 60 Dial Video 60 DialP 59 DID result 51 **DID 51 Digital Station 15** Digital Telephony 8, 13 Dir 61 Dirct 58 **Directed Call Pickup** 60 **Directory 61 Disables** voicemail ringback 87 Displ 62 **Display Mode 33**

**Display Msg 62** 

**Displays HdSet 70** 

**Displays HfAns 73 Displays LIST 48** Displays S1 76 Diverted voicemail 80, 81 Diverted 80, 81 DNDOf 63 DNDOn 63 DNDX 62. 63 Do Not Disturb 37, 63, 79 Do Not Disturb Exception Add 62 Do Not Disturb Exception Delete 63 Do Not Disturb Exception List 62, 63 Do Not Disturb On 63 Done 13 DpkUp 60 Drop pressing 64 Drop 64 Drop button pressing 64 Drop button 64 DS functions 62 DS 15, 62, 81, 82 DS 12 15 DS 16 15 DS 24 15 DS16 25 DS30 25 DSpch 60, 71 DSS 10, 12 DSS Link 16, 43, 44, 46, 48, 50, 51, 57, 59, 61, 63, 65, 69, 70, 72, 73, 76, 79, 80, 81, 85 DSS Link LED 43, 44, 46, 48, 50, 51, 57, 59, 61, 63, 65, 69, 70, 72, 73, 76, 79, 80, 81, 85 Ε Eg 85 Emrgy 58 Emulation | Abbreviated Dial 43 Emulation | Abbreviated Dial Pause 43 Emulation | Abbreviated Dial Program 43 Emulation | Abbreviated Dial Stop 43 Emulation | Account Code Entry 44 Emulation | ACD Agent Statistics 44

Emulation | ACD Stroke Count 44 Emulation | AD Special Function Mark 44 Emulation I AD **Special Function Wait** 45 Emulation | AD **Special Functions 45** Emulation | AD Suppress 45, 55 Emulation | Automatic Callback 46 Emulation | Automatic Intercom 46 Emulation | Call Forwarding All 48 Emulation | Call Park Other Extension 50 Emulation | Call Park 49.50 Emulation | Call Pickup 50 Emulation | Cancel Leave Word Calling 53 Emulation | Consult 54 Emulation | Dial Intercom 59 Emulation | Directed Pickup 60 Emulation | Directory 61 Emulation | Drop 64 Emulation | Group Paging 70 Emulation | Inspect 72 Emulation | Internal Auto-Answer 73 Emulation | Leave Word Calling 73 Emulation | Manual Exclusion 74 Emulation | Priority Calling 75 Emulation | Ringer Off 77 Emulation | Self-Administer 78 Emulation | Send All Call 79 Emulation | Stored Number View 83 Emulation | Time Day 83 Emulation | Time 83 Emulation | Timer 84

83

Enables voicemail ringback 87 Enter Custom Label 13 New Label 13 Wait 45 Enter 13, 45 EU24 16, 17 EU24BL 16 Excl 74 Existing ringback 54 Existing 54 Exit 10, 12 Expl Selecting 10, 12 Expl 10, 12 EXT O/P 75, 76 Extn Login 64 Extn Logout 64 Extn201 85 Extn221 85 Extrn 61 F **FCN 35** FEATURE pressing 15, 17, 20 FEATURE 15, 17, 20 Flash Hook 65 Follow Me Here 65 Follow Me Here Cancel 65 Follow Me To 65 FolTo 65 Forward Hunt Group Calls Off 66 Forward Hunt Group Calls On 66 Forward Number 66 Forward on Busy 67, 68 Forward on Busy Number 67 Forward On Busy Off 67 Forward On Busy On 67 Forward on No Answer 67, 68 Forward On No Answer Off 67 Forward On No Answer On 68 Forward Unconditional 37 Forward Unconditional Off 68 Forward Unconditional On 69 Functions DS 62 Functions 37, 62 Functions List 41

FwBNo 67 FwBOf 67 FwBOn 67 FwdH 66 FwdNo 66 FwdOf 53 FwNOff 67 FwNOn 68 FwUOf 68 FwUOn 69 G Group 51, 69 Group Paging 70 GrpPg 70 Н Handsfree 46, 59, 70, 74 Handsfree/Monitoring 37 HdSet 70 Headset button 70 Headset Toggle 70 Held 35 HfAns 73 HGEna 72 HGNS 55, 80 HGNS+200 80 HGOS 55, 81 HGOS+200 81 Hold Call 70 Hold CW 71 Hold Music 71 HoldCW 71 Hunt Group call 51 Hunt Group 51 Hunt Group Disable 71 Hunt Group Enable 72 I lauto 46 ICSeq 81 ID 59, 73, 77 ID 2010 50 Idial 59 le 49, 56, 61, 63, 79 Immediately 8 In Service 55 In/out 55 Inclu 58 Index 61 Individual Coverage Timer 57 Inspect 72 Inspt 72 Internal Auto-Answer 73 Internet 56 Intru 48 Intruded 48, 52, 58 IP 15, 37, 49

IP 24 15 **IP DECT 15 IP Office** appropriate 9 back 8 corresponds 82 cover 7 type 15 IP Office 7, 8, 9, 10, 12, 13, 15, 17, 18, 30, 36, 37, 42, 49, 52, 56, 59, 60, 61, 67, 68, 71, 72, 74, 78,82 IP Office 3.0 57, 60, 78 IP Office 3.1. 15 **IP Office application** 67, 68, 74 IP Office Button 35, 36, 37, 38, 39 **IP Office** Configuration 13 IP Office DS 16, 26 **IP Office Installation** 9 **IP Office Intuity 85 IP Office Key** refer 7, 46, 47, 57, 73 IP Office Key 7, 46, 47, 57, 73 IP Office Manager **Button Programming** 42 IP Office T3 16 IP Office Wizard Start 9 IP Office Wizard 9 ISDN 70, 76, 83 J **JAS 61** Jason 61 Κ **KAR 61** Karl 61 L Lamp Manual 46, 47, 57,73 Lamp Operation Manual 7 Leave voicemail 85 Leave 85 Leave Word Calling 53, 73 **LED 16** l ine pressing 17, 35 Line 17, 35, 73 Line Appearance 7 Line ID 73

LIST 48

Listn 49 Login 64 Logof 64 LWC 73 Manager 7, 9 Manual Exclusion 74 Map 01 19 Map 02 20 Map 03 21 Map 07 22, 25 Map 08 23, 26 Map 09 24 Map 12 28 Map 13 28 Map 14 29 Map 15 30 Map 16 31, 34 Map 17 32, 35 Map 18 33, 36 Map 19 37, 38 Map 20 39 Maps 18, 37 Match 4621 16 Match 16 **MENU 10** Menu button 10 Menu Key 10, 42 Merge Config 8 Miscellaneous | Headset Toggle 70 Monitor Group 49

#### Ν

М

Name 61 Name><call 46 NATim 82 New Label entering 13 New Label 13 Night Service 55, 80 Nnn 62 Nnn/pppppp 62 No Answer Time/Allocated Answer Interval 77 No User 64 Normal 81 Normal Mode 33 Not Disturb Exception Add 62 Not Disturb Exception Delete 63 Not Disturb Off 63 Not Disturb On 63 Number Dial 10 Number 10 0

OCSeq 82 Off Hook Station 74 OHStn 74 OK 8, 9

IP 12 15

#### **Button Programming**

On Hold 35 On/0.24 off/0.25 on/2.25 81 On/0.25 off/0.25 on/0.25 off/0.25 on/1.75 81 On/0.8 81 On/2 81 On/3 81 On/4 81 On/4.5 81 On/off 52, 63, 66, 67, 68, 77, 86, 87 Option pressing 34 Option 33, 34 Os 49 Other Extension Emulation | Call Park 50 Other Extension 50 Out Service 55, 81

#### Ρ

Page 9 Park 74, 75 Park button 49 Park Call 75 PARK1 74, 75 Pcall 75 Phone Add-On's 16, 17 Phone Manager 67, 68,74 Phone Support 7 Phone/ISDN Control Unit 76 Phones 13, 15, 17, 37 PhyEx 60 PickA 50 PickG 51 PickM 51 **POT 15** POT DECT 15 Pppppp 62 Press Clear 13 Press Edit 13 Press Exit 13 Press Label 13 Pressing Drop 64 Drop button 64 FEATURE 15, 17, 20 LINE 17, 35 Options 34 SPEAKER key 87 Pressing 15, 17, 20, 34, 35, 64, 87 Priority Calling 75 PROG 10, 43 ProgA 10, 12

Programmable **Button Functions 42** Programming Button via 10 Buttons 7 **Buttons Using 9 Buttons Using IP** Office Manager 8 Buttons via 12 Programming 7, 8, 9, 10, 12 **Programming Action** 42 Q Q.931 Hold uses 70 Q.931 Hold 70 Q.931 Suspend Uses 83 Q.931 Suspend 83 R RBak 54, 77 RBSeq 82 Reassociate 64 Recor 52 Redial 37 Refer IP Office Key 7. 46, 47, 57, 73 Refer 7, 46, 47, 57, 73 Relay Off 75 Relay On 76 Relay Pulse 76 Repla 10 Re-programmable 35 Result **DID 51** Result 51 Resum 76 **Resume Call 76 Retrieve Call 76** Retriv 76 Ride 49 Ride Call 77 **Ring Back When** Free 77 Ringback existing 54 Sets 77 Ringback 54, 77, 82, 87 Ringer Off 77 RngOf 77 S S2 76 **SAC 79** Save 9, 13 Save Configuration window 9 Select Cont 10, 12 Select SHORTMODE

Selecting Expl 10, 12 Selecting 10, 12 Self-administer set 10 Self-administer 10. 12.78 Send All Calls 79 Service **Clear Hunt Group** Out 55 Out 55, 81 Set Hunt Group Out 81 Service 55, 81 Set Absent Text 79 Set Account Code 80 Set Hunt Group Night Service 80 Set Hunt Group Out Service 81 Set Hunt Group Out 81 Set Hunt Group Out Of Service 81 Set Inside Call Seq 81 Set Inside Call Sequence 81 Set No Answer Time 82 Set Outside Call Seq 82 Set Outside Call Sequence 82 Set Ringback Call Sequence 82 Set Ringback Seq 82 Set Wrap Up Time 82 Sets Button 10 Call Park 49 ringback 77 Self-Administer 10 Sets 10, 37, 49, 77, 79 Sfunc 45 Small Office Edition Wizard 9 SoftConsole 74 Space 13 SPEAKER key pressing 87 SPEAKER key 87 Speech use 60 Speech 60 Spres 45, 55 Start IP Office Wizard 9 Start 9 Start IP Office Manager 8 Stats 42

Status Indication 42, 43, 44, 45, 46, 47, 48, 49, 50, 51, 52, 53, 54, 55, 56, 57, 58, 59, 60, 61, 62, 63, 64, 65, 66, 67, 68, 69, 70, 71, 72, 73, 74, 75, 76, 77, 78, 79, 80, 81, 82, 83, 84, 85, 86, 87 Stored Number View 83 Subject Can Intrude 48, 52, 58 Subject 48, 52, 58 Subsequent T3 DSS 16 Supported 42 SusCW 83 Suspe 83 Suspend 83 Suspend Call 83 Suspend CW 83 Switch Function 10 Switchable 16 Т T3 37, 43, 44, 45, 46, 47, 48, 49, 50, 51, 52, 53, 54, 55, 56, 57, 58, 59, 60, 62, 63, 64, 65, 66, 67, 68, 69, 70, 71, 72, 73, 74, 75, 76, 77, 78, 79, 81, 82, 83, 84, 85, 86, 87 T3 Classic 15, 17, 38 T3 Classic Button 38 T3 Comfort 15, 17, 39 T3 Comfort Button 39 T3 Compact 15, 37 T3 DSS 16 T3 Phones 43, 44, 45, 46, 47, 48, 49, 50, 51, 52, 53, 54, 55, 56, 57, 58, 59, 60, 61, 62, 63, 64, 65, 66, 67, 68, 69, 70, 71, 72, 73, 74, 75, 76, 77, 78, 79, 80, 81, 82, 83, 84, 85, 86, 87 **Telephone 8** Telephone Number 8, 13, 42, 43, 44, 45, 46, 47, 48, 49, 50, 51, 52, 53, 54, 55, 56, 57, 58, 59, 60, 61, 62, 63, 64, 65, 66, 67, 68, 69, 70, 71, 72, 73, 74, 75, 76, 77, 78, 79, 80,

10, 12

81, 82, 83, 84, 85, 86,87 **Telephony 82** Those IP Office 10 Til 79 Time Day 83 Time 83 Timer 84 TmDay 83 Toggl 84 **Toggle Calls 84** TransTalk 9040 17, 30 Type IP Office 15 Type 15, 17, 81 U User 8, 9, 82, 85 User Admin 42, 43, 44, 45, 46, 47, 48,

49, 50, 51, 52, 53, 54, 55, 56, 57, 58, 59, 60, 61, 62, 63, 64, 65, 66, 67, 68, 69, 70, 71, 72, 73, 74, 75, 76, 77, 78, 79, 80, 81, 82, 83, 84, 85, 86, 87 Uses Q.931 Hold 70 Q.931 Suspend 83 Speech 60 Uses 60, 70, 83, 85 Using IP Office Manager 8 V VMCol 85 VMOff 86 VMOn 86 **VMRB 87** 

Voicemail call 64 Connects 85 diverted 80, 81 leave 85 Voicemail 37, 42, 52, 63, 64, 69, 79, 80, 81, 82, 85, 86, 87 Voicemail Collect 85 Voicemail Off 86 Voicemail On 86 Voicemail on button 42 Voicemail Pro 52, 85 Voicemail ringback 87 Voicemail Ringback Off 87 Voicemail Ringback On 87

W

Wait enter 45 Wait 45 When Free 8 Wizard 7, 9 Wrap-up Time 82 WUTim 82 Х XM24 16 XM24 Add-On 17 XXX 49, 62 XXX0 49 XXX1 49 Xxxx 62 Υ Y,n,text 79 Yes 42

Performance figures and data quoted in this document are typical, and must be specifically confirmed in writing by Avaya before they become applicable to any particular order or contract. The company reserves the right to make alterations or amendments to the detailed specifications at its discretion. The publication of information in this document does not imply freedom from patent or other protective rights of Avaya or others.

Intellectual property related to this product (including trademarks) and registered to Lucent Technologies have been transferred or licensed to Avaya.

All trademarks identified by the ® or <sup>™</sup> are registered trademarks or trademarks, respectively, of Avaya Inc. All other trademarks are the property of their respective owners.

This document contains proprietary information of Avaya and is not to be disclosed or used except in accordance with applicable agreements.

Any comments or suggestions regarding this document should be sent to "wgctechpubs@avaya.com".

© 2005 Avaya Inc. All rights reserved.

Avaya Unit 1, Sterling Court 15 - 21 Mundells Welwyn Garden City Hertfordshire AL7 1LZ England

Tel: +44 (0) 1707 392200 Fax: +44 (0) 1707 376933

Web: http://www.avaya.com